# 購入後に設定すること

|    | 目次                        |
|----|---------------------------|
| 目次 | 欠••••••2                  |
| 1. | 画面(メニューボタン) ・・・・・・・4      |
|    | 1-1. ボタン配置と基本操作・・・・・・・5   |
| 2. | タップスライド・・・・・・・・・・・・ア      |
|    | 2-1. タッチパネルの操作方法 ・・・・・8   |
| 3. | IDを設定する ・・・・・・・・・・・・・・・9  |
|    | 3-1. アカウントを設定する(既存の       |
|    | Gmailアドレスを使用する) ・・・・10    |
|    | 3-2. アカウントを設定する(Gmailアドレス |
|    | も新規取得する)・・・・・・・・17        |
|    | 3-3. アカウントを設定する(現在の       |
|    | メールアドレスを使用する) ・・・・29      |
|    | 3-4. アカウントを確認する・・・・・・37   |
| 4. | アドレス帳の移行 ・・・・・・・40        |
|    | 4-1. microSD(TM)カードを使って   |
|    | 本体の電話帳(連絡先)に移行            |
|    | (インポート)する・・・・・・・・41       |
|    | 4-2. Googleアカウントに電話帳      |
|    | (連絡先)を移行(インポート)           |
|    | する ・・・・・47                |
|    | 4-3. Googleアカウントに電話帳      |
|    | (連絡先)を同期(保存)する・・・53       |
| 5. | メールを設定する・・・・・・59          |
|    | 5-1. メールの初期設定をする ・・・・・60  |
|    | 5-2. 電話番号を確認する ・・・・・・・65  |
|    | 5-3. メールアドレスを確認する ・・・・・67 |
|    | 5-4. プロフィールを確認・編集する ・・・70 |
|    |                           |

| 6. Wi-Fi(R)/テザリングを<br>設定する・・・・・・・・・・・・・・・・・・76 |
|------------------------------------------------|
| 6-1. 手動での接続 ・・・・・・・・.77                        |
| 6-2. オープンネットワークへの接続・・・・82                      |
| 6-3. Wi-Fi(R)テザリングの設定・・・・84                    |
| 6-4. USBテザリングの設定・・・・・・89                       |
| <ol> <li>データのバックアップ・・・・・・93</li> </ol>         |
| 7-1. auバックアプリをインストールする・・94                     |
| 7-2. auバックアップアプリで                              |
| バックアップする・・・・・・・・99                             |

# 8. かんたんメニューforBizの 設定方法・・・・・・・105

- 8-1. 標準ホームからかんたん メニューforBizへ変更・・・・・・106
- 8-2. かんたんメニューforBizから 標準ホームへ変更・・・・・・109
- 8-3. かんたんメニューforBizから標準ホームへ一時変更・・・・・113
- 8-4. かんたんメニューforBizの画面・・116
- 8-5. かんたんメニューforBizの電話・・117
- 8-6.かんたんメニューforBizの

メール・・・・・・・118

- 8-7. かんたんメニューforBizのインターネット・・・・・・・119
- 8-8. かんたんメニューforBizの写真・・120
- 8-9. かんたんメニューforBizの地図・・121
- 8-10. かんたんメニューforBizの 便利な機能・・・・・・・・・122
- 8-11. ワンタッチキー・・・・・・・・・123
- 8-12. ワンタッチキーに電話帳登録・・124
- 8-13. ワンタッチキーにアプリ登録・・・・129
- 8-14. ワンタッチキーの電話帳変更・・133
- 8-15. ワンタッチキーの

アプリ登録変更・・・・・136

# 1. 画面(メニューボタン)

# 【KC-01】ボタン配置と基本操作

端末のボタン配置と基本操作について、以下の図で確認してください。

ボタン配置と基本操作

ボタン配置

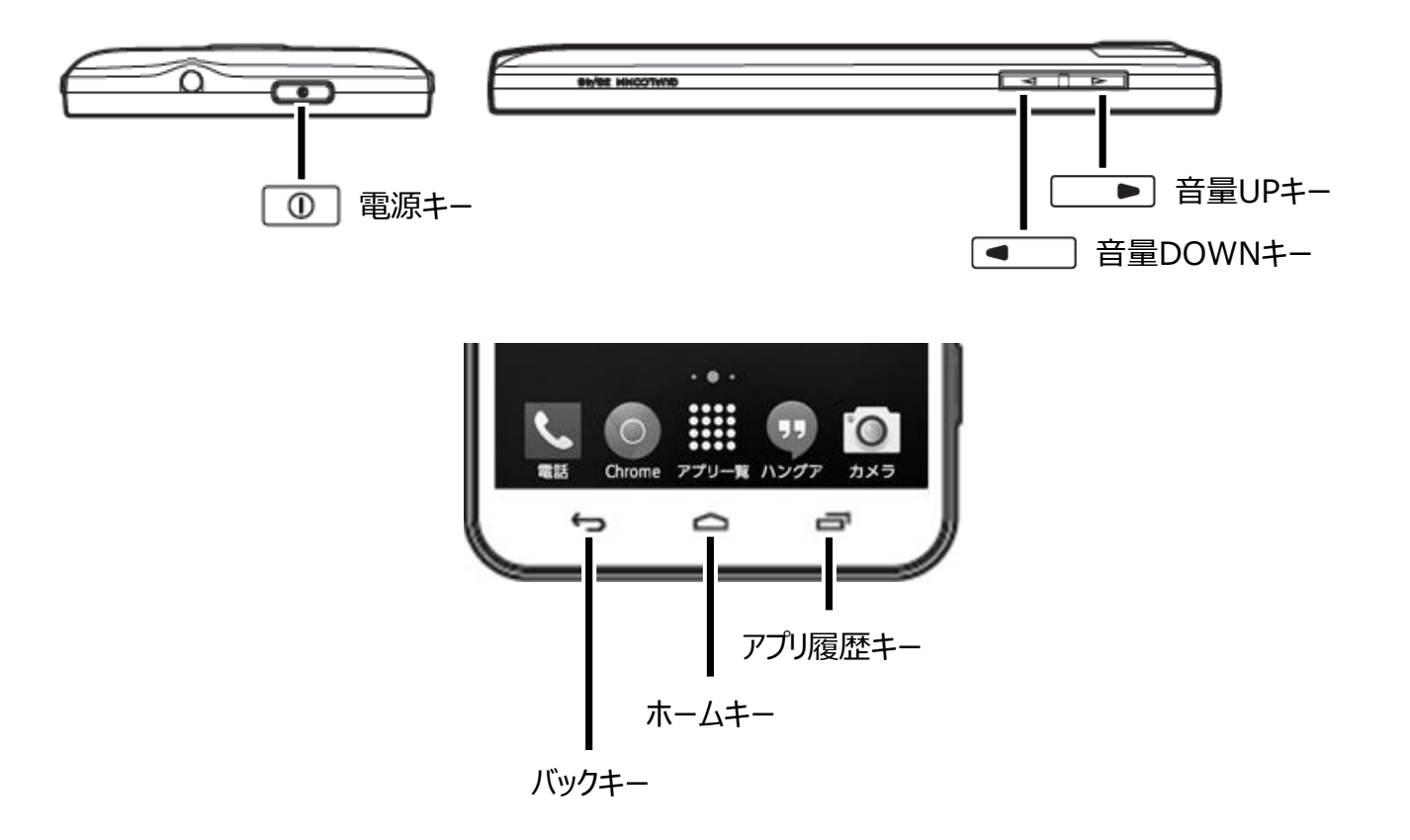

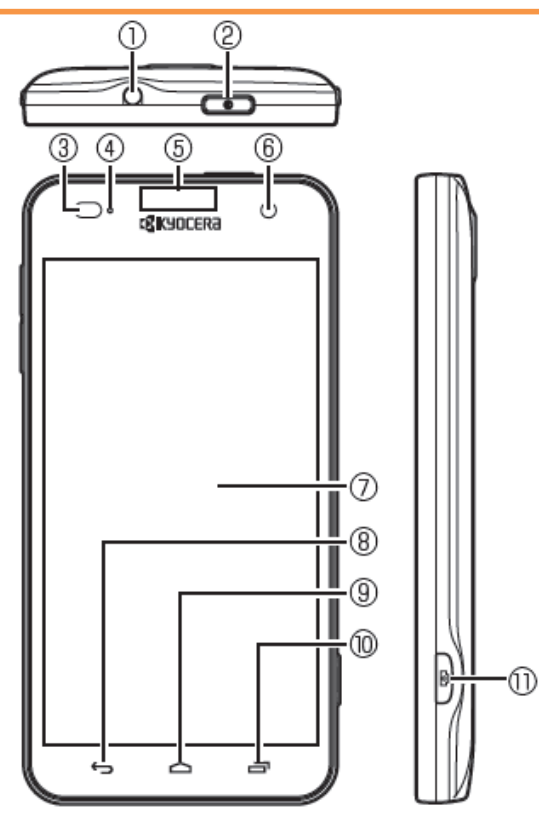

- ①イヤホンマイク端子
- ②電源キー 
  ③電源キー 
  ③電源を入れる/切るときなどに使用します。
- ③近接/照度センサー:通話中に顔の接近 を感知し、タッチパネルの誤動作を防止し たり、画面の明るさの自動制御に使用し たりします。
- ④着信/LED
- ⑤ 受話部(レシーバー):「スマートソニックレ シーバー(R)」で通話中の相手の方の声 が聞こえます。
- ⑥インカメラ(レンズ部)
- ⑦タッチパネル
- ⑧バックキー ・ : 直前の画面に戻ります。 または、ダイアログボックス、オプションメ ニュー、通知パネルなどを閉じます。
- ③ホームキー (四):ホーム画面に戻ります。
   1秒以上押すと、「Google」アプリを起動できます。
- (1)アプリ履歴キー (回):最近使ったアプリを 表示します。

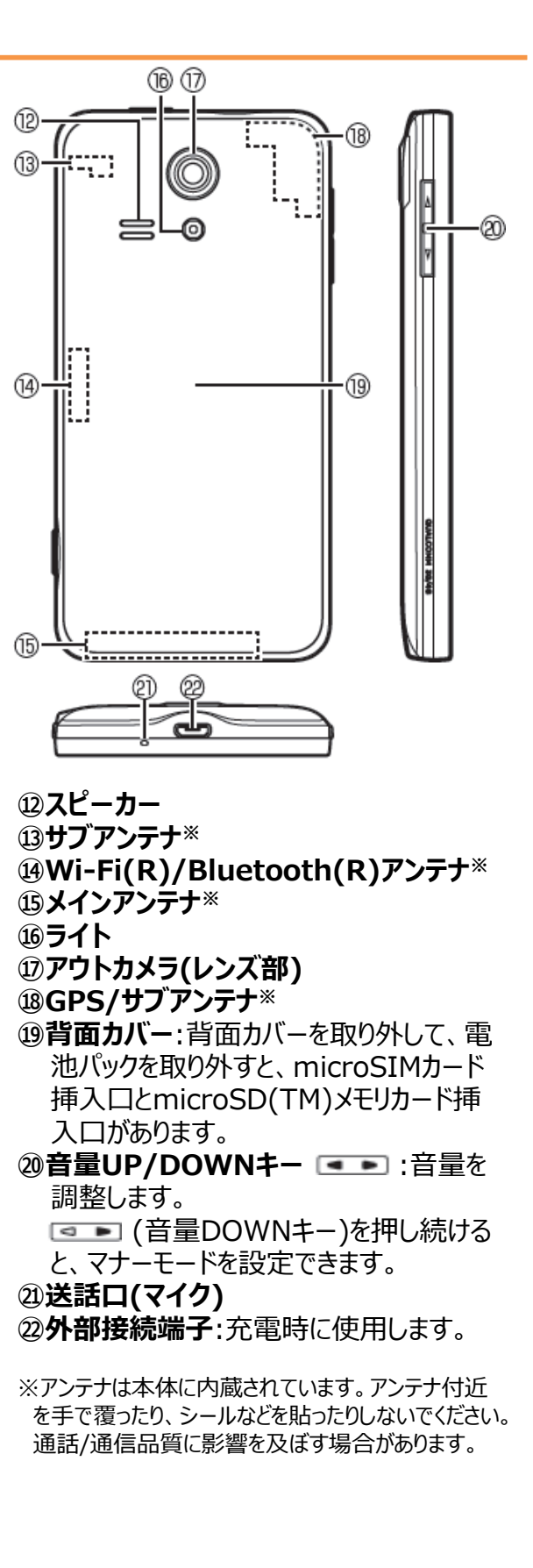

# 2. タップスライド

# 【KC-01】タップ/スライドの操作方法

### タッチパネルの操作方法について、以下の図で確認してください。

### タッチパネルの操作方法

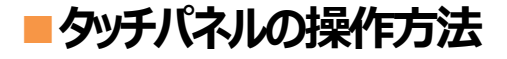

### タップ/ダブルタップ

画面に軽く触れて、すぐ に指を離します。また、 2回連続で同じ位置を タップする操作をダブル タップと呼びます。

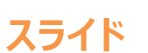

画面内で表示しきれないときなど、画面に軽く触れたまま、目的の方向へなぞります。

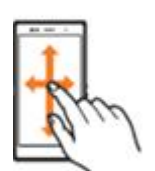

### ピンチ

2本の指で画面に触れ たまま指を開いたり(ピ ンチアウト)、閉じたり (ピンチイン)します。

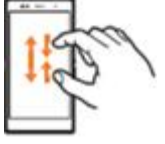

### ロングタッチ

項目などに指を触れた 状態を保ちます。

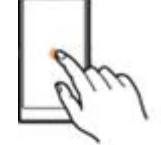

## フリック(スワイプ)

画面を指ですばやく上 下左右にはらうように操 作します。

### ドラッグ

項目やアイコンを移動 するときなど、画面に軽 くふれたまま目的の位 置までなぞります。

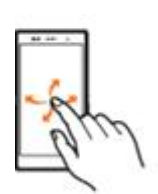

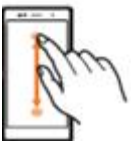

8

# 3. IDを設定する

| 3-1. | アカウントを設定する(既存のGmailアドレスを使用する)・・・・・・・・・・・・・・・・・・・・・・・・・・・・・・・・・・・・ |
|------|-------------------------------------------------------------------|
| 3-2. | アカウントを設定する(Gmailアドレスも新規取得する)・・・・・・・・・・・・・・・・・・・・・・・・・・・・・・・17     |
| 3-3. | アカウントを設定する(現在のメールアドレスを使用する)・・・・・・・・・・・・・・・・・・・・・・・・・・・・・・・・・・・・   |
| 3-4. | アカウントを確認する・・・・・・・・・・・・・・・・・・・・・・・・・・・・・・・・・・・・                    |

# 【KC-01】Googleアカウントを設定したい

Googleアカウントを設定すると、Gmail、PlayストアなどのGoogle社のアプリを利用できます。 本端末のGoogleアカウントの設定方法をご紹介致します。

### アカウントを設定する(既存のGmailアドレスを使用する)

### Android4.4.4

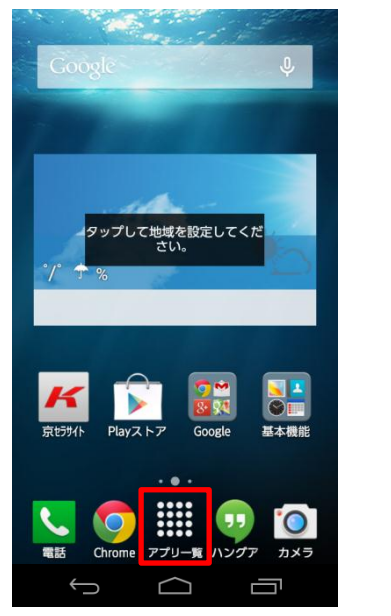

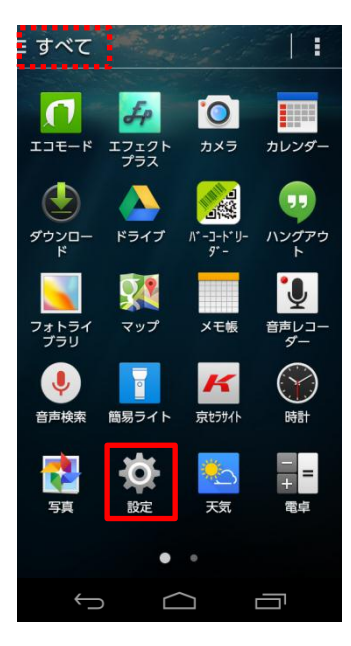

1. ホーム画面から「アプリ一覧」をタップします。

2. 「設定」をタップします。

## () ご参考

画面左上の表示が「よく使う」もしくは「ダウンロード」になっている 場合「設定」が表示されない場合があります。「アプリー覧」に 「設定」が表示されていない場合は、画面左上をタップし「すべ て」に切り替えてください。 3. 「アカウントと同期」をタップします。

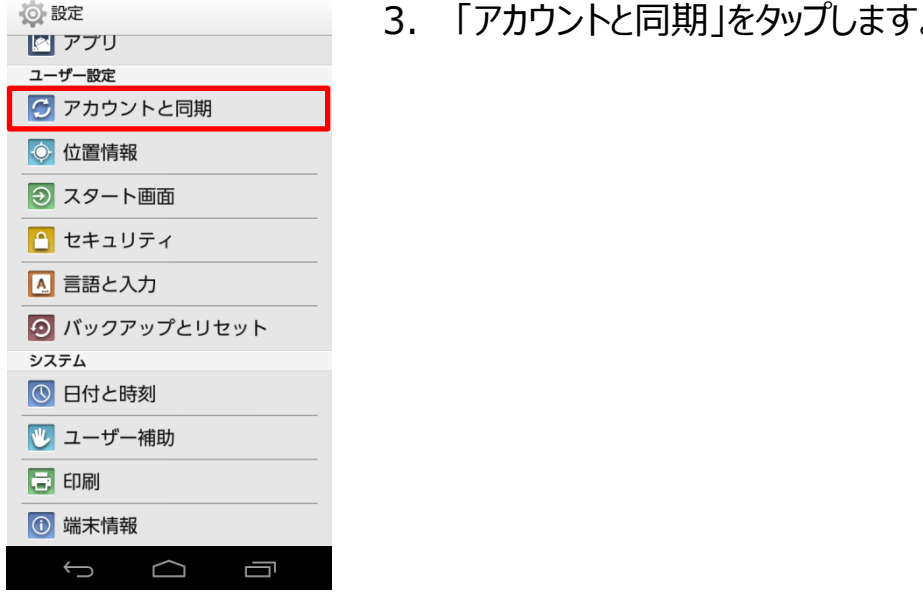

🕻 🚫 アカウント

# 4. 「アカウントを追加」をタップします。

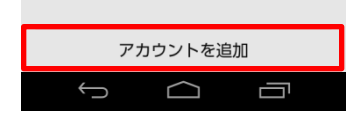

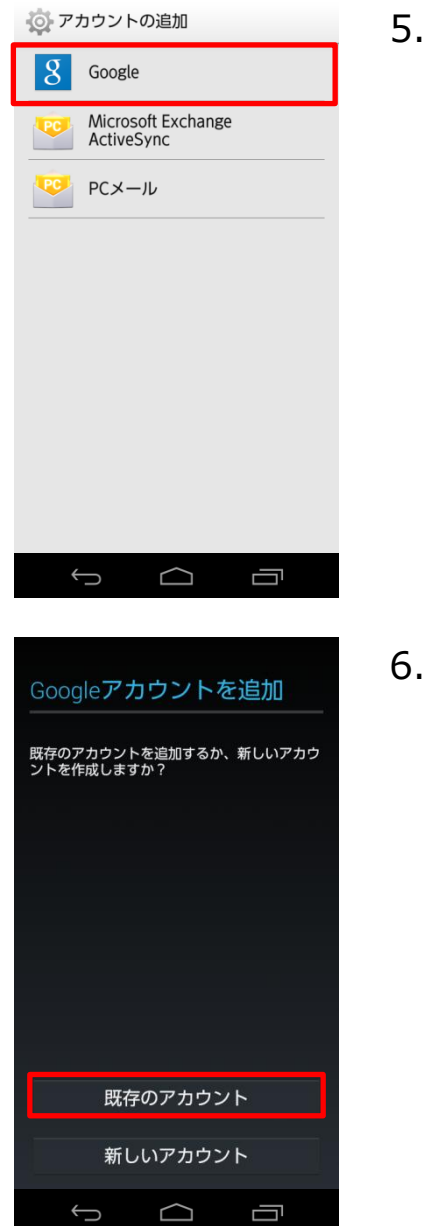

「Google」をタップします。

6. 「既存のアカウント」をタップします。

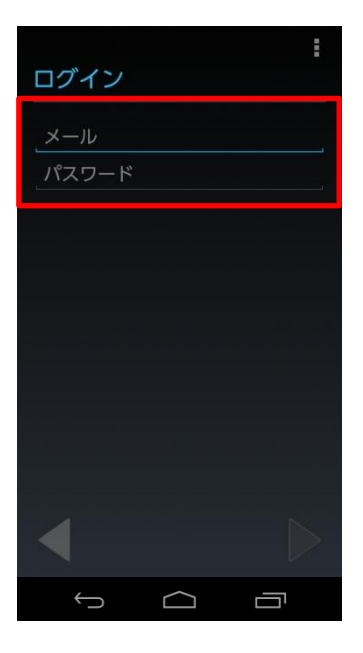

7. Googleアカウントに登録しているメールアドレスとパスワードを 入力します。

 8. 画面右下の▶をタップします。

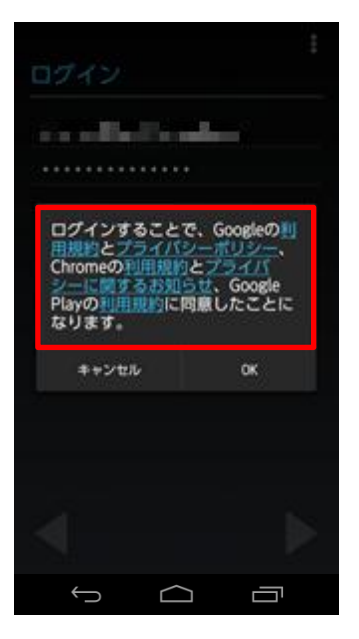

| ログインすることで、<br>用規約とプライバシー<br>Chromeの利用規約と<br>ジーに関するお知らた<br>Playの利用規約に同意<br>なります。 | Googleの!<br>デリシー、<br>フライバ<br>、Google<br>したことに |
|---------------------------------------------------------------------------------|-----------------------------------------------|
| <b>キャンセル</b>                                                                    | ок                                            |
|                                                                                 |                                               |
|                                                                                 |                                               |

- 9. それぞれの利用規約とプライバシーポリシーをタップして内容を 確認します。
- Googleの利用規約とプライバシーポリシー
- ・ Chromeの利用規約とプライバシーに関するお知らせ
- Google Playの利用規約

10. 手順9の利用規約とプライバシーポリシーを確認後、「OK」を タップします。

#### Googleサービス

# ✓ Google Playから最新のニュースやクーポンを受信します。

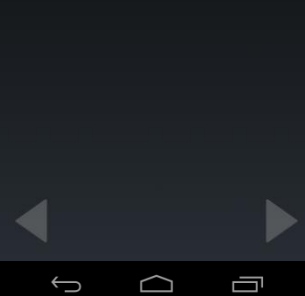

# 11. 今回はGoogleサービスのチェックを2つ外します。

# () ご参考

バックアップと復元:データにはアプリ、アプリの設定、システム設定、 Wi-Fiパスワードが含まれています。

通信:Google Playから最新のニュースやクーポンを受信します。

12. 画面右下の▶をタップします。

# Googleアカウントにデータをパックアップします。 データにはアプリ、アプリの設定、システム設定、WiFJパ スワードが含まれています。 ご 通信 Google Playから最新のニュースやクーボンを受信しま す。

 $\frown$ 

Googleサービス の バックアップと復元 13. 今回は「スキップ」をタップします。

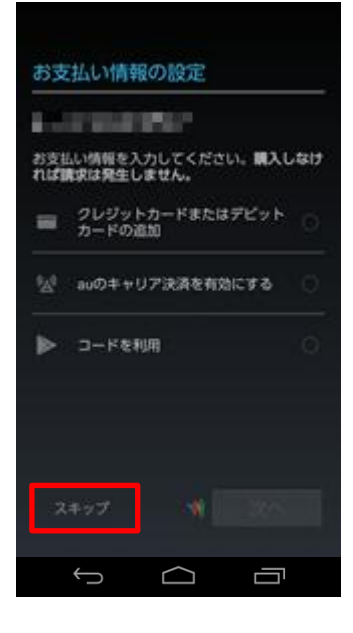

🕻 💽 アカウント

8 Google

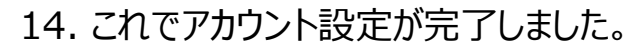

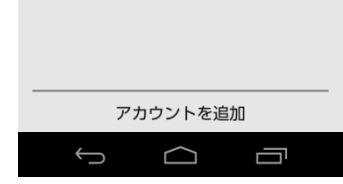

### アカウントを設定する(Gmailアドレスも新規取得する)

### Android4.4.4

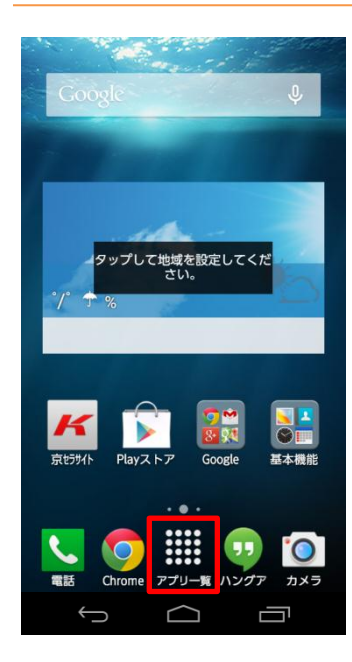

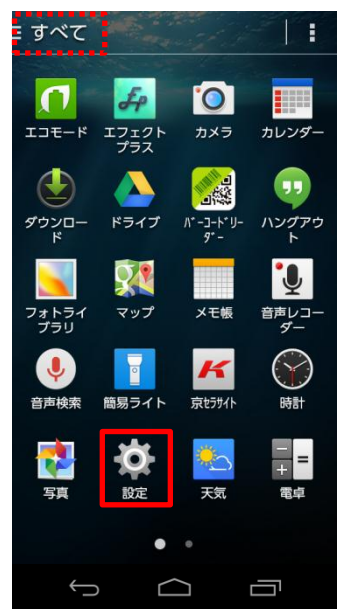

1. ホーム画面から「アプリー覧」をタップします。

2. 「設定」をタップします。

# () ご参考

画面左上の表示が「よく使う」もしくは「ダウンロード」になっている 場合「設定」が表示されない場合があります。「アプリー覧」に 「設定」が表示されていない場合は、画面左上をタップし「すべ て」に切り替えてください。

と同期」をタップします。 E. ~ \_ \_ \_

| <ul> <li>設定</li> <li>アプリ</li> </ul> | 3. | 「アカウントと同期」をタップし |
|-------------------------------------|----|-----------------|
| ユーザー設定                              |    |                 |
| 🖸 アカウントと同期                          |    |                 |
|                                     |    |                 |
| スタート画面                              |    |                 |
| 🎦 セキュリティ                            |    |                 |
| ▲ 言語と入力                             |    |                 |
| ◎ バックアップとリセット                       |    |                 |
| システム                                |    |                 |
| 🕓 日付と時刻                             |    |                 |
| ユーザー補助                              |    |                 |
| 🖶 印刷                                |    |                 |
| ①<br>端末情報                           |    |                 |
|                                     |    |                 |

( 💿 アカウント

# 4. 「アカウントを追加」をタップします。

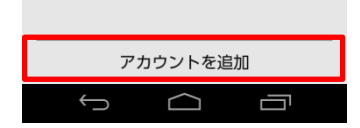

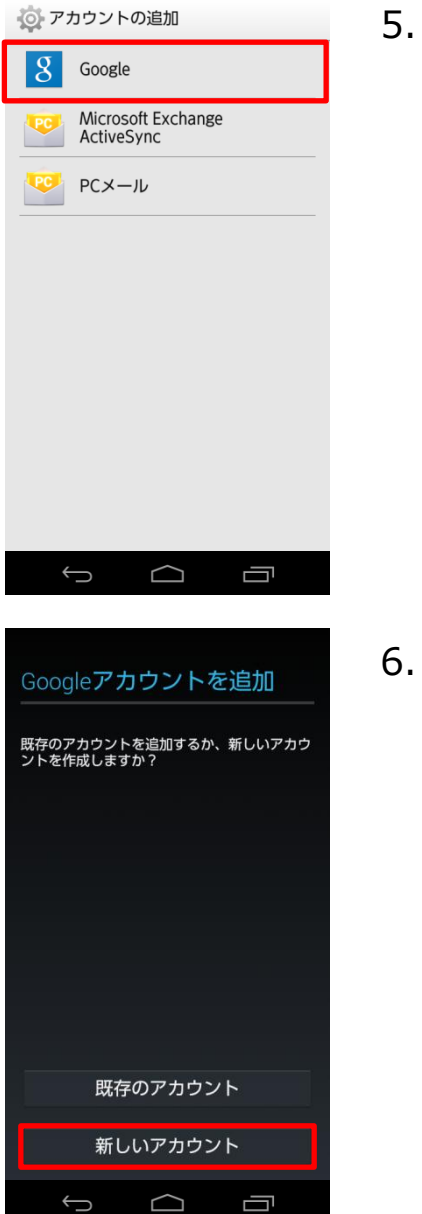

# 「Google」をタップします。

. 「新しいアカウント」をタップします。

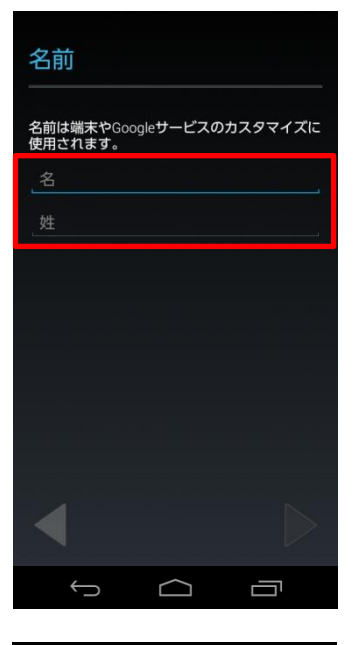

| 名前                  |           |          |
|---------------------|-----------|----------|
| 名前は端末やGo<br>使用されます。 | ogleサービスの | )カスタマイズに |
|                     |           |          |
|                     |           |          |
|                     |           |          |
|                     |           |          |
| ¢                   |           |          |

# 7. 姓、名を入力します。

8. 画面右下の▶をタップします。

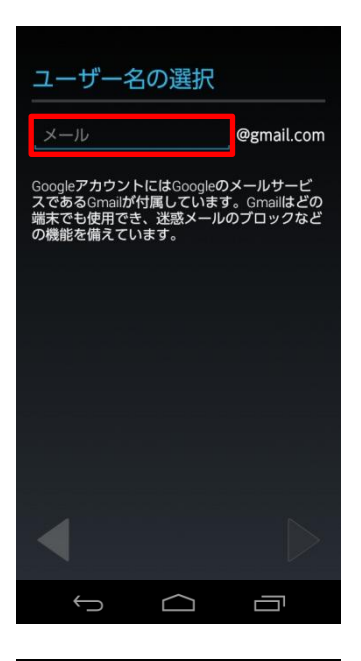

9.

希望のメール(Gmail)アドレスを入力します。 ※既にほかのユーザーが使用しているメール(Gmail)アドレスは 使用できません。

10. 画面右下の▶をタップします。

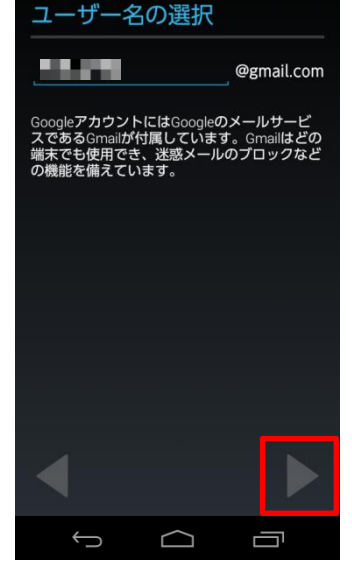

11. パスワードを2回入力します。

12. 画面右下の▶をタップします。

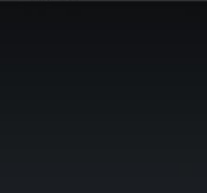

パスワードを作成

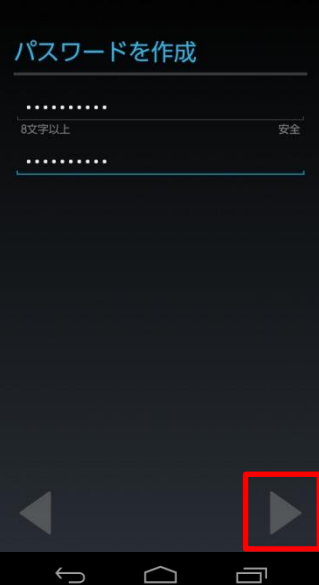

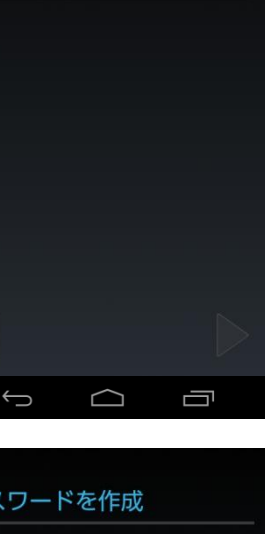

#### Googleパスワードの再設定

もしパスワードを忘れたら、パスワードを再設 定する方法が必要になります。

GoogleはSMSまたは予備のメールアドレスを使 用してパスワードを再設定する方法を提供して います。

この方法を強くおすすめします。詳細

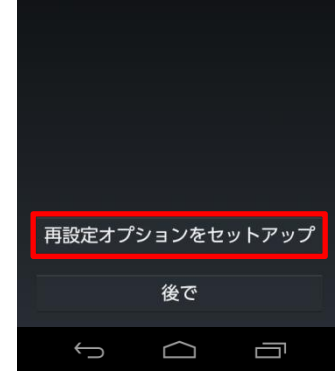

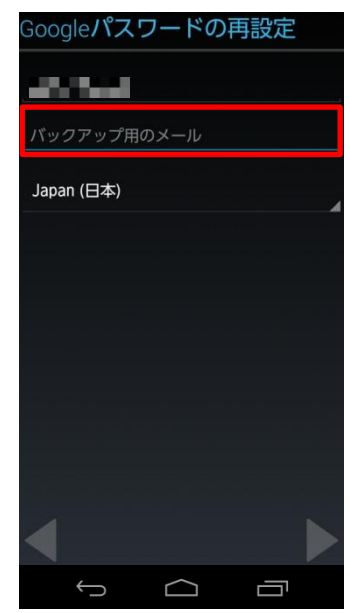

# 13. 「再設定オプションをセットアップ」をタップします。

14. パスワードを忘れた場合のバックアップ用(予備)のメールアドレスを入力します。
※別のメールアドレスをお持ちでない場合は、空白のままにします。

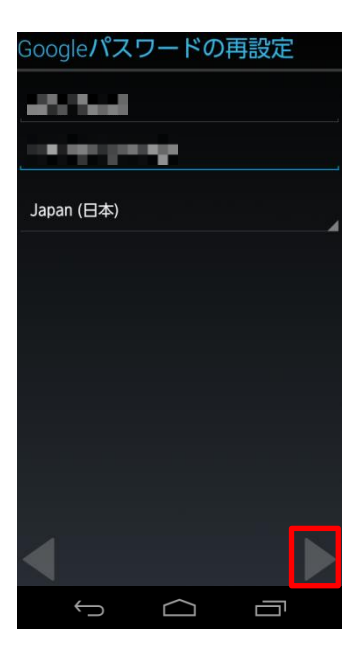

# 15. 画面右下の▶をタップします。

#### Googleサービス

● バックアップと復元

✓ Googleアカウントにデータをパックアップします。

データにはアプリ、アプリの設定、システム設定、Wi-Fiパ スワードが含まれています。

#### 🎽 通信

Google Playから最新のニュースやクーポンを受信します。

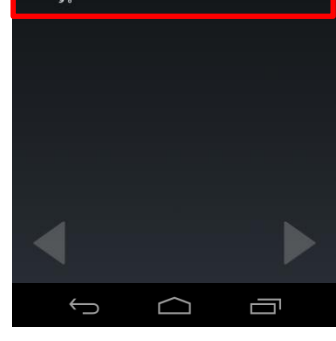

16. 今回はGoogleサービスのチェックを2つ外します。

# () ご参考

バックアップと復元:データにはアプリ、アプリの設定、システム設定、 Wi-Fiパスワードが含まれています。

通信:Google Playから最新のニュースやクーポンを受信します。

### 17. 画面右下の▶をタップします。

#### Googleサービス

・
バックアップと復元

Googleアカウントにデータをパックアップします。

データにはアプリ、アプリの設定、システム設定、Wi-Fiパ スワードが含まれています。

#### 🎽 通信

Google Playから最新のニュースやクーポンを受信しま

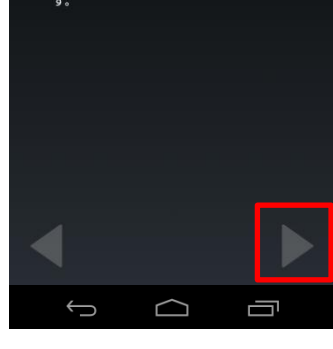

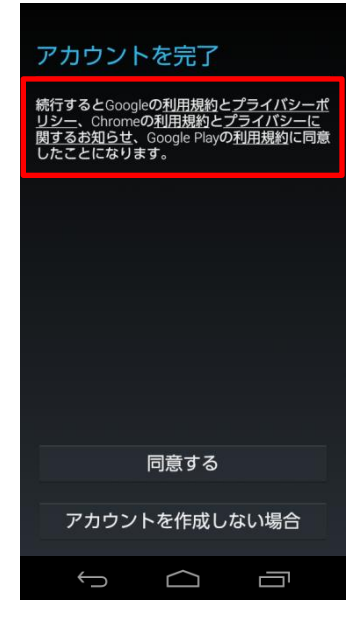

- 18. それぞれの利用規約とプライバシーポリシーをタップして内容を 確認します。
- Googleの利用規約とプライバシーポリシー
- Chromeの利用規約とプライバシーに関するお知らせ
- Google Playの利用規約

#### アカウントを完了

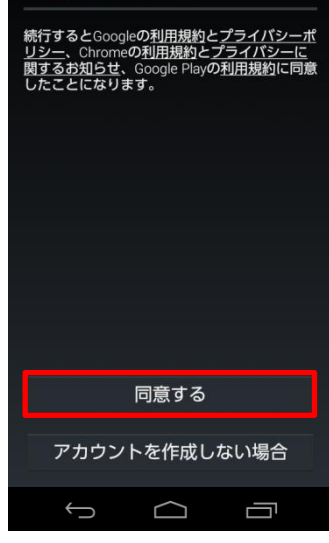

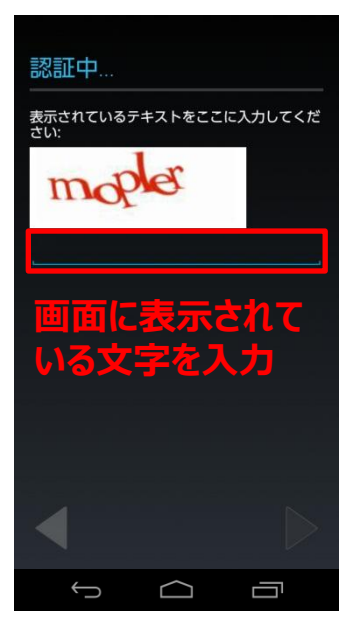

# 19. 手順18の利用規約とプライバシーポリシーを確認後、「同意する」をタップします。

20. 画面に表示されている文字を入力します。

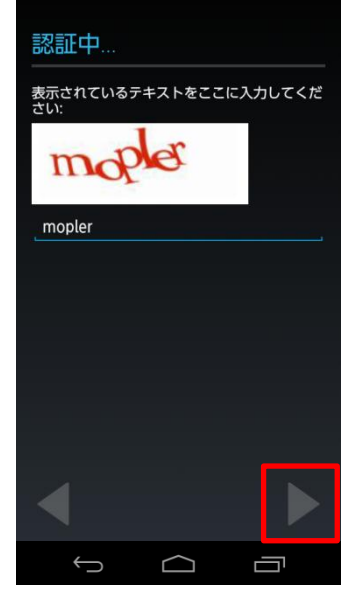

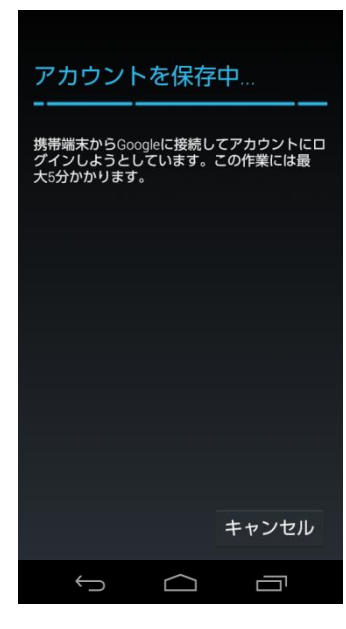

## 21. 画面右下の▶をタップします。

# 22. アカウントを保存していますので、しばらくお待ちください。

23. 今回は「スキップ」をタップします。

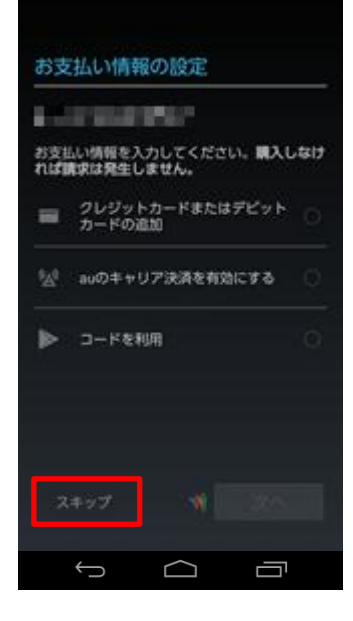

( 💿 アカウント

8 Google

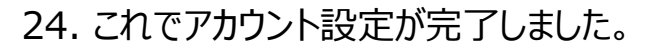

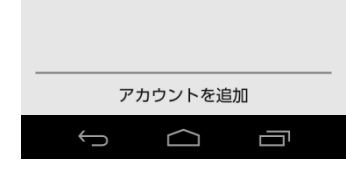

### アカウントを設定する(現在のメールアドレスを使用する)

### Android4.4.4

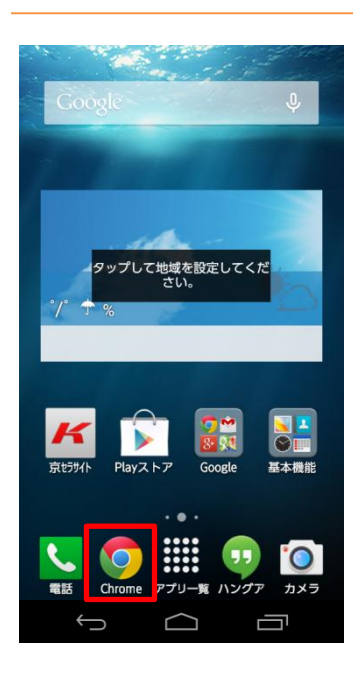

| $\textcircled{\label{eq:service}}$ :ari/service/net/?bid=we-we-utcm-0038 $\times$ |                                                 |                         |                      |           |  |  |  |
|-----------------------------------------------------------------------------------|-------------------------------------------------|-------------------------|----------------------|-----------|--|--|--|
| au                                                                                | U (                                             | D 15t autra             | 」<br>97              | PC<br>PC版 |  |  |  |
| スマートフォン インターネット コンテンツ サポート<br>携帯電話 回線                                             |                                                 |                         |                      |           |  |  |  |
| ネットt<br>り                                                                         | ナービス                                            | :光ファ                    | イバー お                | auひか      |  |  |  |
| auひかり ネ<br>光ファイバー1<br>初心者でも安け                                                     | <b>ットサービスと</b><br>を利用したauの<br>し、接続・設定<br>ております。 | は<br>インターネット<br>に関する問い合 | 回線サービス。<br>わせは24時間36 | 5日、土日祝    |  |  |  |
| 例えばauひかり<br>ーネット!                                                                 | り ホームなら、<br>ADBL56-                             | 上り下り最大1                 | Gbps (注1) G          | の高速インタ    |  |  |  |
| ¢                                                                                 | <sub>ז</sub> ש.₀                                |                         | 3 CEF                | ×         |  |  |  |
| 0                                                                                 | 4 た<br><sub>4</sub>                             | 5<br>5 <sub>JKL</sub>   | 6 MNO                | 0         |  |  |  |
| 記号                                                                                | 7 PQRS                                          | 8 TUV                   | 9 WXYZ               | スペース      |  |  |  |
| 文字<br>● A 1                                                                       | Ŷ                                               | <sub>0</sub> , م        | 、 。                  | 実行        |  |  |  |
| <del>(</del>                                                                      |                                                 | $\bigcirc$              |                      | ŋ         |  |  |  |

1. ホーム画面から「Chrome」をタップします。

# () ご参考

ホーム画面に「Chrome」が表示されていない時は、「アプリー 覧」から「Chrome」をタップします。

2. 画面上部のアドレス欄をタップします。

| Q G00             | gleアカウン                                | ノトの登録                 |                        | ×      |
|-------------------|----------------------------------------|-----------------------|------------------------|--------|
| <b>Q</b> Goo      | gleアカウ                                 | ワントの登                 | 意録                     | ٩      |
| <b>Q</b> goo      | gleアカウ                                 | ッントの留                 | 録の仕方                   | Г      |
| <b>Q</b> goo      | gleアカウ                                 | ッントの登                 | 録方法                    | 5      |
| <b>Q</b> goo      | gleアカウ                                 | ッントの登                 | 録本名                    | 5      |
| 光ファイバー<br>初心者でも安眠 | E利用したauの<br>G、接続・設定                    | インターネット<br>に関する問い合    | 回線サービス。<br>わせは24時間365  | 68、±8祝 |
| の                 | する                                     | 者し                    | たして                    |        |
| します               | くだる                                    | さいし                   | よう                     | 制      |
| Undo              | <sub>1</sub> , ש                       |                       | 。さ<br>3 <sup>DEF</sup> | ×      |
| 0                 | ्र 7ट<br>₄ <sup>с</sup> <sub>бні</sub> | 5<br>5 <sub>JKL</sub> | 6 MNO                  | 0      |
| 記号                | 7 PQRS                                 | 8 TUV                 | 9 WXYZ                 | スペース   |
| 文字<br>●A 1        | Ŷ                                      | ₀ <i>わ</i> .          | × •                    | 実行     |
| ÷                 | $\cap$                                 | $\Box$                |                        | 1      |

| Q, Goog                            | gleアカウン                                  | ノトの登録                             |                                                  | ×                          |  |  |
|------------------------------------|------------------------------------------|-----------------------------------|--------------------------------------------------|----------------------------|--|--|
| <b>q</b> Goo                       | gleアカウ                                   | フントの愛                             | 登録                                               | ٩,                         |  |  |
| <b>へ</b> googleアカウントの登録 <b>の仕方</b> |                                          |                                   |                                                  |                            |  |  |
| <b>Q</b> goo                       | gleアカウ                                   | ッントの登                             | 録方法                                              | R                          |  |  |
| <b>Q</b> goo                       | gleアカウ                                   | ッントの登                             | 録本名                                              | Г                          |  |  |
| 光ファイバー<br>初心者でも安め                  | E<br>利用したauの<br>し、接続・設定                  | インターネット<br>に関する問い合                | 回線サービス。<br>わせは24時間3                              | 58. ±88                    |  |  |
| の                                  | する                                       | 者し                                | たして                                              | :                          |  |  |
|                                    |                                          |                                   |                                                  |                            |  |  |
| します                                | くだる                                      | さいし                               | よう                                               | 制                          |  |  |
| します<br>Undo                        | くだ:<br>_ あ                               | さい し<br>2 か<br>2 ABC              | ,よう<br>う<br>                                     | 制<br>(×                    |  |  |
| します<br>Undo<br>〇                   | くださ<br>1 あ_@<br>た                        | さい し<br>2 か<br>5 な <sub>JKL</sub> | よう<br>」<br>う<br><sup>3</sup> <sup>つEF</sup>      | 制<br>◆X<br>●               |  |  |
| します<br>Undo<br>・<br>記号             | くだて<br>1 あ。@<br>た<br>4 まのRS              |                                   | よう<br>3 DEF<br>3 DEF<br>6 MNO<br>9 WXYZ          | 制<br>◆X<br>●<br>スペース       |  |  |
| します<br>Undo<br>記号<br>文字<br>●A1     | くだ。<br>あ。®<br>た <sub>GHI</sub><br>7 PQRS |                                   | よう<br>さ <sup>DEF</sup><br>はMNO<br>・<br>ジメマZ<br>・ | 制<br>◆X<br>●<br>スペース<br>実行 |  |  |

# 3. 「Googleアカウントの登録」と入力します。

4. 「実行」ボタンをタップします。

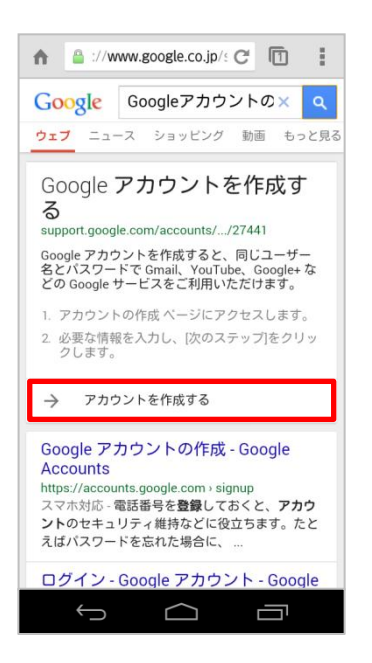

| n | 🔒 ccc        | ounts | .goog | le.con | n/: C | 1      | 2   | ÷ |
|---|--------------|-------|-------|--------|-------|--------|-----|---|
| C | 3005         | gle   |       |        |       | (      | ログイ | ン |
|   | Google       | アカ    | ゥン    | トの     | 作成    |        |     |   |
|   | 名前           |       |       |        |       |        |     | 1 |
|   | 姓            |       |       | 名      |       |        |     | L |
| 5 | ユーザー名        | を選    | 択     |        |       |        |     |   |
|   |              |       |       |        | @     | gmail. | com |   |
| 1 | 現在のメー        | ルア    | ドレス   | を使用    | する    |        |     |   |
| 4 | パスワート        | を作    | 成     |        |       |        |     |   |
|   |              |       |       |        |       |        |     |   |
|   | パスワート        | を再    | λл    |        |       |        |     |   |
|   |              |       |       |        |       |        |     |   |
|   | 生年日日         |       |       |        |       |        |     |   |
|   | 年            |       | 8     |        |       | в      |     |   |
|   | +            | *     |       |        | Ŧ     | 5      | Ŧ   |   |
| 1 | 性別           |       |       |        |       |        |     |   |
|   | 選択1.70       | ださい   | 4     |        |       |        |     |   |
|   | $\leftarrow$ |       |       | $\sim$ |       |        |     |   |

5. 検索結果の「Googleアカウントを作成する」に表示されている 「→ アカウントを作成する」をタップします。

6. 名前の姓、名を入力します。

| n 🔒 ccount      | s.goog         | gle.com/: | G     | 2     | 1 |
|-----------------|----------------|-----------|-------|-------|---|
| Google          | 2              |           |       | ログイ   | ~ |
| Google ア:<br>名前 | カウン            | トの作同      | 戈     |       |   |
| 姓               |                | 名         |       |       |   |
| ユーザー名を通         | 鈬              |           |       |       |   |
|                 |                | (         | @gmai | l.com |   |
| 現在のメール          | アドレス           | くを使用する    |       |       |   |
| パスワードを作         | F成             |           |       |       |   |
| パスワードを利         | <sub>算入力</sub> |           |       |       |   |
| 生年月日            |                |           |       |       |   |
| 年 \$            | 月              | \$        | 8     | ٥     |   |
| 性別              |                |           |       |       |   |
| 選択してくださ         | 561            |           |       | ÷     |   |
| Û               | Ĺ              |           | Ē     |       |   |

# 7. 「現在のメールアドレスを使用する」をタップします。

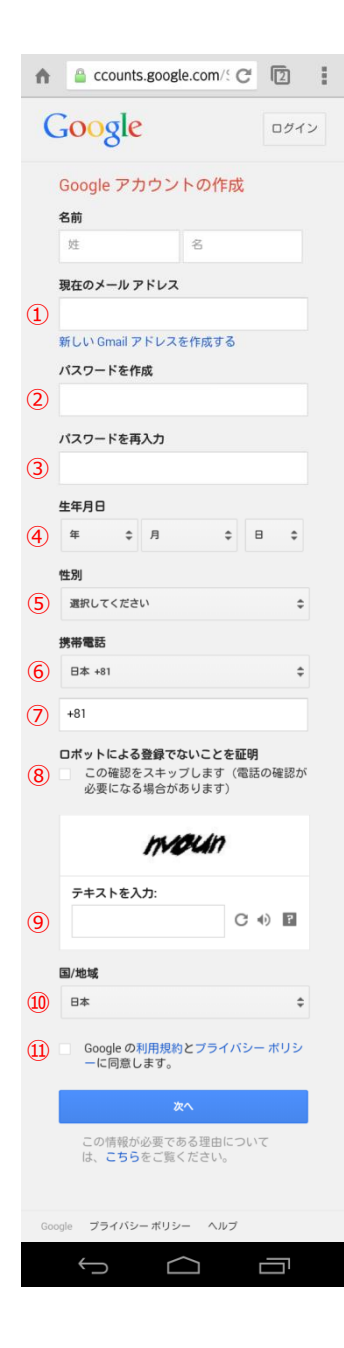

- 8. Googleアカウントの作成にメールアドレス、パスワードなどを入力します。
- 8-①. Googleアカウントに登録するメールアドレスを入力します。
- 8-②. Googleアカウントに登録するパスワードを入力します。
- 8-③. ②で入力したパスワードを再度入力します。
- 8-④. 生年月日を入力します。
- 8-⑤. 性別を選択します。
- 8-⑥. 日本 +81が表示されていることを確認します。
- 8-⑦.携帯電話番号を入力します。
- 8-⑧.チェックが外れている事を確認します。
- 8-⑨.「テキストを入力」画面の上部に表示されている文字、数字 を入力します。
- 8-⑩. 日本が表示されている事を確認します。
- 8-⑪. Googleの利用規約とプライバシーポリシーをタップして内容 を確認し、チェックを入れます。

もらえるようにしたり、通知を迭信したりどい った目的で使用します。この機能はアカウント 設定からいつでも管理できます。

### この確認をスキップします (電話の確認が 必要になる場合があります)

ロボットによる登録でないことを証明

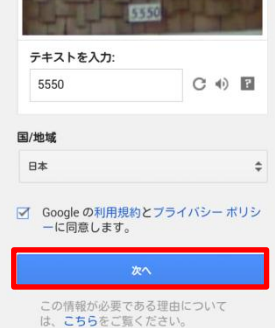

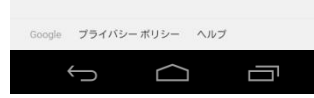

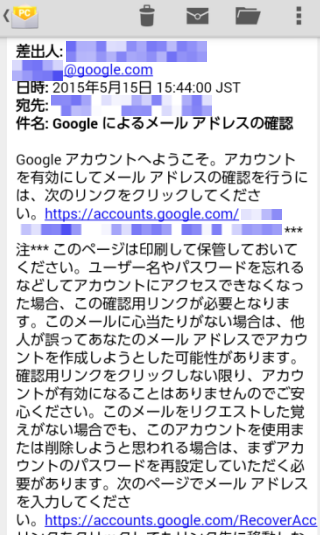

い。<u>https://accounts.google.com/RecoverAcc</u> リンクをクリックしてもリンク先に移動しな

#### τ Γ

# 9. 手順8-①から8-⑪まで入力が終了したら「次へ」をタップします。

10. 手順8-①で入力したメールアドレスに「Googleによるメールアドレスの確認」メールが送信されます。

## 🛕 ご注意ください。

手順8-①で登録したメールアドレスが本端末で受信可能な設定になっていないと、本端末は「Googleによるメールアドレスの確認」メールは受信しません。 その場合は手順8-①で登録したメールアドレスがメール受信可能な端末(パソコンなど)をご使用いただき、手順11に進んでください。

※今回手順11以降は本端末で設定を行います。

| < 🤨                                                                 |                                                          | $\succ$                                                                                              |                                                                                                    | :                        |
|---------------------------------------------------------------------|----------------------------------------------------------|----------------------------------------------------------------------------------------------------|----------------------------------------------------------------------------------------------------|--------------------------|
| 差出人:<br>@go<br>日時: 2015年<br>宛先:<br>件名: Google                       | ogle.com<br><sup>美5月15日 15</sup><br>e によるメー              | 5:44:00 J<br>-ルアド                                                                                    | ST<br>レスの確                                                                                                    | R                        |
| Google アカ<br>を有効にし<br>は、次のリ<br>い。 <u>https://</u>                   | iウントへよ<br>てメール ア<br>ンクをクリッ<br>(accounts.go               | うこそ。<br>ドレスの<br>ククして。<br>pogle.co                                                                    | アカウン<br>確認を行<br>くださ<br>m/                                                                                                    | 'ト<br>うに                 |
| 注**** このへ<br>ください。<br>などしてア;<br>た場合、この<br>す。このメ・<br>人が誤ってる<br>ントを作成 | ページは印刷<br>ユーザー名<br>カウントにフ<br>の確認用リン<br>ールに心当た<br>ちなたうとした | して保管<br>ククセスワーククが必要<br>とりがない<br>ール可能                                                                 | してお忘;<br>してをなならしい<br>しいをなならしてま<br>した。<br>してをない<br>してを<br>してを<br>してを<br>ない<br>してを<br>ない<br>してを<br>ない<br>してを<br>ない<br>してを<br>ない<br>してを<br>ない<br>してを<br>た<br>で<br>の<br>して。<br>で<br>き<br>と<br>の<br>して。<br>の<br>ろ                                                                                                    | てるっした。                   |
| 確認用リン:<br>ントが有効(<br>心ください。<br>えがない場合<br>たは削除し。                      | クをクリック<br>になることに<br>。このメール<br>合でも、この<br>ようと思われ<br>スワードの  | 7しない<br>はありクロ<br>レアカウロ<br>して<br>して<br>して<br>して<br>して<br>して<br>して<br>して<br>して<br>して<br>して<br>して<br>して | 良り、アごした。 していた。 してい | カごた用アく・                  |
| 要がありま<br>を入力して<br>い。 <u>https://</u><br>リンクをク                       | す。次のペー<br>くださ<br>( <u>accounts.go</u><br>リックしても          | ージでメー<br>pogle.com<br>シリンクタ                                                                          | ール アド<br><u>m/Recov</u><br>売に移動                                                                                                    | レス<br><u>erAcc</u><br>しな |

| ↑ 🔒 lus.google.com/u/1/u C 🔳                                                                           |
|----------------------------------------------------------------------------------------------------|
| Google+ プロフィールの作成                                                                                      |
| 8 Google+ 公開プロフィールで Google をもっと便利に                                                                     |
| 名前:<br>性別: <b>男性</b><br>誕生日: <b>1月</b> × 20 ×                                                          |
| ブロフィールを作成 をタップすると、公開プロフィー<br>ルを作成し、Google が位置情報を使用することに同意<br>し、Google 利用規約、プラ<br>イバシーポリシーに同意したことになります。 |
| プロフィールを作成                                                                                              |
| 使用しない                                                                                                  |
|                                                                                                    |
|                                                                                                    |

11. 「Googleによるメールアドレスの確認」メールに記載されているリ ンク(ウェブサイトアドレス)をタップします。

# 12. プロフィールの作成画面が表示されます。 ※今回は「使用しない」を選択します。

▲ ccounts google.com C 回 : 13.「開始する」をタップします。

### Google

#### ようこそ さん!

これで、Google のさまざまなサービ スで検索や作成、コラボレーションが できるようになりました。

あなたの新しいメール アドレスは

アカウントを作成していただき、あり がとうございました。

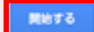

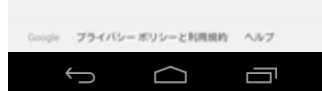

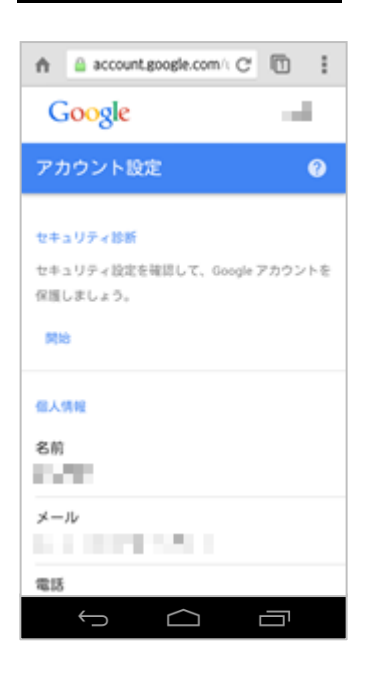

# 14. これでアカウント設定が完了しました。
#### アカウントを確認する

#### Android4.4.4

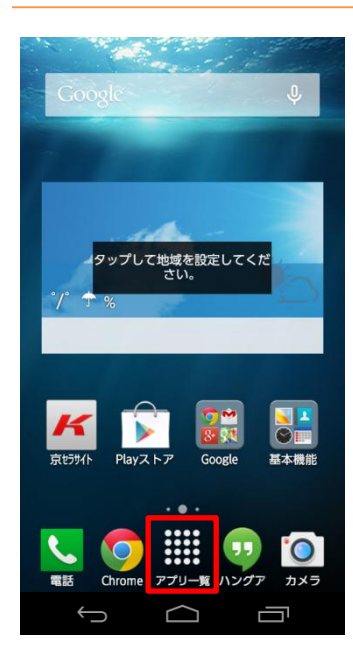

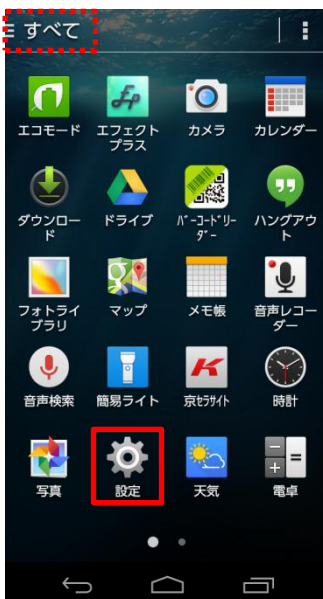

#### 1. ホーム画面で「アプリー覧」をタップします。

2. 「設定」をタップします。

#### () ご参考

画面左上の表示が「よく使う」もしくは「ダウンロード」になっている 場合「設定」が表示されない場合があります。「アプリー覧」に 「設定」が表示されていない場合は、画面左上をタップし「すべ て」に切り替えてください。 3. 「アカウントと同期」をタップします。

| ② 設定          |
|---------------|
| 🔄 アプリ         |
| ユーザー設定        |
| 🕑 アカウントと同期    |
|               |
| スタート画面        |
| セキュリティ        |
| ▲ 言語と入力       |
| ● バックアップとリセット |
| システム          |
| ① 日付と時刻       |
| 🔍 ユーザー補助      |
| 📑 印刷          |
| ① 端末情報        |
|               |
|               |
| く アカウント       |
| 8 Google      |

# 

4. 「Google」をタップします。

| Coogle                              |  |
|-------------------------------------|--|
| ● ■ ■ ● ● ● ● ● ● ● ● ● ● ● ● ● ● ● |  |
| プライバシー                              |  |
| 検索                                  |  |
| 現在地情報                               |  |
| Google+                             |  |
| 広告                                  |  |
|                                     |  |
|                                     |  |
|                                     |  |
|                                     |  |
|                                     |  |
|                                     |  |

# 5. アカウントが表示されます。

# 4. アドレス帳の移行

| 4-1. | microSD(TM)カードを使って本体の電話帳(連絡先)に移行(インポート)する・・・・・・・・41       |
|------|-----------------------------------------------------------|
| 4-2. | Googleアカウントに電話帳(連絡先)を移行(インポート)する・・・・・・・・・・・・・・・・・・・・・・・47 |
| 4-3. | Googleアカウントに電話帳(連絡先)を同期(保存)する・・・・・・・・・・・・・・・・・・・・・・・53    |

# 【KC-01】microSD(TM)カードを使って電話帳(連絡先)を移行(インポー ト)したい

KC-01に、microSD(TM)カードを使って電話帳(連絡先)を移行する方法をご紹介致します。

#### microSD(TM)カードを使って本体の電話帳(連絡先)に移行(インポート)する

#### Android4.4.4

これまでお使いのau携帯電話から、microSD(TM)カードを使って本端末にデータを移行できます。 ※あらかじめ、これまでお使いの携帯電話でデータをmicroSD(TM)カードに保存してください。 ※データを保存したmicroSD(TM)カードを本製品に取り付けてください。

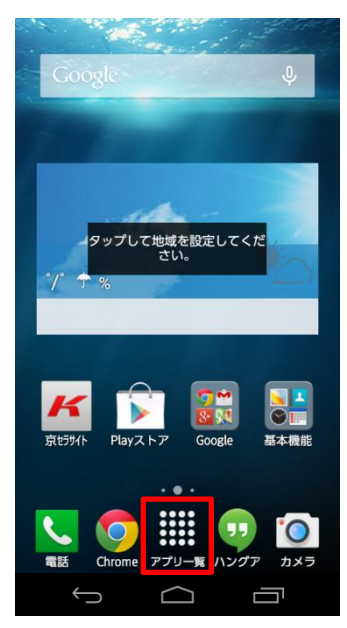

1. ホーム画面から「アプリー覧」をタップします。

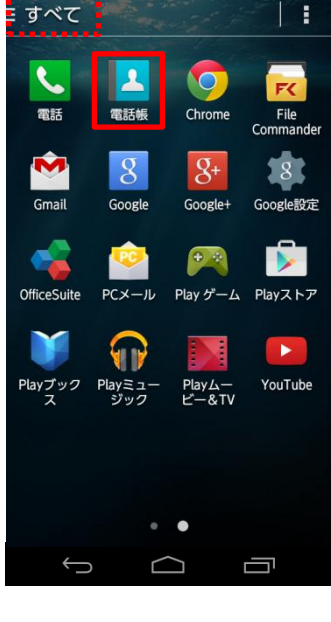

2. 「電話帳」をタップします。

#### () ご参考

画面左上の表示が「よく使う」もしくは「ダウンロード」になっている 場合「電話帳」が表示されない場合があります。「アプリー覧」に 「電話帳」が表示されていない場合は、画面左上をタップし「すべて」に切り替えてください。

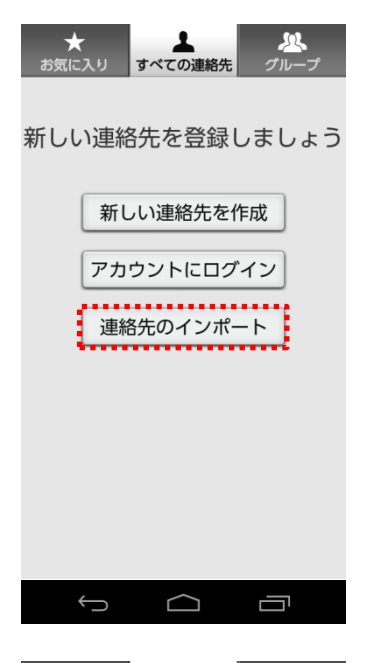

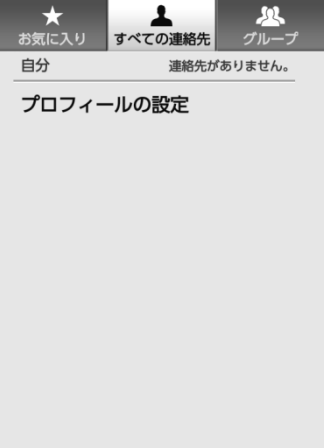

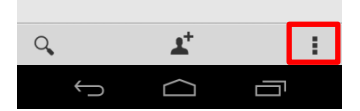

# ご参考

左記画面が表示されている場合、「連絡先のインポート」をタップ します。その後、「SDカードからインポート」をタップすれば、電話 帳(連絡先)の移行が完了です。

3. 右下の赤い囲みをタップします。

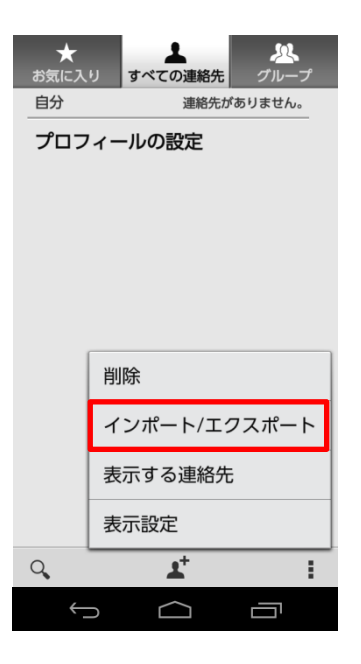

| đ | ★          | ▲ すべての連絡先             | よい<br>グループ |
|---|------------|-----------------------|------------|
| E | 自分         | 連絡先加                  | ずありません。    |
|   | プロフィー      | ールの設定                 |            |
| I | 連絡先の-<br>ト | インポート/エク              | フスポー       |
| I | 内部スト<br>ト  | レージからィ                | インポー       |
|   | 内部スト<br>ト  | レージにエク                | 7スポー       |
|   | SDカート      | `からインポ-               | -ト         |
|   | SDカート      | ドロエクスポー               | -ト         |
|   |            |                       |            |
|   |            |                       |            |
| С | 2          | <b>1</b> <sup>+</sup> | :          |
|   | Ĵ          | $\Box$                |            |

# 4. 「インポート/エクスポート」をタップします。

5. 「SDカードからインポート」をタップします。

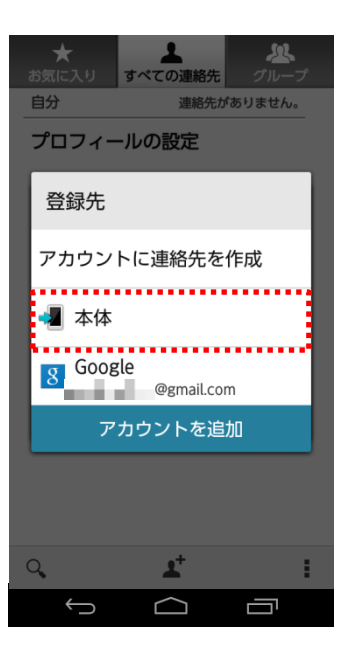

#### ★ お気に入り ▲ すべての連絡先 R 連絡先5件 あ 自分 プロフィールの設定 さ 佐藤 一郎 ਰ 鈴木 次郎 は 高橋 三郎 田中 桜子 Contacts\_20150515\_175416.vcfはまもなく インポートされます。 🔹 渡辺 花子 Q 1 ŝ $\square$ Û IJ

#### ご参考

左記画面が表示されている場合、「本体」をタップし手順6へ進みます。

6. 電話帳(連絡先)の移行が開始されます。

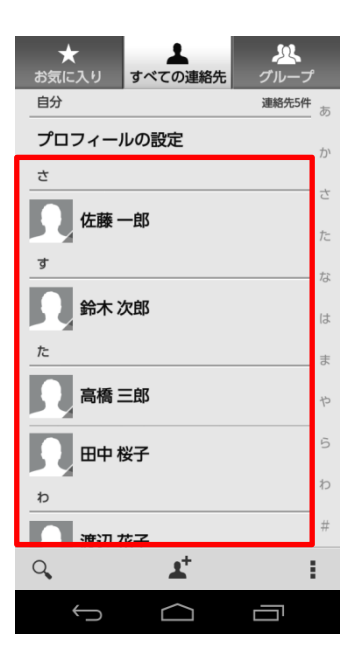

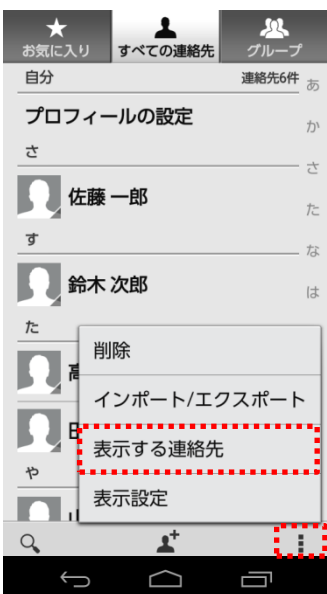

#### 7. 電話帳(連絡先)の移行が完了です。

#### ご参考

「表示する連絡先」は、電話帳(連絡先)の登録先を絞って表示することが可能です。

| ( 1 表示する連絡先                         | () ご参考                                                                |  |  |
|-------------------------------------|-----------------------------------------------------------------------|--|--|
| すべての連絡先 ①     ・       ■ 本体 ②     ・  | 「表示する連絡先」は下記から選択が可能です。                                                |  |  |
| Soogle     ③       グ カスタマイズ ④     ○ | <ol> <li>すべての連絡先:本体、Googleアカウントに登録している<br/>電話帳(連絡先)の両方が表示。</li> </ol> |  |  |
|                                     | ② 本体:本体に登録している電話帳(連絡先)のみ表示。                                           |  |  |
|                                     | <ol> <li>Google:Googleアカウントに登録している電話帳(連絡<br/>先)のみ表示。</li> </ol>       |  |  |
|                                     | ④ カスタマイズ:本体、Googleアカウントに登録している電話<br>帳(連絡先)を個別に選択して表示。                 |  |  |

#### Googleアカウントに電話帳(連絡先)を移行(インポート)する

#### Android4.4.4

これまでお使いのau携帯電話から、microSD(TM)カードを使ってGoogleアカウントにデータを移行できます。 ※あらかじめ、これまでお使いの携帯電話でデータをmicroSD(TM)カードに保存してください。 ※データを保存したmicroSD(TM)カードを本製品に取り付けてください。

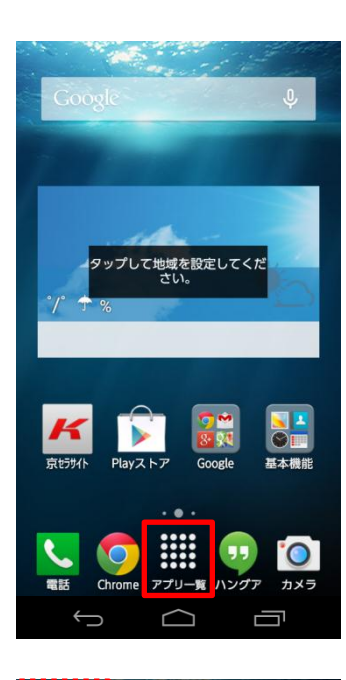

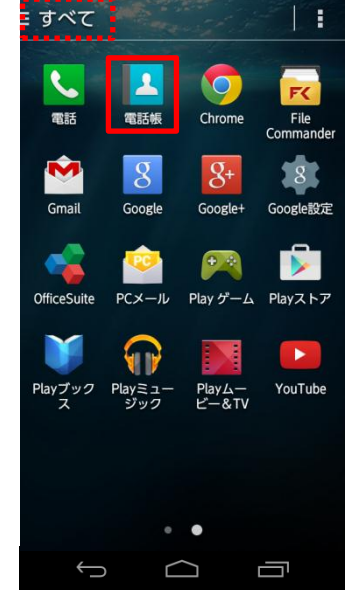

1. ホーム画面から「アプリー覧」をタップします。

2. 「電話帳」をタップします。

#### () ご参考

画面左上の表示が「よく使う」もしくは「ダウンロード」になっている 場合「電話帳」が表示されない場合があります。「アプリー覧」に 「電話帳」が表示されていない場合は、画面左上をタップし「すべ て」に切り替えてください。

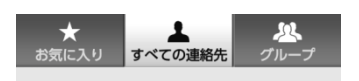

新しい連絡先を登録しましょう

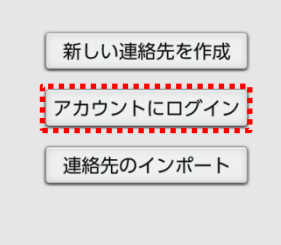

#### () ご参考

左記画面が表示されている場合、本端末にGoogleアカウントの設定が完了していません。「アカウントにログイン」をタップし、 Googleアカウントの設定をします。

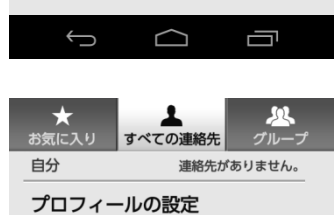

#### 3. 画面右下の赤い囲みをタップします。

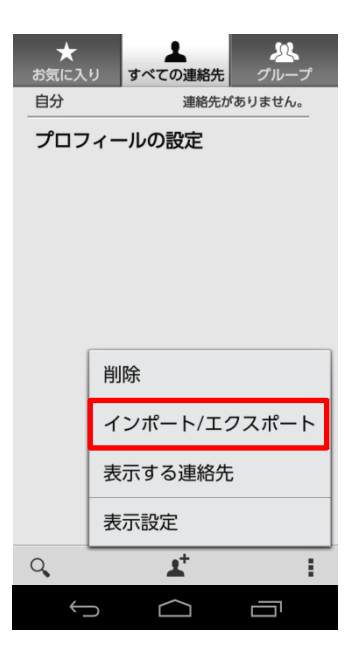

| ★<br>お気に入り | すべての  | 連絡先   | <b>ぷ</b><br>グルーフ | f |
|------------|-------|-------|------------------|---|
| 自分         |       | 連絡先があ | りません。            |   |
| プロフィ       | ィールの設 | 定     |                  |   |
| 連絡先ト       | のインポー | ト/エクフ | スポー              |   |
| 内部スト       | 、トレージ | からイン  | ノポー              | l |
| 内部スト       | トレージ  | こエクフ  | スポー              |   |
| SDカ-       | -ドからイ | ンポー   | ۲                |   |
| SDカ-       | -ドにエク | スポー   | ۲                |   |
|            |       |       |                  |   |
|            |       |       |                  |   |
| Q,         | 1     | ŀ     |                  |   |
| ÷          |       | Ľ     |                  |   |

# 4. 「インポート/エクスポート」をタップします。

5. 「SDカードからインポート」をタップします。

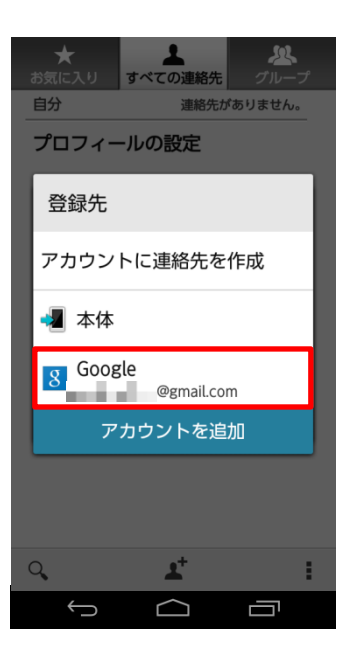

| ★ ▲ 処<br>お気に入り すべての連絡先 グルーフ           | ſ          |
|---------------------------------------|------------|
| 自分 連絡先5件                              | <b>き</b> あ |
| プロフィールの設定                             | か          |
| t                                     | Ĩ          |
|                                       | さ          |
|                                       | た          |
| उ<br>                                 | な          |
| 会本 次郎                                 | は          |
| <i>t</i> :                            | ま          |
| 高橋 三郎                                 | Þ          |
| 田中桜子                                  | 5          |
| b                                     | b          |
| ····································· | #          |
| Q 🛃                                   |            |
|                                       |            |

6. 「Google」をタップします。

7. 電話帳(連絡先)の移行が完了です。

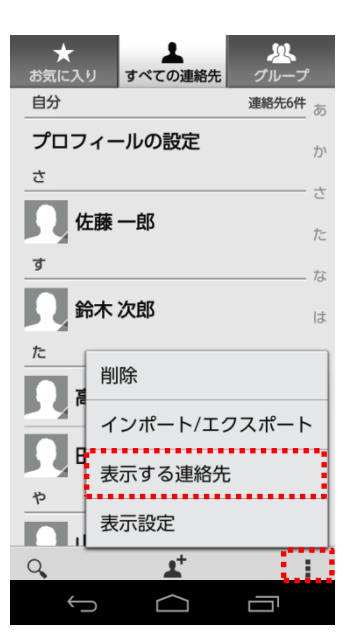

#### () ご参考

「表示する連絡先」は、電話帳(連絡先)の登録先を絞って表示することが可能です。

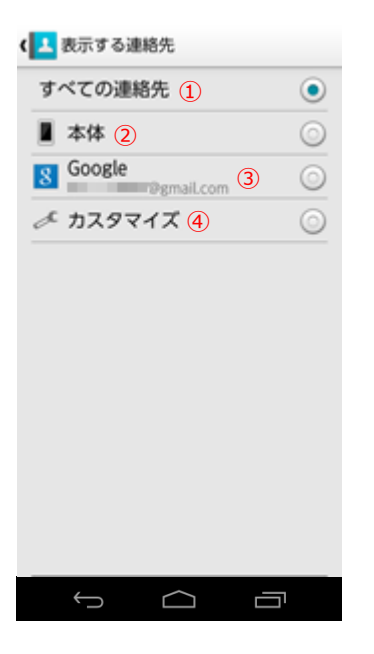

#### () ご参考

「表示する連絡先」は下記から選択が可能です。

- ① すべての連絡先:本体、Googleアカウントに登録している 電話帳(連絡先)の両方が表示。
- ② 本体:本体に登録している電話帳(連絡先)のみ表示。
- Google:Googleアカウントに登録している電話帳(連絡 先)のみ表示。
- ④ カスタマイズ:本体、Googleアカウントに登録している電話 帳(連絡先)を個別に選択して表示。

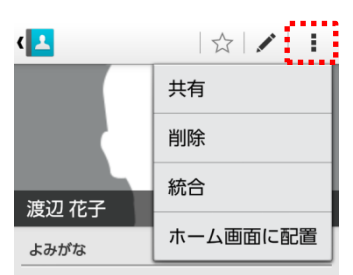

わたなべ はなこ

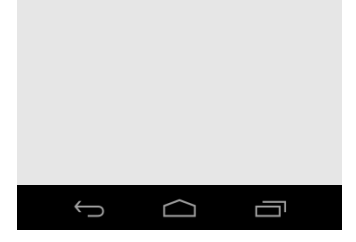

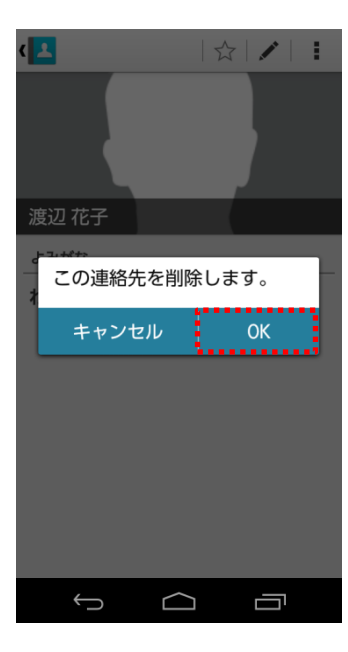

## ▲ ご注意ください。

登録先がGoogleになっている電話帳(連絡先)は、本端末の 電話帳から削除すると、Googleアカウントに同期(保存)した電 話帳(連絡先)も削除されます。

52

#### Googleアカウントに電話帳(連絡先)を同期(保存)する

#### Android4.4.4

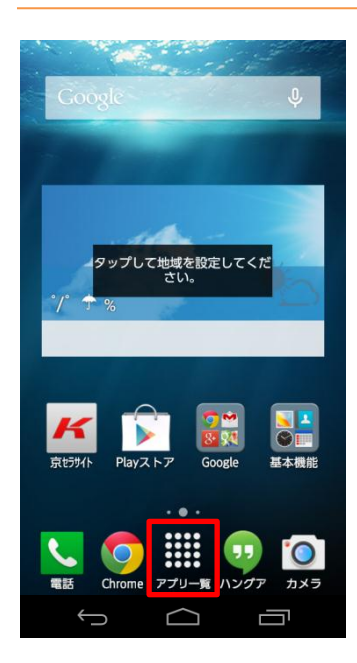

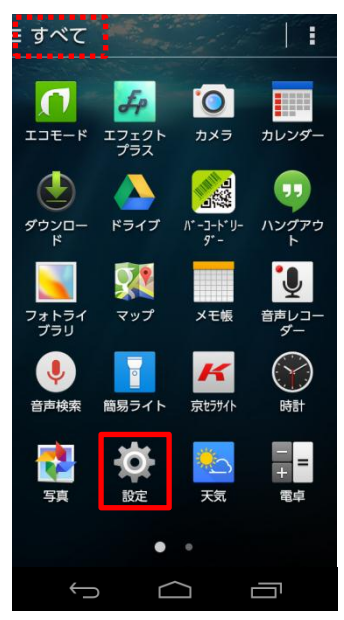

1. ホーム画面から「アプリー覧」をタップします。

2. 「設定」をタップします。

#### ご参考

画面左上の表示が「よく使う」もしくは「ダウンロード」になっている 場合「設定」が表示されない場合があります。「アプリー覧」に 「設定」が表示されていない場合は、画面左上をタップし「すべ て」に切り替えてください。 3. 「アカウントと同期」をタップします。

| ② 設定          |
|---------------|
| 🖻 アプリ         |
| ユーザー設定        |
| 🕝 アカウントと同期    |
| 📀 位置情報        |
| ● スタート画面      |
| 🎦 セキュリティ      |
| ▶ 言語と入力       |
| 🧿 バックアップとリセット |
| システム          |
| 🕓 日付と時刻       |
| 🕐 ユーザー補助      |
| 🔁 印刷          |
| ① 端末情報        |
|               |
|               |
|               |

| く 🔯 アカウント |
|-----------|
| g Google  |
|           |
|           |
|           |
|           |
|           |
|           |
|           |
| アカウントを追加  |
|           |

4. 「Google」をタップします。

| ে ্রি Google                           |
|----------------------------------------|
| @gmail.com<br>最終同期日時: 2015/06/02 13:17 |
| 754/79-                                |
| 模案                                     |
| 現在地情報                                  |
| Google+                                |
| 広告                                     |
|                                        |
|                                        |
|                                        |
|                                        |
|                                        |

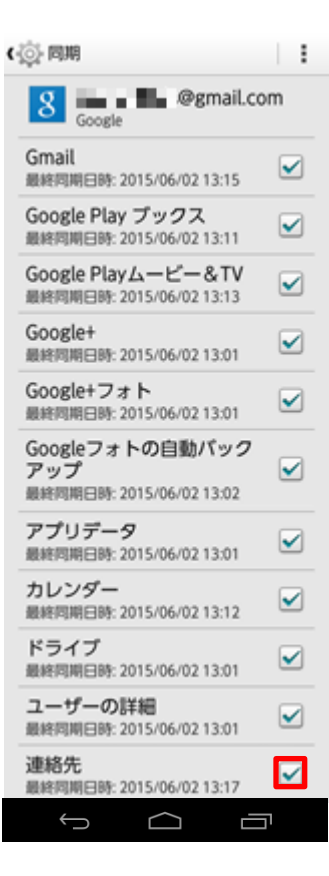

5. アカウントをタップします。

連絡先にチェックが入っているか確認します。
 ※連絡先にチェックが入っていない場合は、タップしてチェックを入れます。

| () 同期                                              | 1 |
|----------------------------------------------------|---|
| Boogle                                             | n |
| Google+フォト<br>最終同期日時: 2015/06/02 13:01             | ✓ |
| Googleフォトの自動バック<br>アップ<br>最終阿期日時: 2015/06/02 13:02 |   |
| アプリデータ<br>最終同期日時: 2015/06/02 13:01                 | ✓ |
| カレンダー<br>最終同期日時: 2015/06/02 13:12                  | ✓ |
| ドライブ<br>最終同期日時: 2015/06/02 13:01                   | ~ |
| ユーザーの詳細<br>最終同期日時: 2015/06/02 13:01                | ~ |
| 連絡先<br>最終同期日時: 2015/06/02 13:17                    |   |
|                                                    |   |

| (心) 同期                          |                           | 11 |
|---------------------------------|---------------------------|----|
| 8                               | 今すぐ同期                     |    |
| 新新加加日本: 501                     | アカウントを                    | 削除 |
| Google+フォ<br>最終問期日時: 201        | 5/06/02 13:01             | ⊻  |
| Googleフォト<br>アップ<br>最終問期日時: 201 | の自動パック<br>5/06/02 13:02   |    |
| アプリデータ<br>最終同期日時: 201           | 5/06/02 13:01             |    |
| カレンダー<br>最終同期日時:201             | 5/06/02 13:12             |    |
| ドライプ<br>最終同期日時: 201             | 5/06/02 13:01             |    |
| ユーザーの詳細<br>厳終同期日時:201           | <b>⊞</b><br>5/06/02 13:01 |    |
| 連絡先<br>最終同期日時: 201              | 5/06/02 13:17             |    |
| $\hookrightarrow$               |                           | ŋ  |

7. 右上の赤い囲みをタップします。

8. 「今すぐ同期」をタップします。

| (心)同期                                              |     |
|----------------------------------------------------|-----|
| 8 Google @gmail.co                                 | m   |
| Google+フォト<br>最終同期日時: 2015/06/02 13:28             |     |
| Googleフォトの自動パック<br>アップ<br>最終同期日時: 2015/06/02 13:28 |     |
| アプリデータ<br>最終同期日時: 2015/06/02 13:28                 |     |
| カレンダー<br>最終同期日時: 2015/06/02<br>13:28               |     |
| ドライプ<br>最終同期日時: 2015/06/02<br>13:28                |     |
| ユーザーの詳細<br>同明しています…                                |     |
| 連絡先<br>同用しています…                                    | ) 🗹 |
|                                                    | 5   |

| ( | ② 同期                                               | 1 |
|---|----------------------------------------------------|---|
|   | 8 Google @gmail.co                                 | m |
|   | Google+フォト<br>最終同期日時: 2015/06/02 13:28             |   |
|   | Googleフォトの自動パック<br>アップ<br>最終同期日時: 2015/06/02 13:28 |   |
|   | アプリデータ<br>最終同期日時: 2015/06/02 13:28                 |   |
|   | カレンダー<br>最終同期日時: 2015/06/02<br>13:28               |   |
|   | ドライプ<br>最終同期日時: 2015/06/02<br>13:28                |   |
|   | ユーザーの詳細<br>最終同期日時: 2015/06/02 13:28                |   |
|   | 連絡先<br>最終同期日時: 2015/06/02 13:28                    |   |
|   |                                                    | ק |

9. 同期が開始し、矢印が表示されます。

## 10. 矢印の表示が消えると、同期が完了です。

| < ্টু Google |            |    |  |
|--------------|------------|----|--|
| ● 最終問題       | 今すぐ        | 同期 |  |
| プライパシー       |            |    |  |
| 検索           |            |    |  |
| 現在地情報        |            |    |  |
| Google+      |            |    |  |
| 広告           |            |    |  |
|              |            |    |  |
|              |            |    |  |
|              |            |    |  |
|              |            |    |  |
| $\leftarrow$ | $\bigcirc$ |    |  |

# () ご参考

電話帳(連絡先)を追加して、すぐに同期(保存)したい時は、手順5の右上の赤い囲みをタップし、「今すぐ同期」をタップします。

58

# 5. メールを設定する

| 5-1. | メールの初期設定をする・・・・・・・・・・・・・・・・・・・・・・・・・・・・・・・・・・・・   |
|------|---------------------------------------------------|
| 5-2. | 電話番号を確認する・・・・・・・・・・・・・・・・・・・・・・・・・・・・・・・・・・・・     |
| 5-3. | メールアドレスを確認する・・・・・・・・・・・・・・・・・・・・・・・・・・・・・・・・・・・・  |
| 5-4. | プロフィールを確認・編集する・・・・・・・・・・・・・・・・・・・・・・・・・・・・・・・・・・・ |

# 【KC-01】メールの初期設定方法をしたい

本端末のメールの初期設定方法をご紹介致します。

#### メールの初期設定をする

#### Android4.4.4

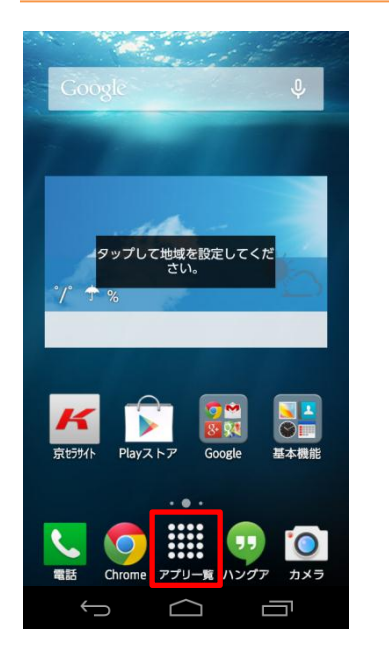

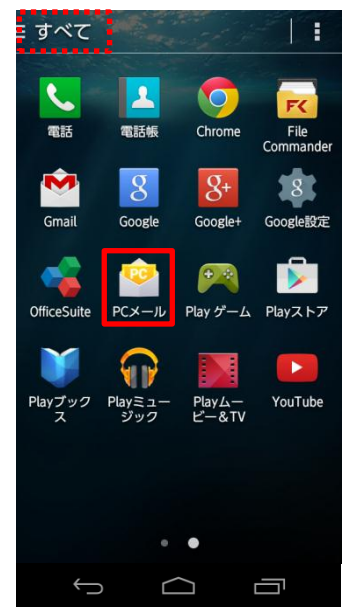

1. ホーム画面から「アプリー覧」をタップします。

2. 「PCメール」をタップします。

#### () ご参考

画面左上の表示が「よく使う」もしくは「ダウンロード」になっている 場合「PCメール」が表示されない場合があります。「アプリー覧」 に「PCメール」が表示されていない場合は、画面左上をタップし 「すべて」に切り替えてください。

| 簡単な手順でアカウン<br>ていただけます | トをセットアップ |
|-----------------------|----------|
| メールアドレス               |          |
| パスワード                 |          |
| 手動設定                  | 次へ       |

#### 3. 「メールアドレス」「パスワード」を入力します。

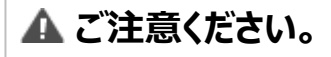

パスワードはメールパスワードを入力します。

| 🛂 アカウント設定                       |
|---------------------------------|
| 簡単な手順でアカウントをセットアップ<br>していただけます。 |
| STATE STREET,                   |
|                                 |
| 手動設定 次へ                         |
|                                 |
|                                 |
|                                 |
|                                 |
|                                 |
|                                 |
|                                 |
|                                 |
|                                 |
|                                 |

4. 「メールアドレス」「パスワード」を入力したら「手動設定」をタップ します。

| in an an an an an an an an an an an an an |                          |
|-------------------------------------------|--------------------------|
| POP3                                      |                          |
| IMAP                                      |                          |
| Exchange                                  |                          |
|                                           | 1                        |
|                                           |                          |
|                                           |                          |
|                                           | POP3<br>IMAP<br>Exchange |

Ĵ

 $\Box$ 

Ū

# 設定するアカウントタイプを選択してタップします。 ※今回は「IMAP」で設定します

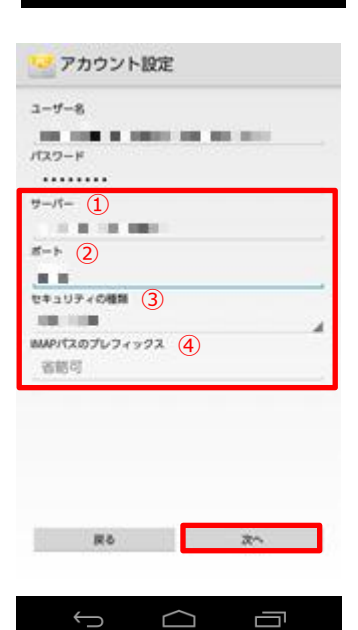

6. ①から④を設定※し「次へ」をタップします。

#### () ご参考

- 6-①. サーバー:IMAPサーバーの名前を入力します。
- 6-②. ポート: IMAPサーバーのポート番号を入力します。
- 6-③. セキュリティの種類:IMAPサーバーのセキュリティの種類を 選択します。
- 6-④. IMAPパスのプレフィックス:設定が必要な時のみ入力します。

\*手順6-①から6-④の設定情報はシステム管理者にお問い 合わせください。

| 🛂 アカウント設定                    |
|------------------------------|
| SMTP#-/(- 1)                 |
|                              |
|                              |
| 2+2UF+048 3                  |
| A                            |
| <ul> <li></li></ul>          |
| and the second second second |
| パスワード                        |
|                              |
|                              |
|                              |
|                              |
|                              |
| R6 20                        |
|                              |
|                              |
| Û<br>Ū                       |
|                              |

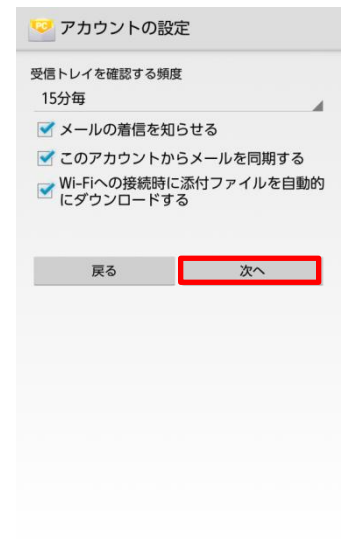

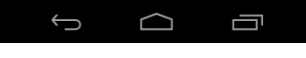

7. ①から④を設定※し「次へ」をタップします。

#### () ご参考

- 7-①. SMTPサーバー:SMTPサーバーの名前を入力します。
- 7-②. ポート:SMTPサーバーのポート番号が入力します。
- 7-③. セキュリティの種類:SMTPサーバーのセキュリティの種類 を選択します。

7-④. ログインが必要:設定が必要な時のみチェックを付けます。

\*手順7-①から7-④の設定情報はシステム管理者にお問い 合わせください。

8. 必要に応じて受信メールの設定を行い「次へ」をタップします。

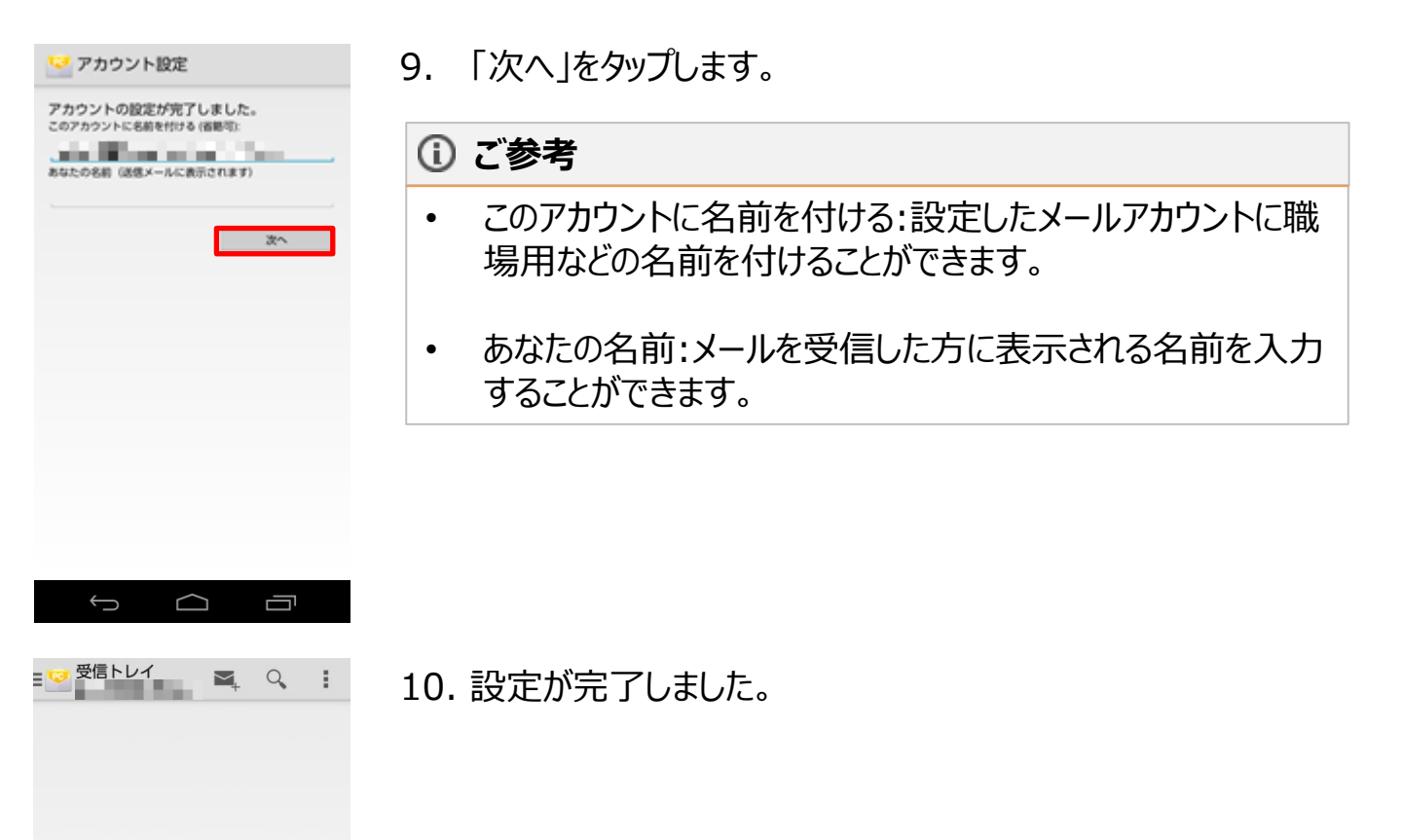

メッセージはありません。

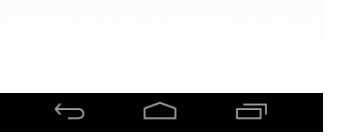

# 【KC-01】自分の電話番号・メールアドレスを確認したい(プロフィール表示)

自分の電話番号やメールアドレスの確認方法をご紹介致します。

電話番号を確認する

Android4.4.4

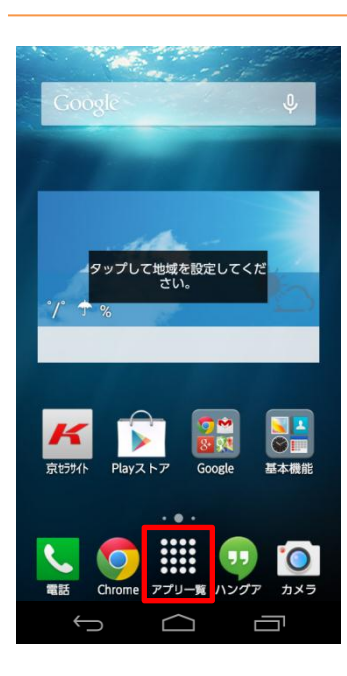

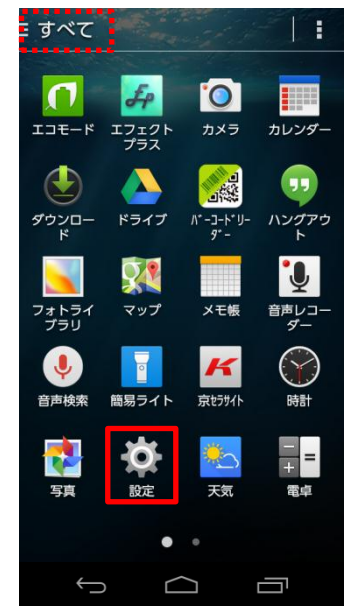

1. ホーム画面から「アプリー覧」をタップします。

2. 「設定」をタップします。

#### () ご参考

画面左上の表示が「よく使う」もしくは「ダウンロード」になっている 場合「設定」が表示されない場合があります。「アプリー覧」に 「設定」が表示されていない場合は、画面左上をタップし「すべ て」に切り替えてください。 3. 「プロフィール」をタップします。

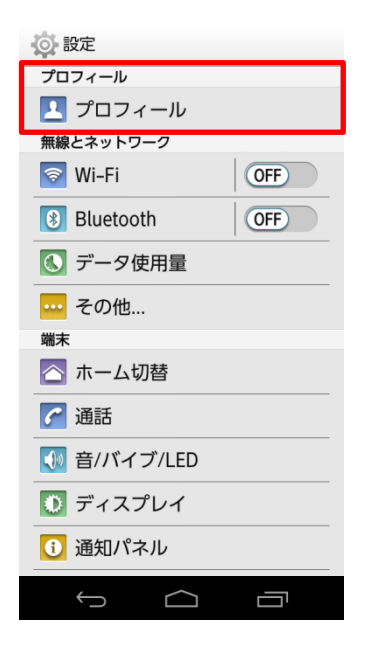

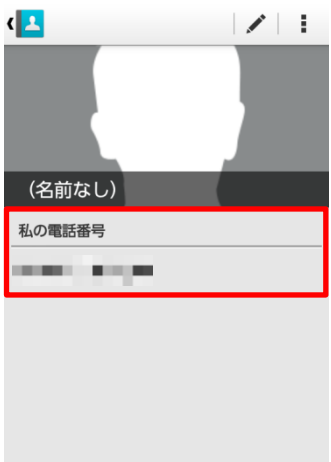

 $\Box$ 

Ū

4. 自分の携帯番号が表示されます。

#### () ご参考

初期状態はメールアドレスの表示はありませんので、ご自身で編集する必要があります。

#### メールアドレスを確認する

#### Android4.4.4

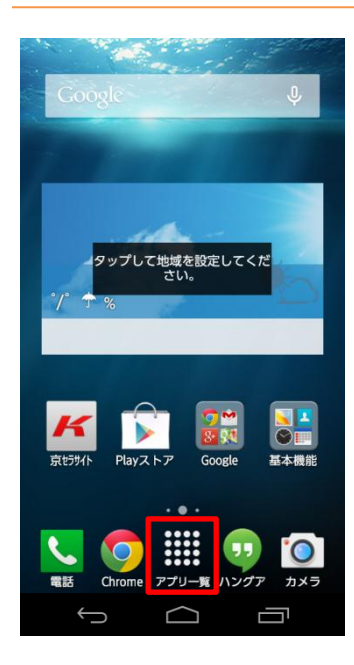

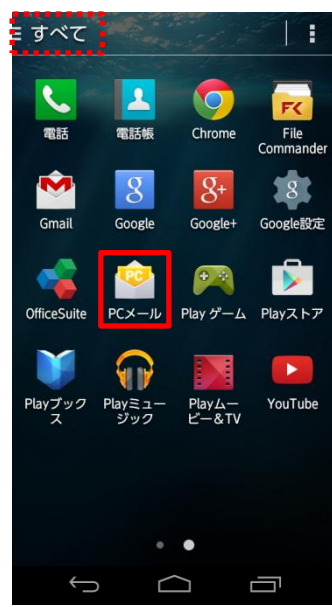

#### 1. ホーム画面から「アプリー覧」をタップします。

2. 「PCメール」をタップします。

#### () ご参考

画面左上の表示が「よく使う」もしくは「ダウンロード」になっている 場合「PCメール」が表示されない場合があります。「アプリー覧」 に「PCメール」が表示されていない場合は、画面左上をタップし 「すべて」に切り替えてください。

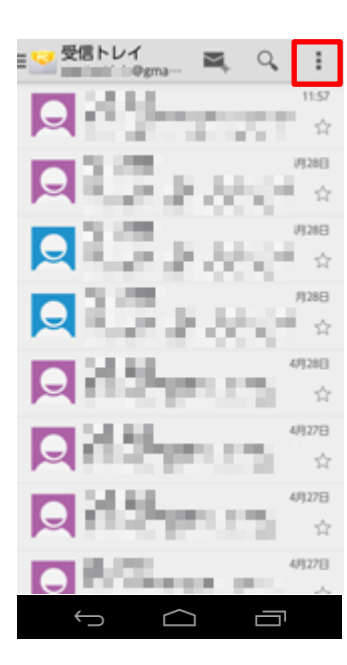

🥑 受信トレイ 🛋 (), . 14.66 更新 201 設定 100 2. 第五人 月28日 Q ÷. w 月28日 Q 2.22 12 Sec. Sec. 4/1308 10.0 ALC: NOT THE OWNER OF 4/130년 ☆ Q 4月30日 47 Charles and an and a second 4月30日 Sec. 10 1000  $\frown$ 

3. 画面右上の赤い囲みをタップします。

4. 設定をタップします。

| 〈 💛 設定       |            | アカウントを追加 |  |
|--------------|------------|----------|--|
| 全般設定         |            |          |  |
| 16 W         | @gmail.com |          |  |
|              |            |          |  |
|              |            |          |  |
|              |            |          |  |
|              |            |          |  |
|              |            |          |  |
|              |            |          |  |
|              |            |          |  |
|              |            |          |  |
| $\leftarrow$ | $\bigcirc$ |          |  |

5. メールアドレスが表示されます。

#### プロフィールを確認・編集する

#### Android4.4.4

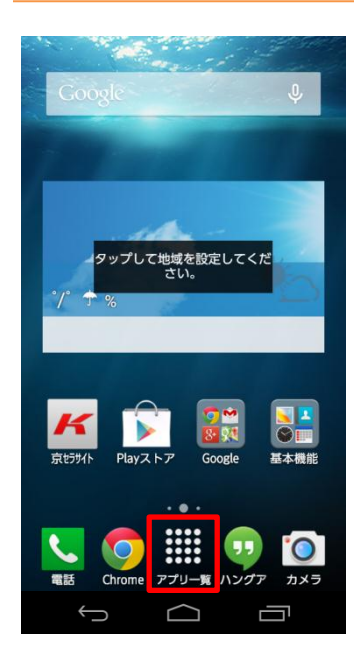

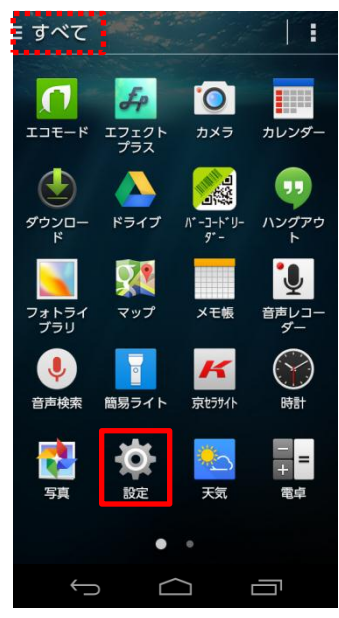

#### 1. ホーム画面から「アプリー覧」をタップします。

2. 「設定」をタップします。

#### () ご参考

画面左上の表示が「よく使う」もしくは「ダウンロード」になっている 場合「設定」が表示されない場合があります。「アプリー覧」に 「設定」が表示されていない場合は、画面左上をタップし「すべ て」に切り替えてください。 3. 「プロフィール」をタップします。

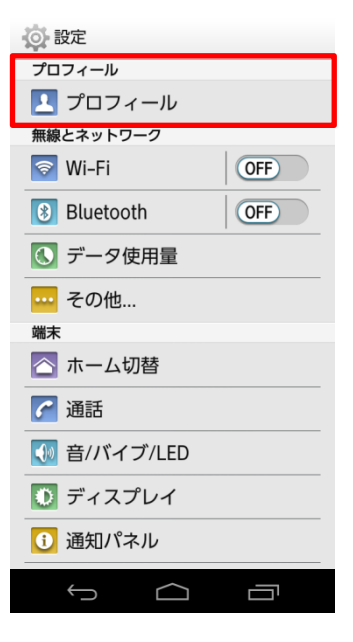

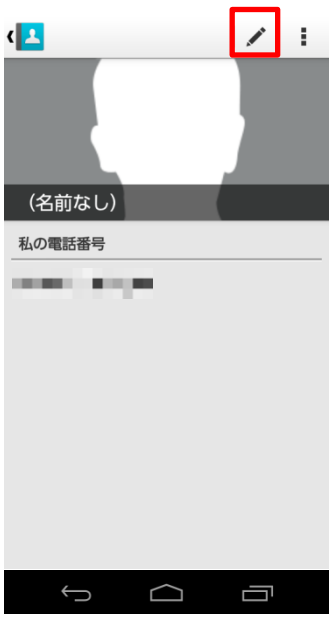

#### 4. 右上の「ペン」アイコンをタップします。

| د <mark>ل</mark> ـــ |    |  |
|----------------------|----|--|
| プロフィール               |    |  |
|                      | ŧ. |  |
| 姓 🕑 🕨                | 2  |  |
| 名                    |    |  |
| 姓のよみがな 🗸 🗸           |    |  |
| 名のよみがな               |    |  |
| + 所属を追加              |    |  |
| 私の電話番号               |    |  |
| 携带電話                 |    |  |
| 別のフィールドを追加           |    |  |
| キャンセル OK             |    |  |
|                      |    |  |

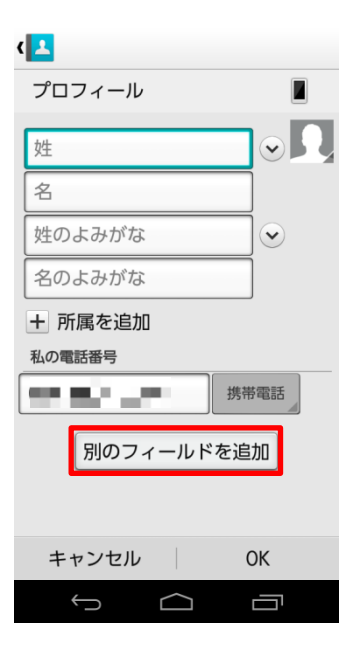

5. 姓名を入力します。

6. 「別のフィールドを追加」をタップします。
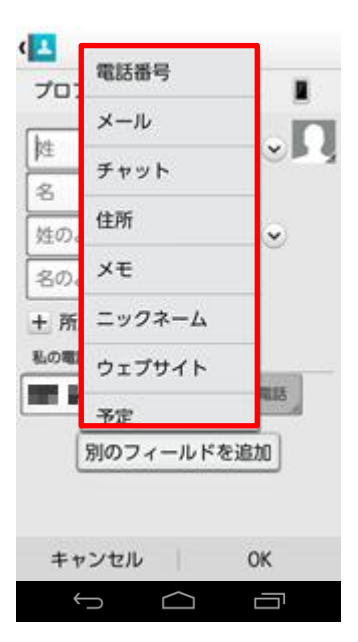

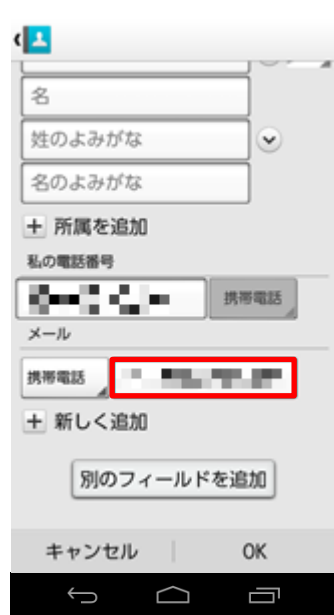

# プロフィールに追加したい項目を選択します。 ※今回は「メール」を選択します。

8. メールアドレスを入力します。

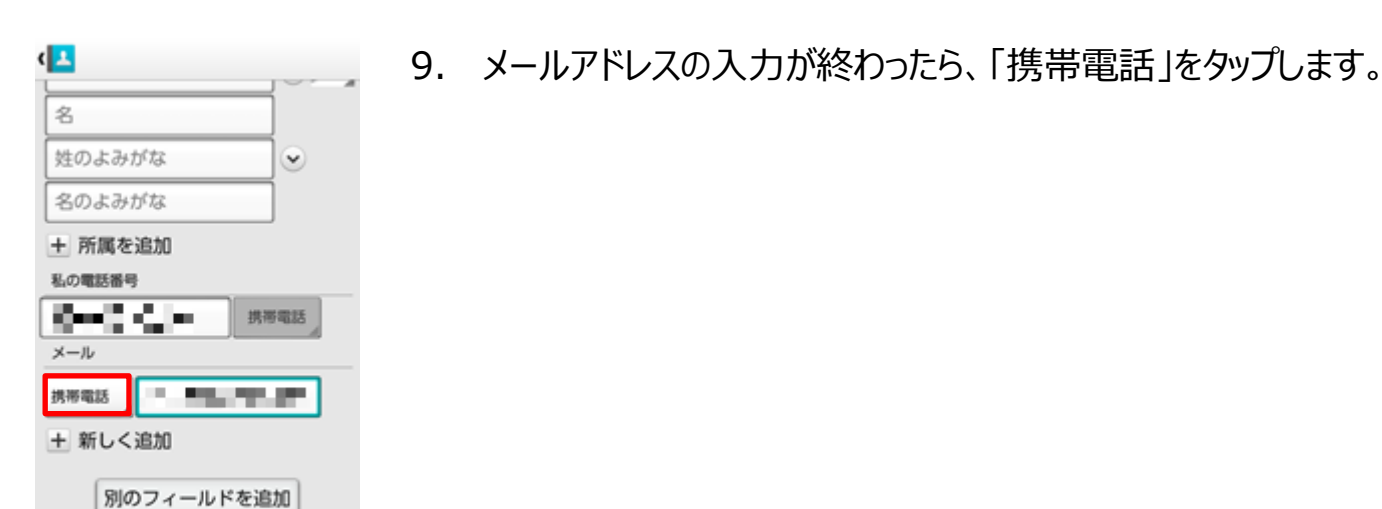

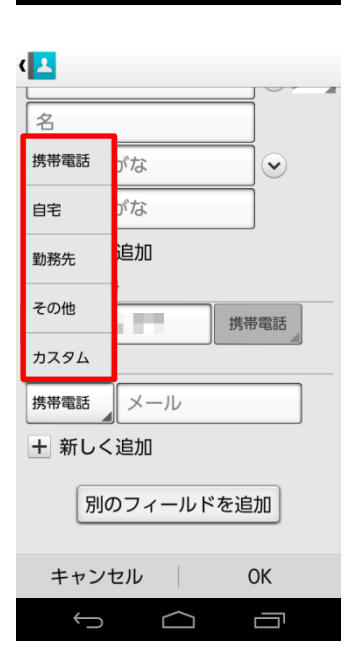

 $\frown$ 

キャンセル

Ĵ

OK

Ū

10. メールの種別を選択します。 ※今回は「勤務先」を選択します。

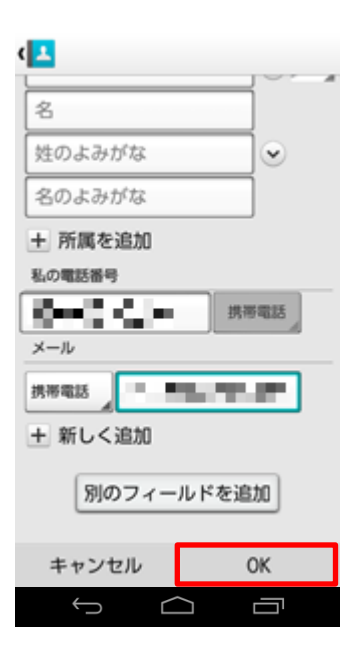

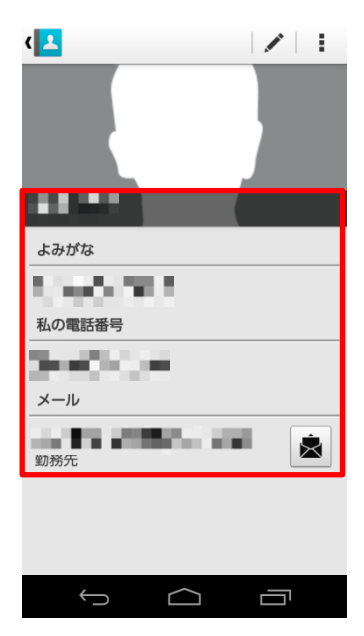

11. 「OK」をタップします。

#### 12. 編集したプロフィールが保存されました。

# 6. Wi-Fi(R)/テザリングを設定する

| 6-1. | 手動での接続・・・・・・・・・・・・・・・・・・・・・・・・・・・・・・・・・・・・          |
|------|-----------------------------------------------------|
| 6-2. | オープンネットワークへの接続・・・・・・・・・・・・・・・・・・・・・・・・・・・・・・・・82    |
| 6-3. | Wi-Fi(R)テザリングの設定・・・・・・・・・・・・・・・・・・・・・・・・・・・・・・・・・84 |
| 6-4. | USBテザリングの設定・・・・・・・・・・・・・・・・・・・・・・・・・・・・・・・・・・・・     |

# 【KC-01】Wi-Fi(R)の設定をしたい

無線LAN(Wi-Fi(R))機能を使い、家庭内で構築した無線LAN環境や外出先の公衆無線LAN環境など を利用してインターネットに接続できます。 以下操作は、接続する無線LAN機器や公衆無線LANの電波を受信できる環境で行ってください。

※すべての公衆無線LANサービスとの接続を保証するものではありません。 ※公衆無線LANサービスをご利用になるときは、別途サービス提供者との契約などが必要な場合があります。

#### ▲ ご注意ください。

SSID:接続する無線LAN機器や公衆無線LANサービスの設定上の名称。 パスワード:無線LAN機器や公衆無線LANサービスに接続するためのパスワード。

#### 手動での接続

#### Android4.4.4

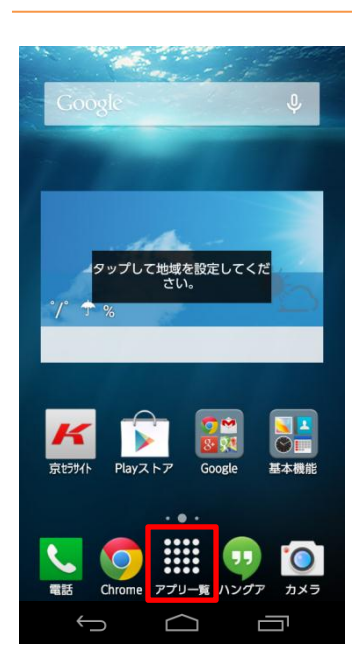

1. ホーム画面から「アプリー覧」をタップします。

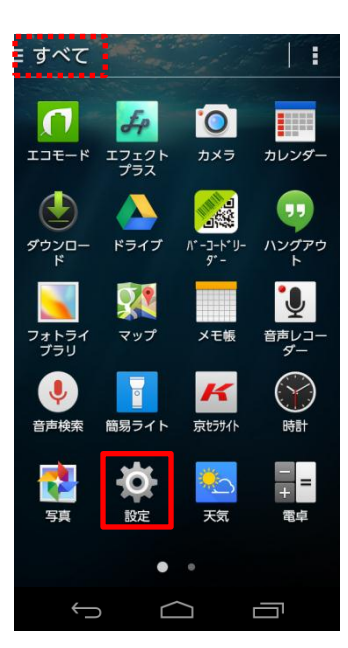

#### 2. 「設定」をタップします。

#### () ご参考

画面左上の表示が「よく使う」もしくは「ダウンロード」になっている 場合「設定」が表示されない場合があります。「アプリー覧」に 「設定」が表示されていない場合は、画面左上をタップし「すべ て」に切り替えてください。

3. 「設定」メニューから、Wi-Fiの「OFF」となっているところをタップします。

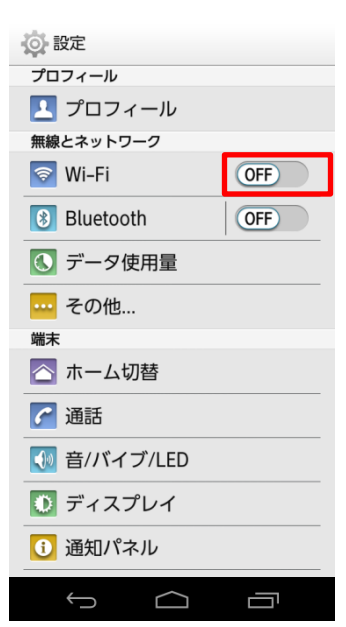

設定 プロフィール 🔼 プロフィール 無線とネットワーク 🛜 Wi-Fi ON Bluetooth OFF 🕔 データ使用量 ---- その他... 端末 🔼 ホーム切替 🕝 通話 🚺 音/バイブ/LED 💽 ディスプレイ 🕕 通知パネル Û  $\bigcirc$ 

| ( ্রি V  | ń-Fi        |          | N |
|----------|-------------|----------|---|
| <i>®</i> | WPA/WPA2で保護 | (WPS利用可) |   |
| 1        | WEPで保護      | с.       |   |
|          |             |          |   |
|          |             |          |   |
|          |             |          |   |
|          |             |          |   |
|          |             |          |   |
|          |             |          |   |
| 67       | +           |          | : |
|          | Ú Ú         |          |   |

4. Wi-Fiをタップします。

5. 接続するアクセスポイント(SSID)をタップします。

## () ご参考

アクセスポイント(SSID)のアイコン

- Wi-Fi(R)電波に暗号化設定がされているアクセスポイント。 接続時や接続設定時にパスワードが必要。
- ☞:Wi-Fi(R)電波に暗号化設定がされていないアクセスポイント。接続時や接続設定時にパスワードが不要。

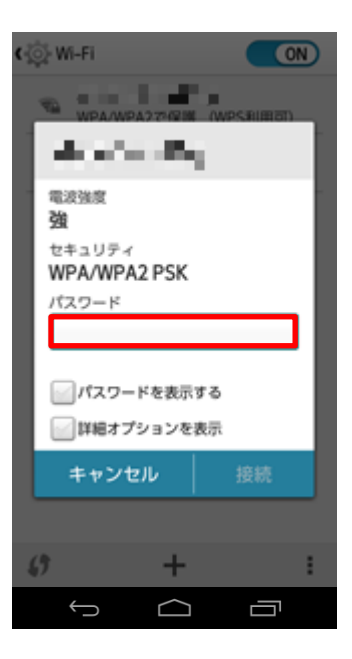

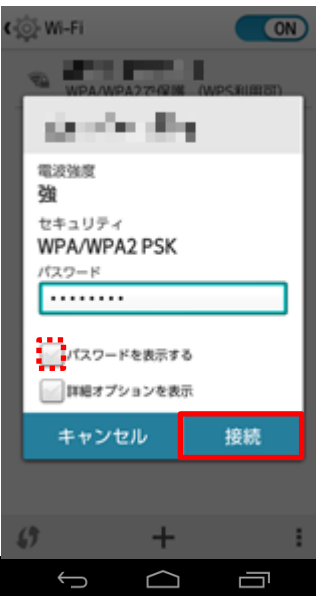

#### 6. パスワードを入力します。

#### ▲ ご注意ください。

無線LAN機器や公衆無線LANサービスに接続するパスワード を入力します。

7. 「接続」をタップします。

#### () ご参考

「パスワードを表示する」にチェックを入れると、入力しているパス ワードが表示されます。

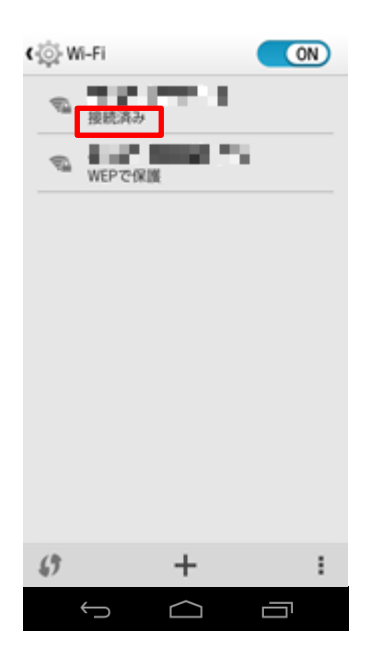

8. 選択したアクセスポイント(SSID)の下に「接続済み」と表示されます。これで接続完了です。

#### 心ご参考

Wi-Fi(R)接続中は画面上部にWi-Fi(R)アイコンが表示されます。

Wi-Fi(R)アイコンが表示されている画面

🔶 📶 100% 🗋 16:47

#### オープンネットワークへの接続

#### Android4.4.4

| <© ₩-FI ON             | 1. 「手動での接続」手順5でオープンネットワーク(鍵マークがついて<br>ない)を選択し、タップします。     |
|------------------------|-----------------------------------------------------------|
| ー WEPで保護               | () ご参考                                                    |
|                        | アクセスポイント(SSID)のアイコン                                       |
|                        | ☞ :Wi-Fi(R)電波に暗号化設定がされているアクセスポイント。<br>接続時や接続設定時にパスワードが必要。 |
| <i>(</i> ) + :         | ♥ :Wi-Fi(R)電波に暗号化設定がされていないアクセスポイント。接続時や接続設定時にパスワードが不要。    |
|                        |                                                           |
| < ② WI-FI ON<br>● 接続済み | 2. 選択したオープンネットワークに「接続済み」と表示されます。こ<br>れで接続完了です。            |
| Nepで保護                 | <u>①ご参考</u>                                               |
|                        | Wi-Fi(R)接続中は画面上部にWi-Fi(R)アイコンが表示されます。                     |
|                        | Wi-Fi(R)アイコンが表示されている画面                                    |
|                        | 🛜 ıll 100% 🖿 16:47                                        |
|                        |                                                           |
|                        |                                                           |

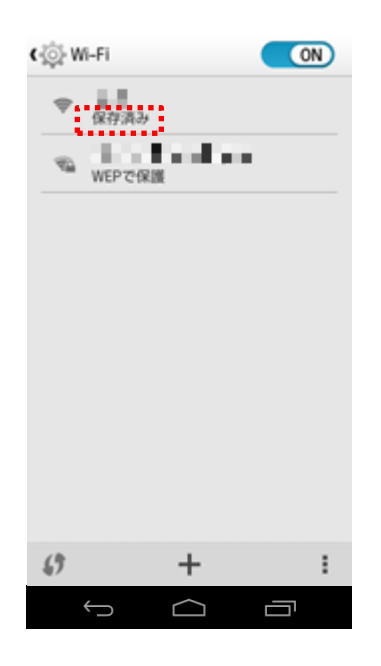

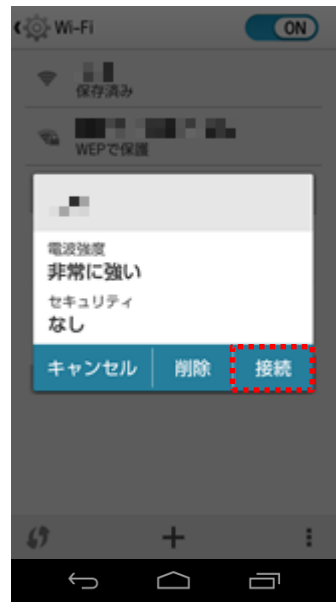

## ご参考

選択したSSIDの下に「保存済み」と表示されていた場合はタップ し、「接続」をタップすると接続完了します。

# 【KC-01】テザリングの設定をしたい

テザリングとは、本端末のインターネット接続機能を使用して、ほかのWi-Fi(R)対応機器、USB対応機器を インターネットに接続する機能です。テザリングの設定方法をご紹介致します。

## 🛕 ご注意ください。

- テザリング機能のご利用には別途ご契約が必要です。
- USBテザリングを利用するには、本端末とパソコンを接続する同期対応microUSB ケーブル(市販品)が必要になります。

Wi-Fi(R)テザリングの設定

#### Android4.4.4

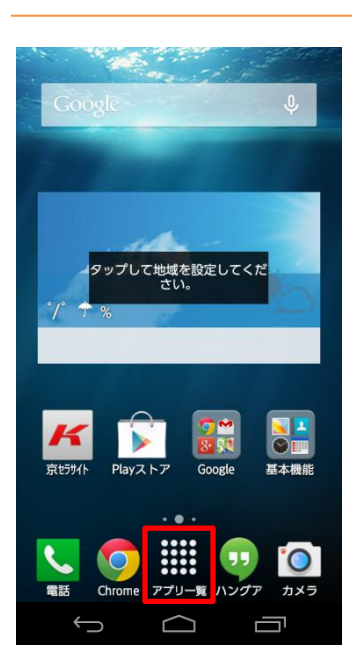

1. ホーム画面から「アプリー覧」をタップします。

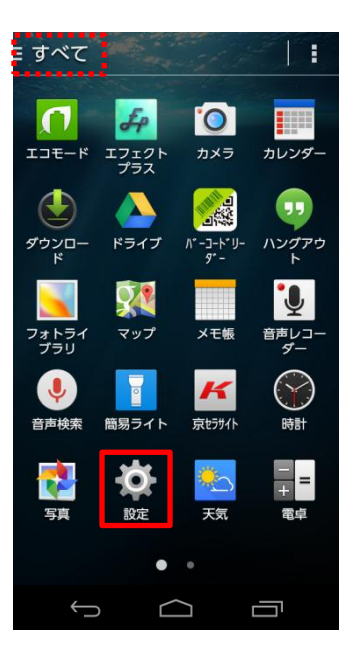

#### 2. 「設定」をタップします。

#### () ご参考

画面左上の表示が「よく使う」もしくは「ダウンロード」になっている 場合「設定」が表示されない場合があります。「アプリー覧」に 「設定」が表示されていない場合は、画面左上をタップし「すべ て」に切り替えてください。

3. 「その他」をタップします。

| -           |     |
|-------------|-----|
| <b>心</b> 設定 |     |
| プロフィール      |     |
| 👤 プロフィール    |     |
| 無線とネットワーク   |     |
| 🛜 Wi-Fi     | OFF |
| 🚯 Bluetooth | OFF |
| 💽 データ使用量    |     |
| その他         |     |
| 端末          |     |
| 🔼 ホーム切替     |     |
| 🚰 通話        |     |
| 뒔 音/バイブ/LED |     |
| 💽 ディスプレイ    |     |
| 1 通知パネル     |     |
|             |     |

| (② 無線とネットワークの設定                   |  |
|-----------------------------------|--|
| 機内モード                             |  |
| デフォルトのSMSアプリ<br><sup>ハングアウト</sup> |  |
| VPN                               |  |
| テザリング                             |  |
| モバイルネットワーク                        |  |
|                                   |  |
|                                   |  |
|                                   |  |
|                                   |  |
|                                   |  |
|                                   |  |

| く 💽 テザリング                                |     |
|------------------------------------------|-----|
| USBテザリング<br>USBが接続されていません                |     |
| Wi-Fiテザリング                               |     |
| Wi-Fiテザリング設定<br>ポータブルアクセスポイントの<br>アップと管理 | セット |
| Bluetoothテザリング                           |     |
|                                          |     |
|                                          |     |
|                                          |     |
|                                          |     |
|                                          |     |
| $\leftarrow$                             |     |

# 4. 「テザリング」をタップします。

5. 「Wi-Fiテザリング設定」をタップします。

| JS<br>JSE | Bテザ<br>が接続。    | リンク     | が<br>いません | ,    |       |    |
|-----------|----------------|---------|-----------|------|-------|----|
|           | Wi-Fi          | ァザリ     | ング        | 設定   |       |    |
| ネ         | ットワー           | つSSID   | )         |      |       | ╷┃ |
| S         | SIDを           | 入力し     | します       |      |       | J  |
| セ:        |                | ר<br>רע |           |      |       |    |
| 1         | VPAZ P<br>スワード | SK      |           |      |       |    |
|           |                |         |           |      |       |    |
| 177       | スワードオ          | 8文字以    | (上で入)     | カしてく | ください。 | -  |
| $\sim$    | パスワ            | ードを     | 表示す       | る    |       |    |
|           | <b>キ</b> ヤ:    | ンセル     |           | f    | 禄存    |    |
|           |                |         |           |      |       |    |
|           |                |         |           |      |       |    |
|           |                |         |           |      |       |    |

| ・ テザリング                             |
|-------------------------------------|
| USBテザリング<br>USBが接続されていません           |
| Wi-Fiテザリング設定                        |
| ネットワークSSID                          |
| セキュリティ<br>WPA2 PSK                  |
| パスワード                               |
| パスワードを8文字以上で入力してください。<br>パスワードを表示する |
| キャンセル 保存                            |
|                                     |
|                                     |
| ſ<br>Ĺ                              |

- 6. 以下の項目をそれぞれ設定します。
- ネットワークSSID:本端末のテザリングの名前を入力します。
- セキュリティ:「なし」(暗号化しない)、「WPA2 PSK」(暗号化する)からWi-Fi(R)の暗号化方式を選択します。
- パスワード※:8文字以上の半角英数字や記号を入力します。
   ※セキュリティで「WPA2 PSK」を選択した時のみ。

#### 🛦 ご注意ください。

セキュリティで「WPA2 PSK」を設定していると、テザリング接続時にWi-Fi(R)対応機器にパスワード入力が必要になります。

7. 「保存」をタップします。

| く 💿 テザリング                                 |     |
|-------------------------------------------|-----|
| USBテザリング<br>USBが接続されていません                 |     |
| Wi-Fiテザリング                                |     |
| Wi-Fiテザリング設定<br>ポータブルアクセスポイントのセ<br>アップと管理 | マット |
| Bluetoothテザリング                            |     |
|                                           |     |
|                                           |     |
|                                           |     |
|                                           |     |
|                                           |     |
|                                           |     |
|                                           |     |
| ( テザリング                                   |     |
| USBテザリング<br>USBが接続されていません                 |     |
| Wi-Fiテザリング<br>ポータブルアクセスポイント<br>有効です       | #   |
| Wi-Fiテザリング協会                              |     |

ポータブルアクセスポイントのセット アップと管理

 $\bigcirc$ 

Û

Bluetoothテザリング

8. 「Wi-Fiテザリング」をタップします。

 「Wi-Fiテザリング」にチェックが入れば、本端末のテザリング設定 が完了です。
 あとは本端末と接続するWi-Fi(R)対応機器にWi-Fi(R)設 定をしていただければご利用いただけます。

#### ご参考

ŝ

Wi-Fi(R)テザリングが有効になっていると画面左上に「Wi-Fiテザリング中」アイコンが表示されます。

Wi-Fi(R)テザリング動作中画面

🖋 🏭 100% 📕 12:12

※ Wi-Fi(R)テザリング機能をオフにする場合は、「Wi-Fiテザ リング」をタップしてチェックを外してください。

#### USBテザリングの設定

Android4.4.4

#### 🛕 ご注意ください。

USBテザリング機能を使用する場合、利用するパソコンによってはUSBドライバをダウンロード してインストールが必要になります。 USBドライバの入手およびインストールマニュアルについては、下記ウェブサイトをご確認ください。 京セラ株式会社のウェブサイト http://www.kyocera.co.jp/prdct/telecom/consumer/kc-01/usb/

USBテザリングの設定には、あらかじめ本端末とパソコンを同期対応microUSBケーブル(市 販品)で接続する必要があります。同期対応microUSBケーブル(市販品)を接続した上で 手順1より設定を行ってください。

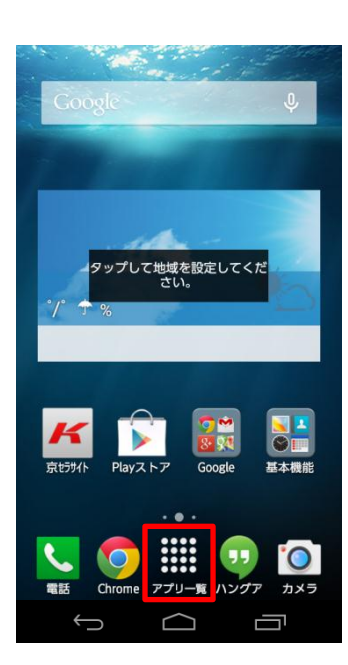

1. ホーム画面から「アプリー覧」をタップします。

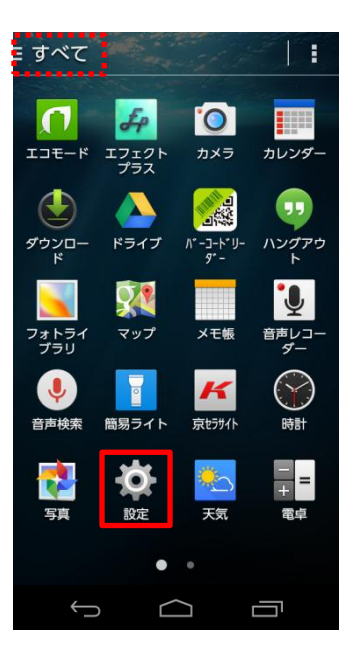

#### 2. 「設定」をタップします。

#### () ご参考

画面左上の表示が「よく使う」もしくは「ダウンロード」になっている 場合「設定」が表示されない場合があります。「アプリー覧」に 「設定」が表示されていない場合は、画面左上をタップし「すべ て」に切り替えてください。

3. 「その他」をタップします。

| 💿 設定                                       |     |
|--------------------------------------------|-----|
| プロフィール                                     |     |
| ӏ プロフィール                                   |     |
| 無線とネットワーク                                  |     |
| 🛜 Wi-Fi                                    | OFF |
| 😢 Bluetooth                                | OFF |
| 💽 データ使用量                                   |     |
| その他                                        |     |
| 端末                                         |     |
| 🔼 ホーム切替                                    |     |
| 🚰 通話                                       |     |
| 🚺 音/バイブ/LED                                |     |
|                                            |     |
| 🚺 ディスプレイ                                   |     |
| <ul><li>① ディスプレイ</li><li>① 通知パネル</li></ul> |     |

| < ◎ 無線とネットワークの設定                  | 4 |
|-----------------------------------|---|
| 機内モード 🕢                           |   |
| デフォルトのSMSアプリ<br><sup>ハングアウト</sup> |   |
| VPN                               |   |
| テザリング                             |   |
| モバイルネットワーク                        |   |
|                                   |   |
|                                   |   |
|                                   |   |
|                                   |   |
|                                   |   |
|                                   |   |

| <b>C</b> 790 <i>29</i>                            |   |
|---------------------------------------------------|---|
| USBテザリング<br>USB接続済み、テザリングするに<br>は選択               |   |
| Wi-Fiテザリング                                        |   |
| <b>Wi-Fiテザリング設定</b><br>ポータブルアクセスポイントのセッ<br>アップと管理 | ٢ |
| Bluetoothテザリング                                    |   |
|                                                   |   |
|                                                   |   |
|                                                   |   |
|                                                   |   |
|                                                   |   |
|                                                   |   |

4. 「テザリング」をタップします。

5. 「USBテザリング」をタップします。

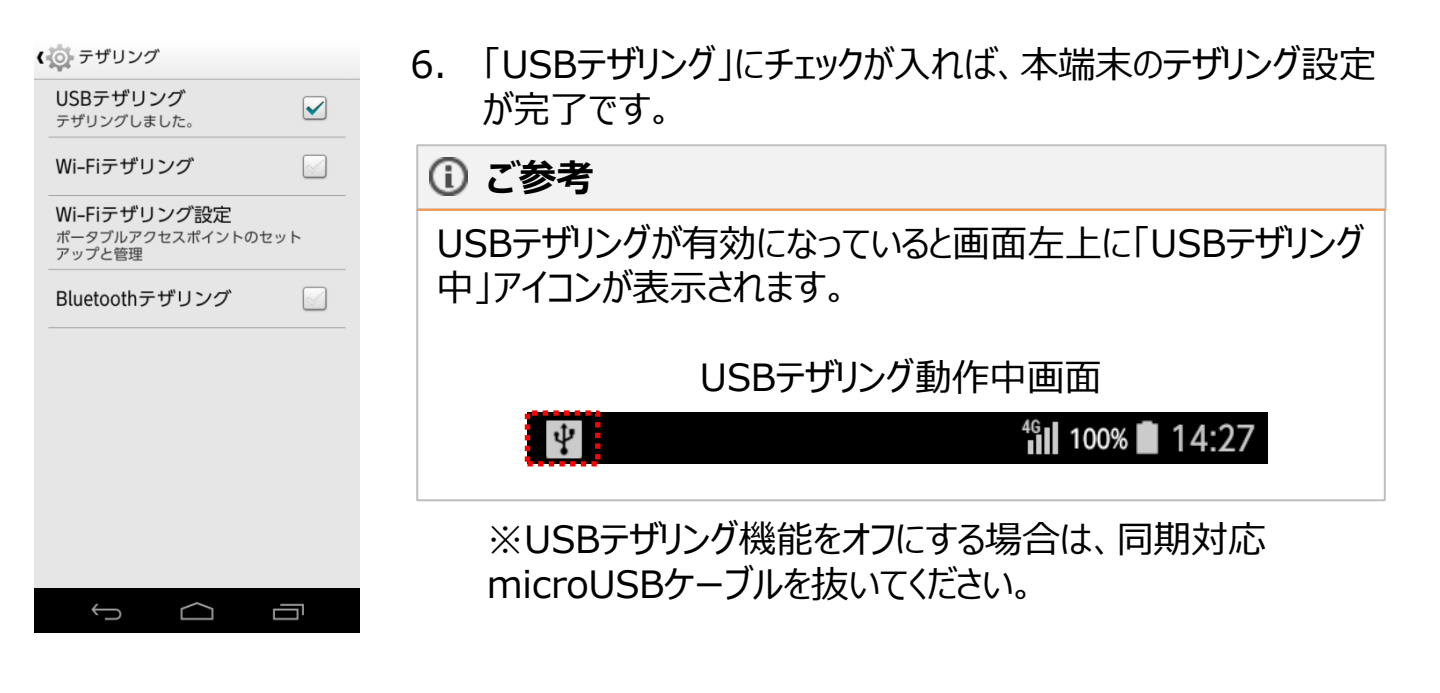

|      | 7. データのバックアップ                                         |
|------|-------------------------------------------------------|
|      |                                                       |
| 7-1. | auバックアプリをインストールする・・・・・・・・・・・・・・・・・・・・・・・・・・・・・・・・・・・・ |

# 7-2. auバックアップアプリでバックアップする・・・・・・・・・・・・・・・・・・・・・・・・・・・・・・・99

# 【KC-01】データをバックアップ(microSD(TM)カードにエクスポート)したい

本端末に登録した「アドレス帳」「画像」「ムービー」「ブックマーク」「カレンダー」「楽曲」「発着信履歴」「ユー ザー辞書」などを、auバックアップアプリでバックアップする事ができます。 「auバックアップアプリ」を「Playストア」でインストールする手順から、データをmicroSD(TM)カードへバックアッ プ(エクスポート)するまでの手順をご紹介致します。

auバックアプリをインストールする

#### Android4.4.4

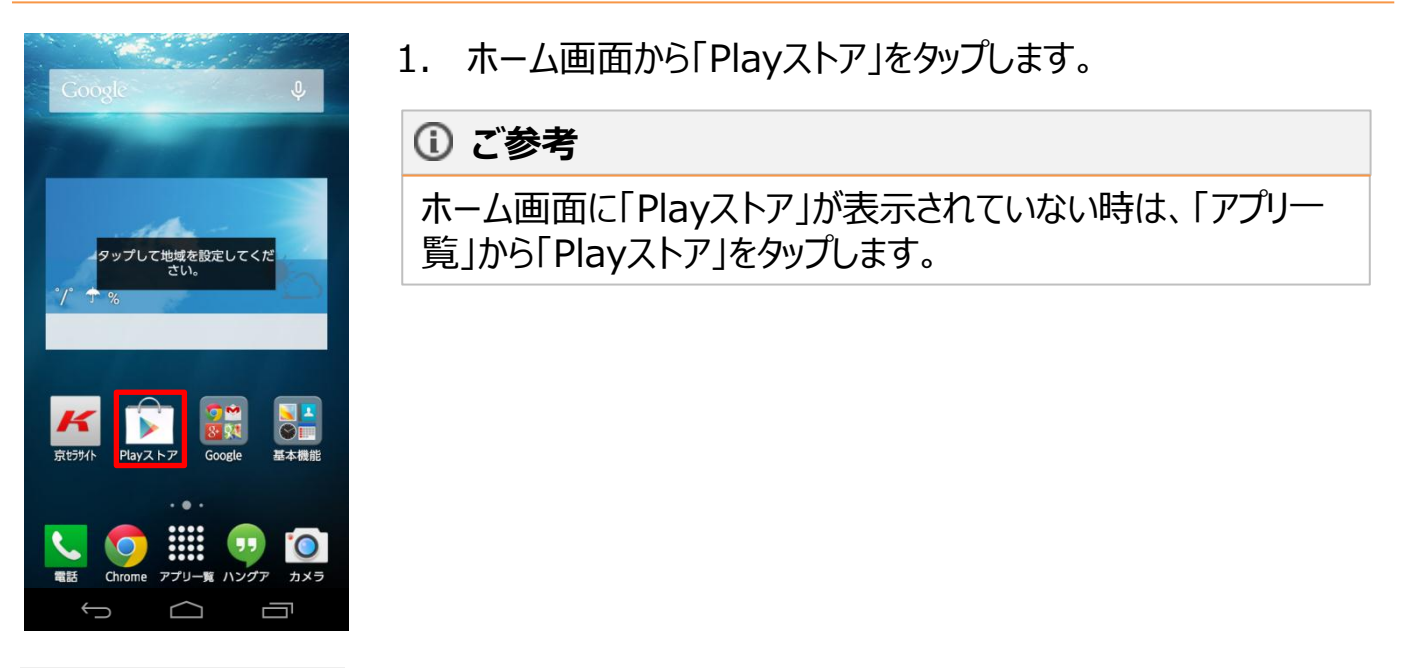

| ≡ Google                  | play                         | Ŷ                                    |  |  |
|---------------------------|------------------------------|--------------------------------------|--|--|
| 🎽 アプリ 🛤 ゲーム               |                              |                                      |  |  |
| 🔛 映画&テレビ 🕌 書籍             |                              |                                      |  |  |
| <b>スターター</b><br>アプリ&ゲー    | キット                          | 詳細                                   |  |  |
| STRIKERS USAS 1/          |                              |                                      |  |  |
| ストライ :<br>カーズ<br>***** 無料 | モンスター :<br>ストライク<br>***** 無料 | Temple Run <b>:</b><br>2<br>***** 無料 |  |  |
| 今週のおすすめゲーム 🗰              |                              |                                      |  |  |
|                           |                              |                                      |  |  |
| テラバトル :                   | BOOST :                      | Jolly Days                           |  |  |
| Ĵ                         | $\Box$                       |                                      |  |  |

2. 検索欄をタップします。

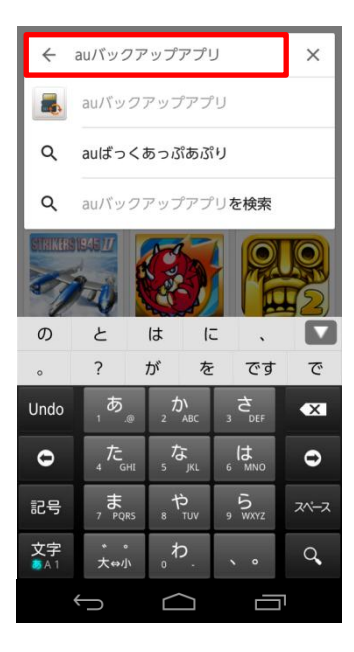

| ÷          | auバック            | フアップ       | アプリ               | J      | ×    |
|------------|------------------|------------|-------------------|--------|------|
| -          | auバッ             | クアッフ       | プアブ               | U      |      |
| ۹          | auばっ             | くあっご       | ぷあぷ               | ŋ      |      |
| ۹          | auバッ             | クアッフ       | プアプ               | リを検索   | ILV  |
| STRIKERS   |                  |            | 5                 |        |      |
| の          | ٤                | は          | (5                | Ξ.     |      |
| o          | ?                | が          | を                 | で      | すで   |
| Undo       | ຸສ               | @ _ 7      | 5 <b>)</b><br>ABC | 3 Č    | ×    |
| 0          | 4 た <sub>G</sub> | ні 5       | 14 JKL            | 6 (J   | 0    |
| 記号         | 7 BQ             | یر<br>ss 8 | р<br>тuv          | 9 WXYZ | スペース |
| 文字<br>●A 1 | 、。<br>大↔/]       | \          | Þ.                | • •    | ٩    |
|            | /                | /          | $\sim$            | _      | _    |

## 3. 検索欄に「auバックアップアプリ」を入力します。

4. 右下の「虫眼鏡」アイコンをタップします。

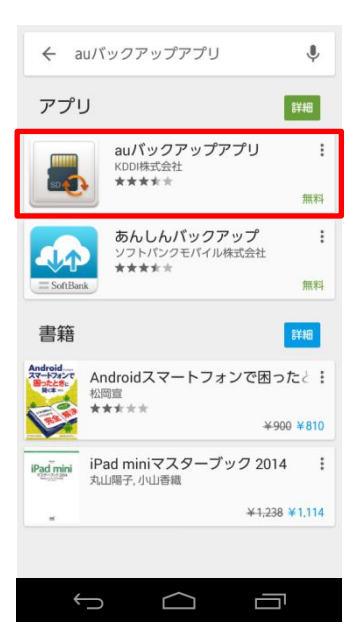

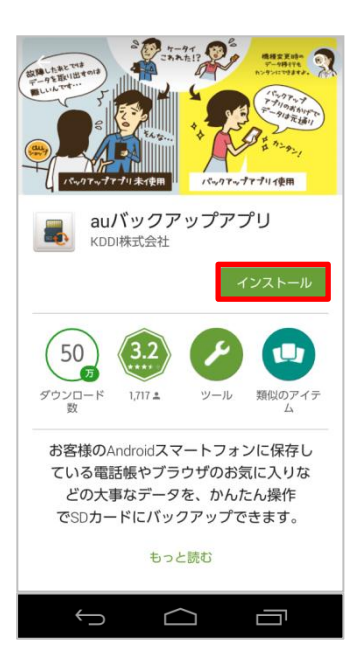

5. 「auバックアップアプリ」をタップします。

6. 「インストール」をタップします。

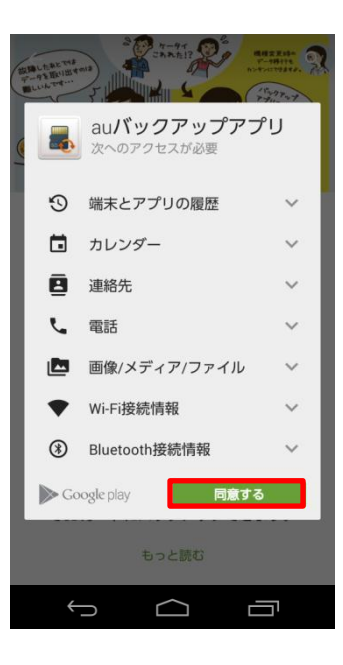

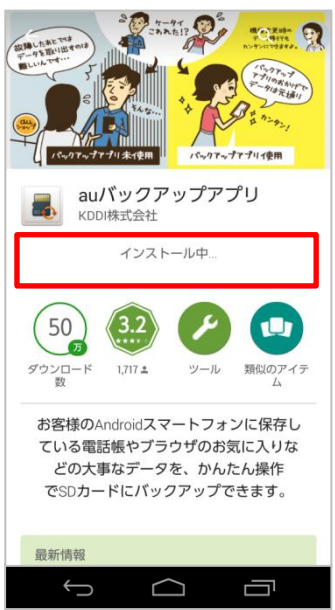

#### 7. 「同意する」をタップします。

8. インストールが開始します。

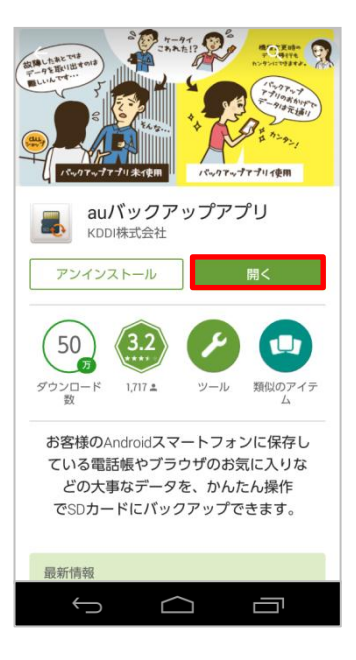

## 9. 「開く」が表示されたらインストール完了です。

#### auバックアップアプリでバックアップする

#### Android4.4.4

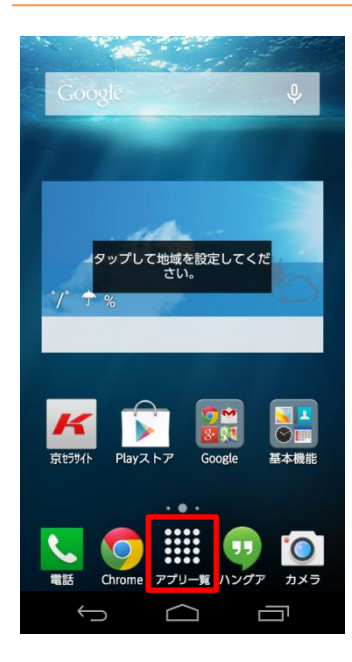

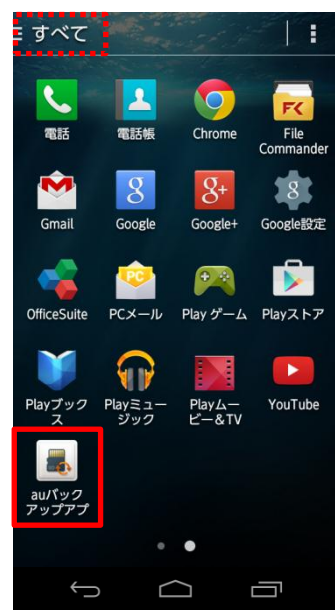

#### 1. ホーム画面から「アプリー覧」をタップします。

2. 「auバックアップアプリ」をタップします。

#### () ご参考

画面左上の表示が「よく使う」もしくは「ダウンロード」になっている 場合「auバックアップアプリ」が表示されない場合があります。「ア プリー覧」に「auバックアップアプリ」が表示されていない場合は、 画面左上をタップし「すべて」に切り替えてください。

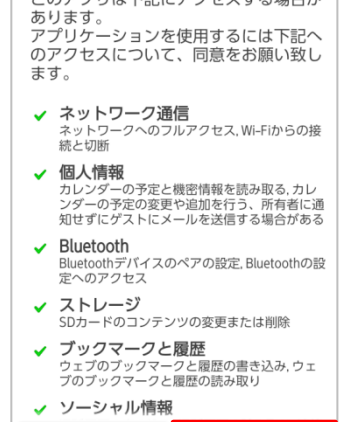

同意する

同意しない

このアプリは下記にアクセスする場合が

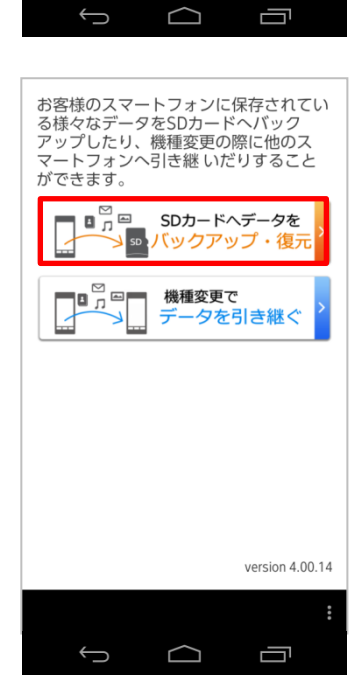

3. 表示された内容を確認し、「同意する」をタップします。

4. 「SDカードヘデータをバックアップ・復元」をタップします。

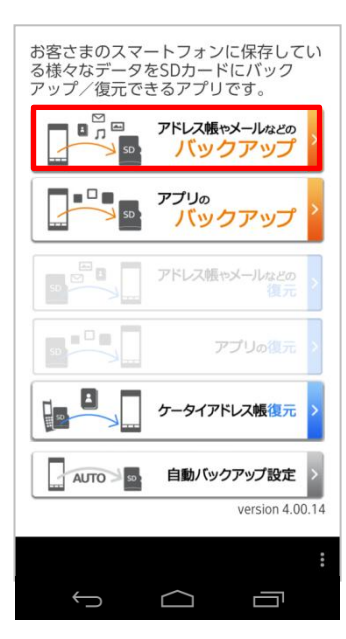

| SDカードにバックアップするデータを<br>選択してください<br>メールのパックアップに関する注意 |               |   |
|----------------------------------------------------|---------------|---|
|                                                    | 全て選択          | ~ |
| アドレス帳                                              | 9件            | ~ |
| メール(@ezweb.ne.jp)                                  |               |   |
| 画像                                                 | 65 件/8.12 MB  | ~ |
| 楽曲                                                 | 2 件/103.99 KB | ~ |
| ムービー                                               | 0 件/0 B       |   |
| ブックマーク                                             | 0件            |   |
| カレンダー                                              | 0.件           |   |
| 戻る                                                 | 次へ            |   |
| ί                                                  |               | : |

5. 「アドレス帳やメールなどのバックアップ」をタップします。

6. microSD(TM)カードにバックアップしたいデータを選択し、「次 へ」をタップします。

# () ご参考

本端末ではメール(@ezweb.ne.jp)は選択できません。

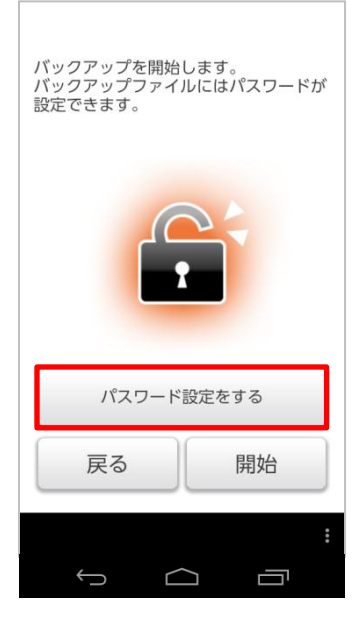

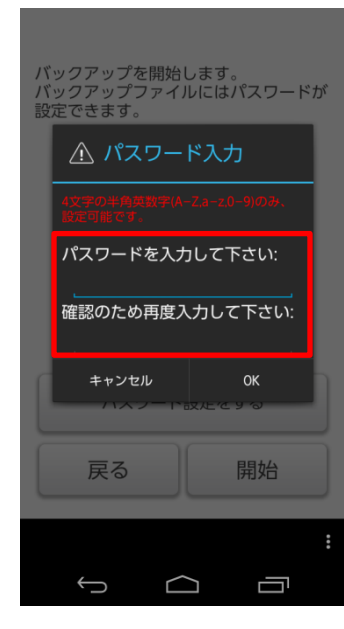

7. パスワードを設定してバックアップする場合は、「パスワード設定 をする」をタップします。

#### () ご参考

パスワードを設定せずにバックアップする場合は、「開始」をタップ し、手順10へ進みます。

8. パスワードを2回入力します。

## ▲ ご注意ください。

パスワードは4文字の半角英数字(A-Z,a-z,0-9)のみ、設定が 可能です。

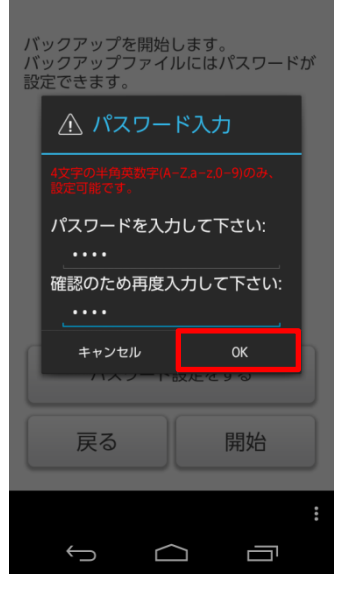

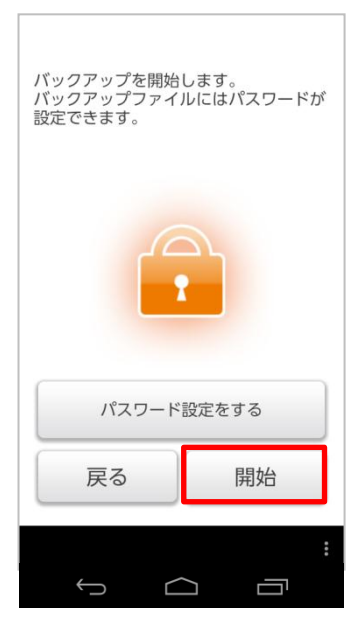

9. 「OK」をタップします。

10. 「開始」をタップします。

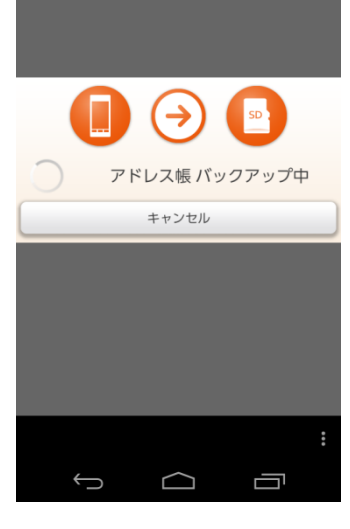

| バックアップが完了しました<br>アドレス帳・9/9件 |
|-----------------------------|
| 画像:70/70件                   |
| 楽曲:2/2件                     |
| 発着信履歴:20/20件                |
| 壁紙:1/1件                     |
|                             |
|                             |
|                             |
|                             |
| 終了                          |
| ·                           |
|                             |

## 11. データバックアップ中です。しばらくお待ちください。

12. バックアップが完了しました。「終了」をタップしてください。

#### ▲ ご注意ください。

microSD(TM)カードをスマートフォンから抜く際は、電源をOFF にするか「SDカードのマウント解除」を実施したうえで抜いてください。

# 8. かんたんメニューforBizの設定方法

| 8-1. | 標準ホームからかんたんメニューforBizへ変更・・・・・・・・・・・・・・・・・・・・・・・・・・・・・・106   |
|------|-------------------------------------------------------------|
| 8-2. | かんたんメニューforBizから標準ホームへ変更・・・・・・・・・・・・・・・・・・・・・・・・・・・・・・・109  |
| 8-3. | かんたんメニューforBizから標準ホームへ一時変更・・・・・・・・・・・・・・・・・・・・・・・・113       |
| 8-4. | かんたんメニューforBizの画面・・・・・・・・・・・・・・・・・・・・・・・・・・・・・・116          |
| 8-5. | かんたんメニューforBizの電話・・・・・・・・・・・・・・・・・・・・・・・・・・・・・・・117         |
| 8-6. | かんたんメニューforBizのメール・・・・・・・118                                |
| 8-7. | かんたんメニューforBizのインターネット・・・・・・・・・・・・・・・・・・・・・・・・119           |
| 8-8. | かんたんメニューforBizの写真・・・・・・・・・・・・・・・・・・・・・・・・・・・・120            |
| 8-9. | かんたんメニューforBizの地図・・・・・・・・・・・・・・・・・・・・・・・・121                |
| 8-10 | . かんたんメニューforBizの便利な機能・・・・・・・・・・・・・・・・・・・・・・・・・・・・・・・・・・122 |
| 8-11 | . ワンタッチキー・・・・・・・・・・・・・・・・・・・・・・・・・・・・・・・・・・・・               |
| 8-12 | . ワンタッチキーに電話帳登録・・・・・・・・・・・・・・・・・・・・・・・・・・・・・・・・・・・・         |
| 8-13 | . ワンタッチキーにアプリ登録・・・・・・・・・・・・・・・・・・・・・・・・・・・・・・・・・・・・         |
| 8-14 | . ワンタッチキーの電話帳変更・・・・・・・・・・・・・・・・・・・・・・・・・・・・・・・・・・・133       |
| 8-15 | . ワンタッチキーのアプリ登録変更・・・・・・・・・・・・・・・・・・・・・・・・・・・・・・・・・・・・       |

# 【KC-01】かんたんメニューforBizの設定をしたい

本端末にはスマートフォンの操作に慣れている方におすすめの「標準ホーム」画面と、スマートフォンに不慣れな 方でも操作しやすい「かんたんメニューforBiz」画面の2種類があります。 「標準ホーム」画面と「かんたんメニューforBiz」画面それぞれの設定方法をご紹介致します。

#### 標準ホームからかんたんメニューforBizへ変更

#### Android4.4.4

エコモード エフェクト

ダウンロー

フォトラ ブラリ ドライブ

マップ

•

カメラ

1444

K

カレンダー

"

ハングアウ

音声レコー

 $(\mathbf{Y})$ 

+ =

IJ

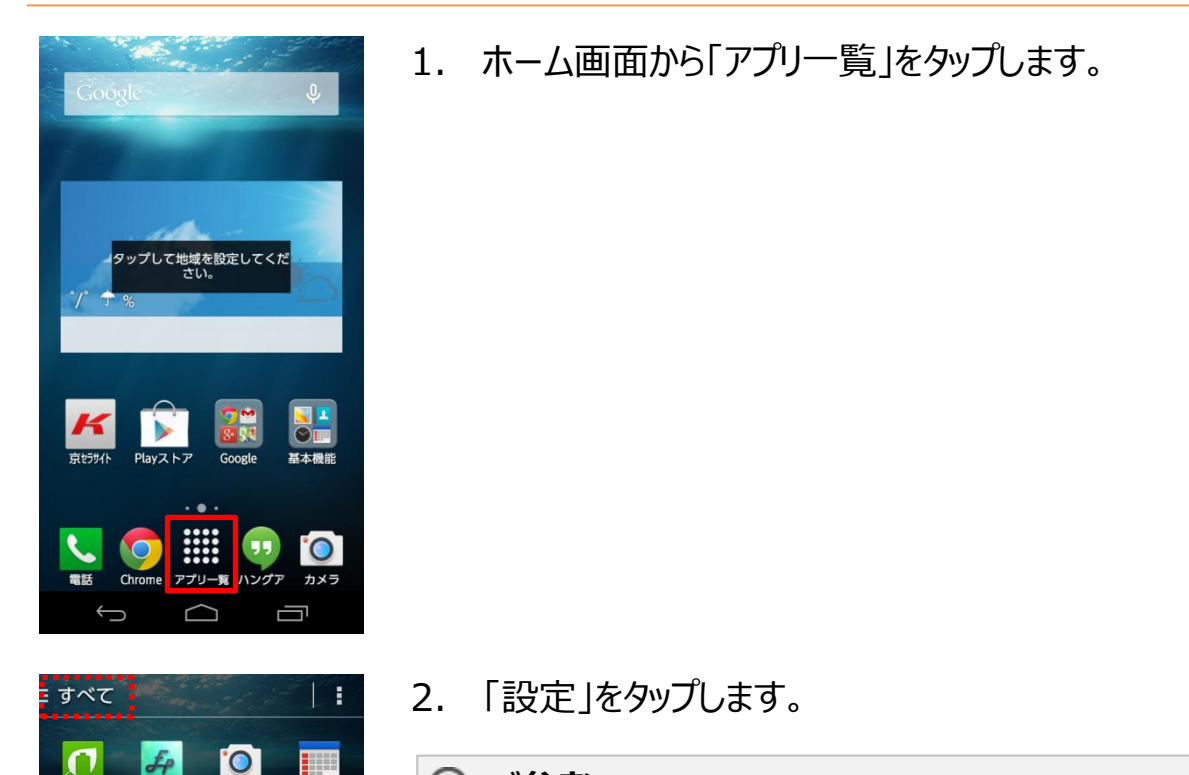

#### ご参考

画面左上の表示が「よく使う」もしくは「ダウンロード」になっている 場合「設定」が表示されない場合があります。「アプリー覧」に 「設定」が表示されていない場合は、画面左上をタップし「すべ て」に切り替えてください。 3. 「ホーム切替」をタップします。

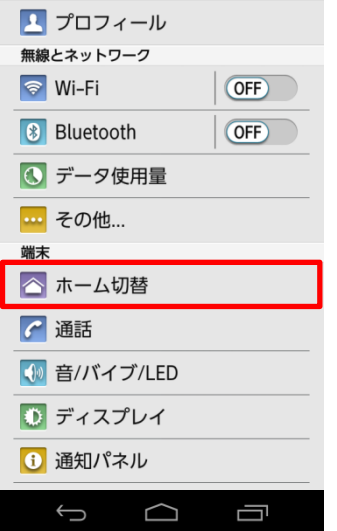

◎ 設定

プロフィール

| く 💽 ホーム切替                                                                       |    |
|---------------------------------------------------------------------------------|----|
| <ul> <li>         ・ 「標準ホーム         スマートフォンから機種変更         された方向け     </li> </ul> | 説明 |
| ⊙ 🛖 かんたんメニュ…                                                                    | -  |
|                                                                                 |    |
|                                                                                 |    |
|                                                                                 |    |
|                                                                                 |    |
|                                                                                 |    |
| キャンセル OK                                                                        |    |
|                                                                                 | 57 |

4. 「かんたんメニュー・・・」をタップします。

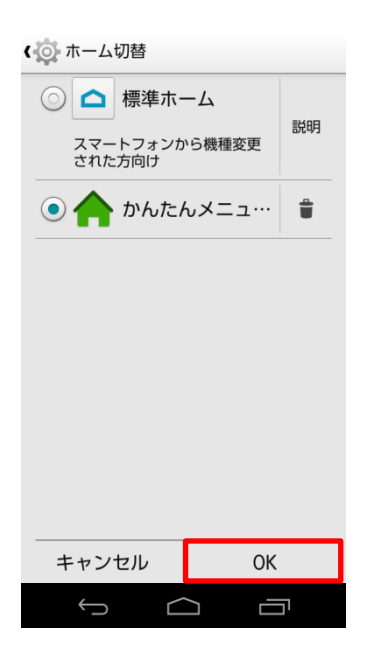

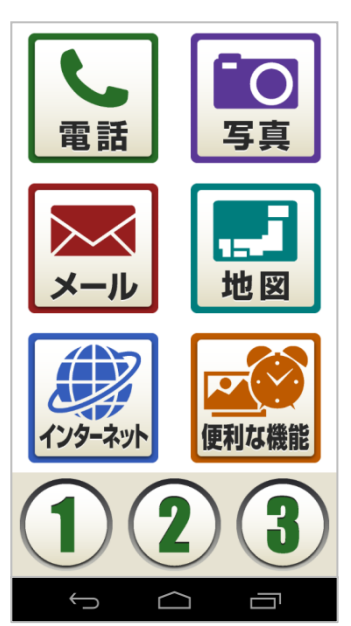

5. 「OK」をタップします。

6. 「かんたんメニューforBiz」へ変更されました。
# かんたんメニューforBizから標準ホームへ変更

#### Android4.4.4

ガイド

Ĵ

 $\bigtriangleup$ 

設定等

Ū

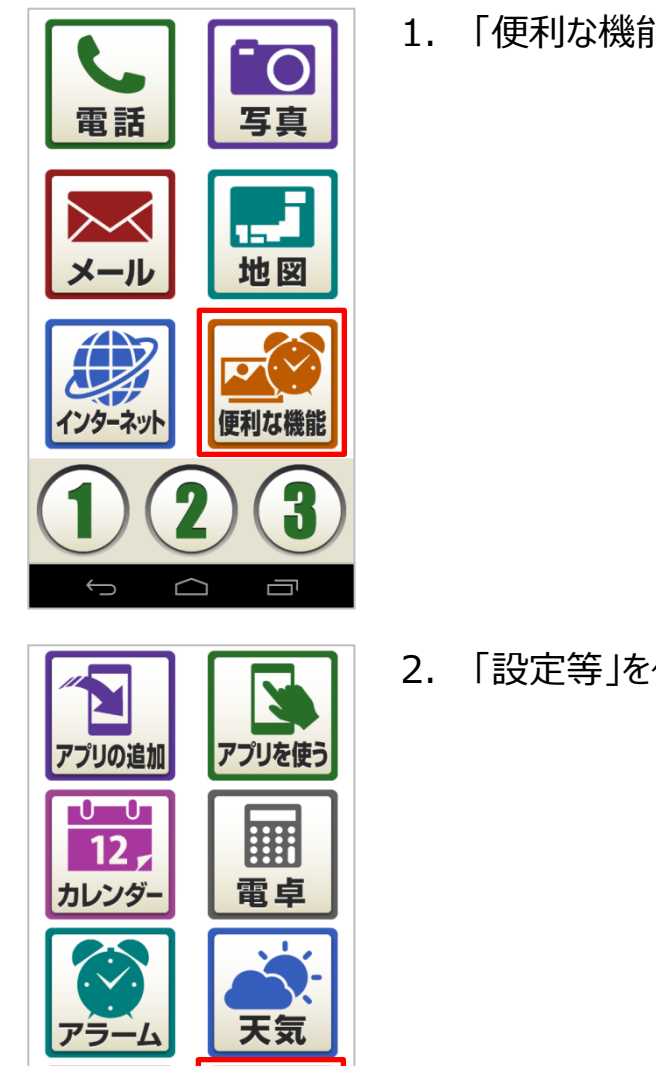

「便利な機能」をタップします。

「設定等」をタップします。

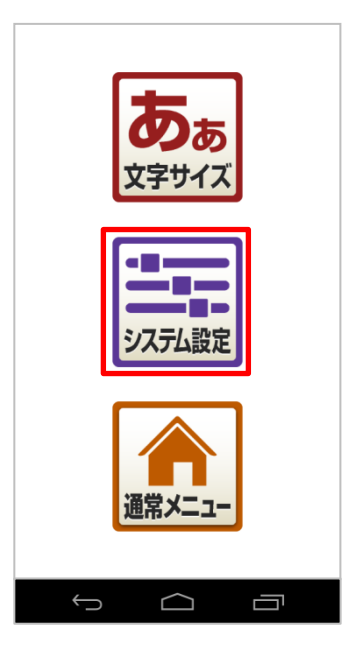

| 2 設定        |     |
|-------------|-----|
| プロフィール      |     |
| 👤 プロフィール    |     |
| 無線とネットワーク   |     |
| 🛜 Wi-Fi     | OFF |
| 😢 Bluetooth | OFF |
| 💽 データ使用量    |     |
| その他         |     |
| 端末          |     |
| 🔼 ホーム切替     |     |
| 🚰 通話        |     |
| 뒔 音/バイブ/LED |     |
| 💽 ディスプレイ    |     |
| 🚺 通知パネル     |     |
| Ú Ú         |     |

3. 「システム設定」をタップします。

4. 「ホーム切替」をタップします。

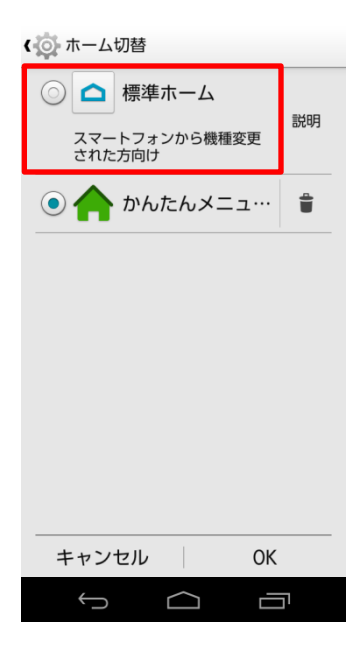

# ◆ ホーム切替 ● ▲ 標準ホーム スマートフォンから機種変更 された方向け ● ▲ かんたんメニュ… ▲ キャンセル OK

5. 「標準ホーム」をタップします。

6. 「OK」をタップします。

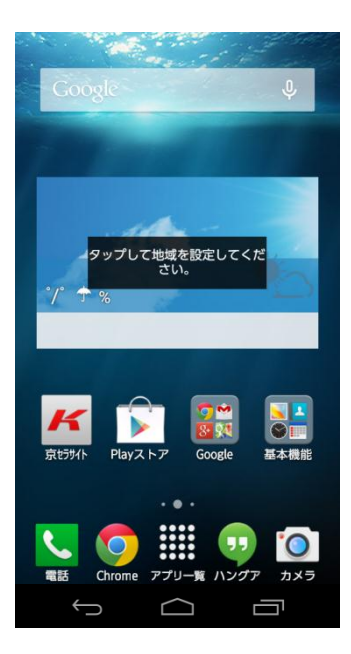

7. 「標準ホーム」へ変更されました。

# かんたんメニューforBizから標準ホームへ一時変更

#### Android4.4.4

Ĵ

 $\bigtriangleup$ 

Ū

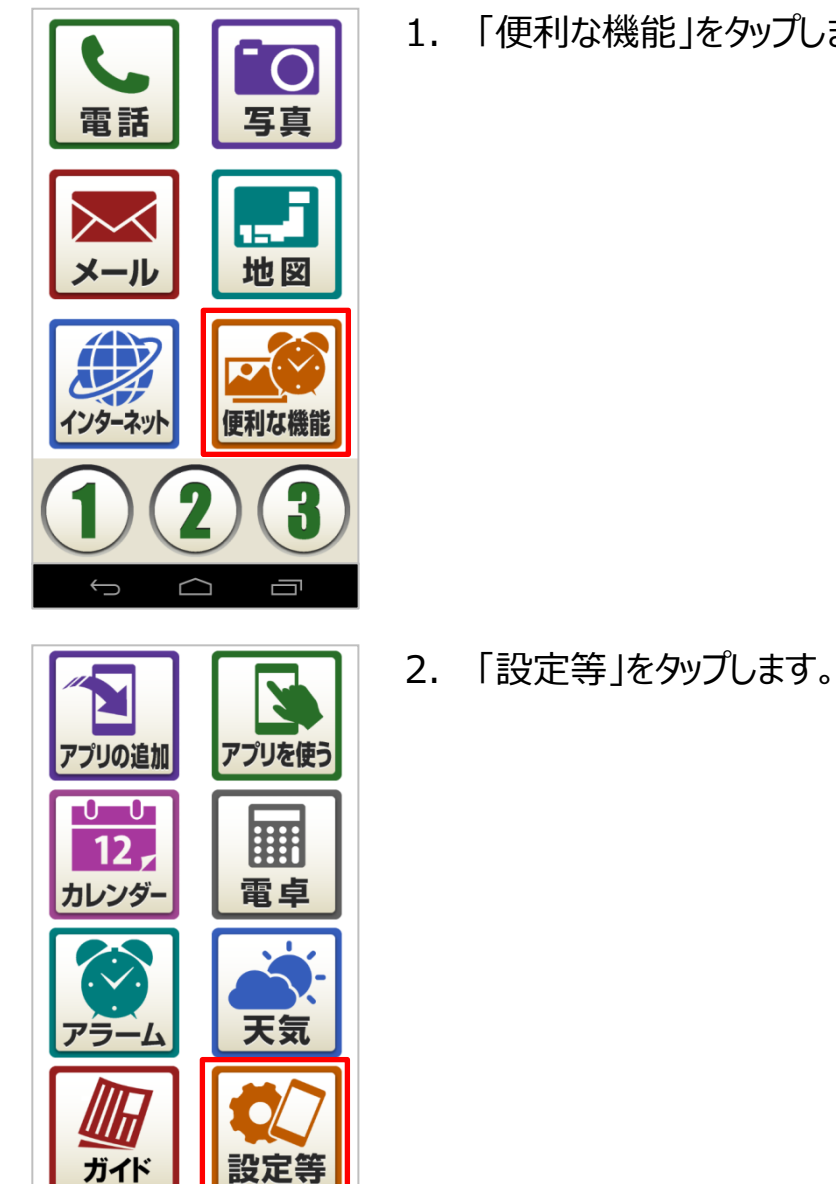

「便利な機能」をタップします。

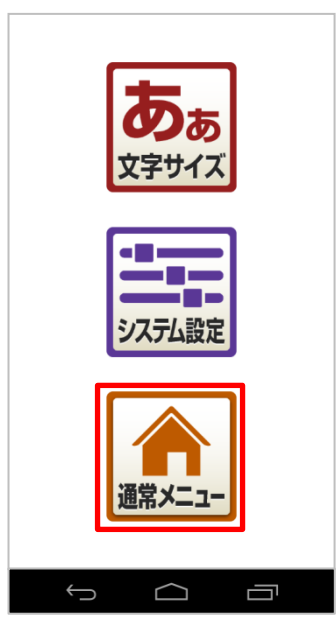

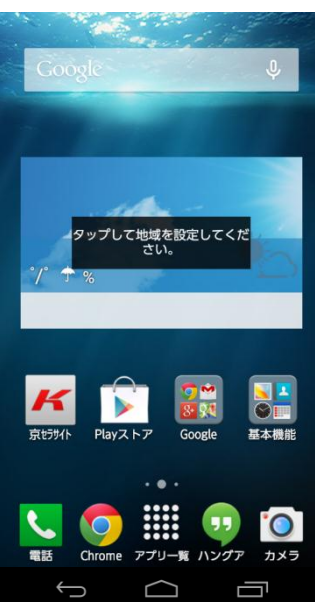

3. 「通常メニュー」をタップします。

4. 「標準ホーム」が表示されました。

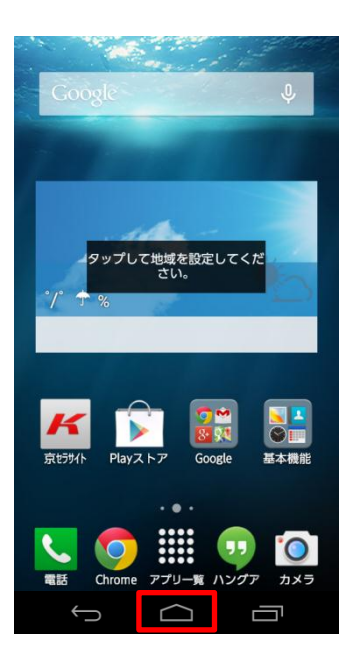

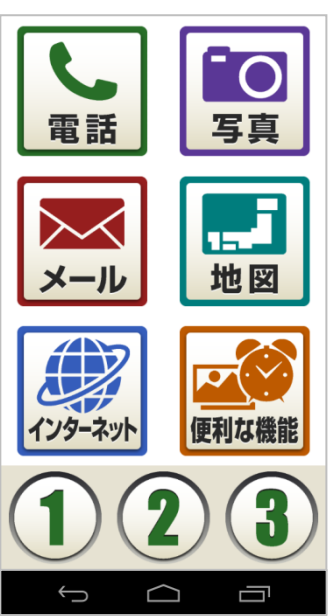

5. 「ホーム」キーをタップします。

6. 「かんたんメニューforBiz」へ戻りました。

# 【KC-01】かんたんメニューforBizの画面

かんたんメニューforBizの画面をご紹介致します。

#### かんたんメニューforBizの画面

#### Android4.4.4

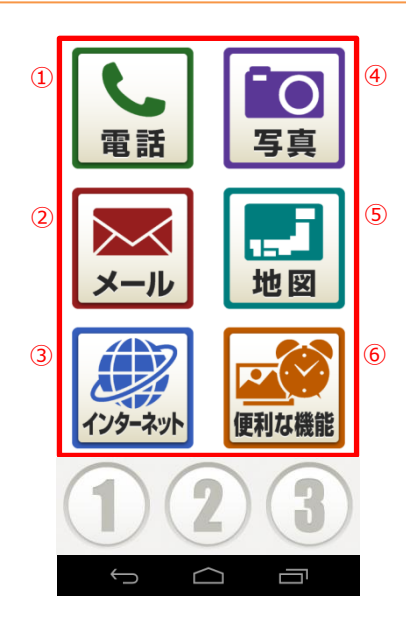

- 電話:電話をかける、電話帳に関する アイコン。
- ② メール:PCメール、SMSに関するアイコン。
- ③ インターネット:ブラウザ(Chrome)が 起動するアイコン。
- ④ 写真:写真を撮る、写真を見るアイコン。
- ⑤ 地図:マップが起動するアイコン。
- ⑥ 便利な機能:アプリの追加、アプリを使う、カレンダー、電卓、アラーム、天気、ガイド、端末設定に関するアイコン。

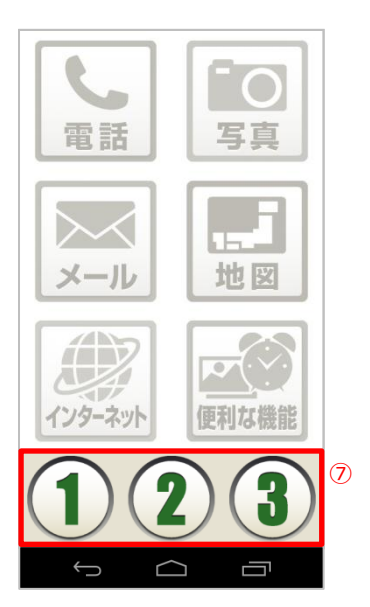

 ワンタッチキー:よく連絡する方の電話 帳登録、よく利用するアプリが3つまで 登録する事ができます。

# かんたんメニューforBizの電話

# Android4.4.4

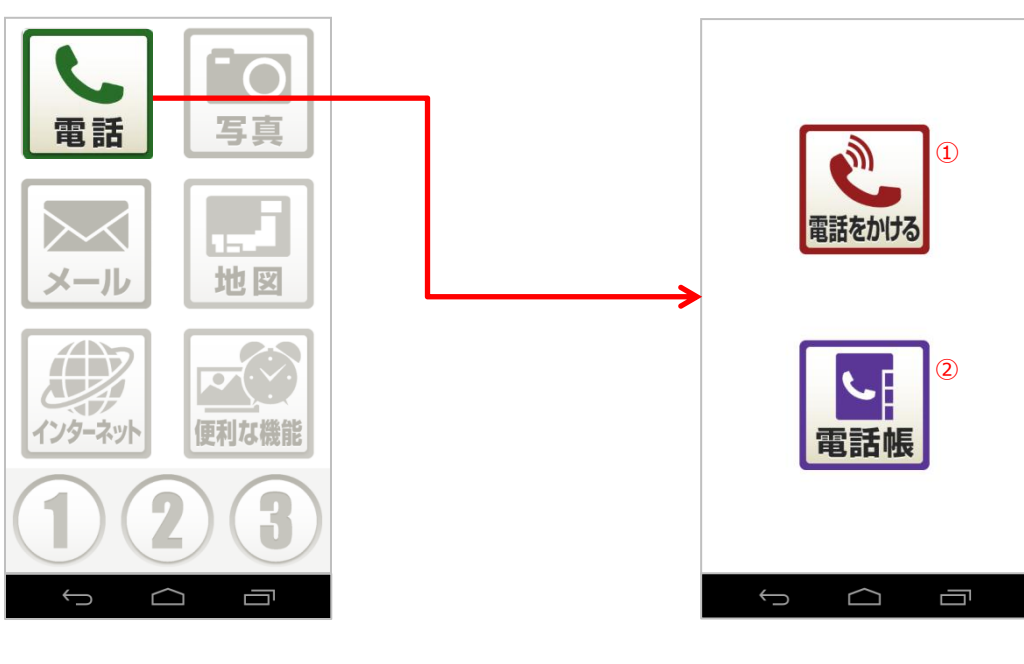

「電話」をタップします。

- ① 電話をかける:電話を発信できます。
- 電話帳:電話帳の呼び出し、登録がで きます。

# かんたんメニューforBizのメール

#### Android4.4.4

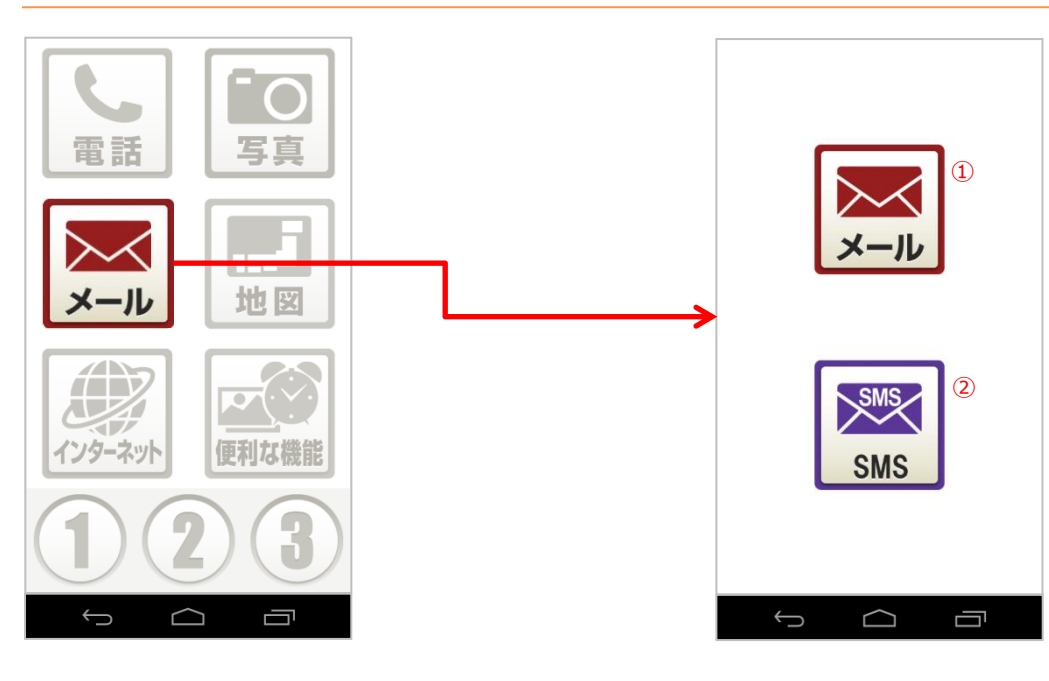

「メール」をタップします。

- メール:PCメールが起動し、メールが利 用できます。
- SMS:SMSアプリが起動し、メッセージ のやりとりなどができます。

# かんたんメニューforBizのインターネット

# Android4.4.4

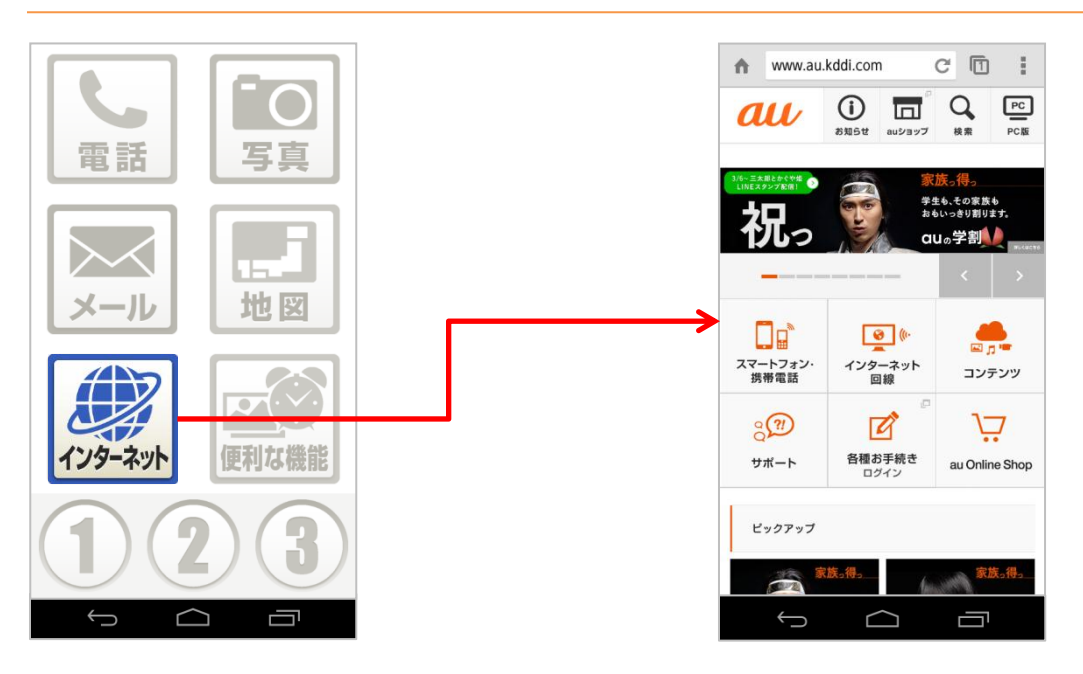

「インターネット」をタップします。

ブラウザ(Chrome)が起動します。

# かんたんメニューforBizの写真

#### Android4.4.4

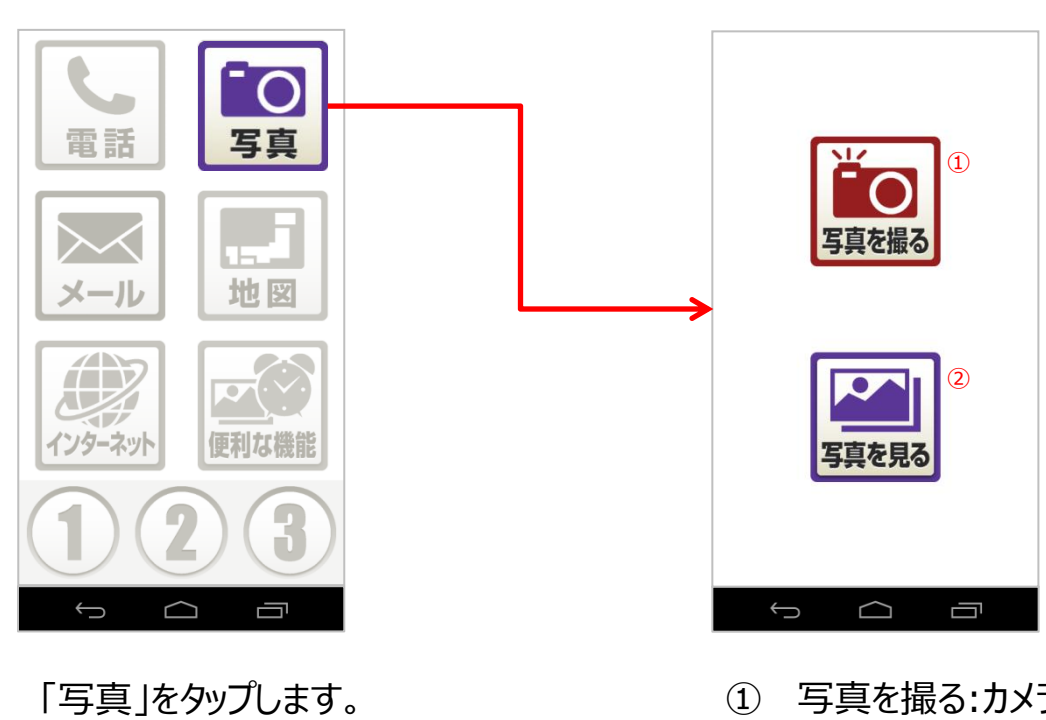

- 写真を撮る:カメラが起動し、撮影でき ます。
- ② 写真を見る:フォトライブラリが起動し、 撮影した写真が表示できます。

# かんたんメニューforBizの地図

# Android4.4.4

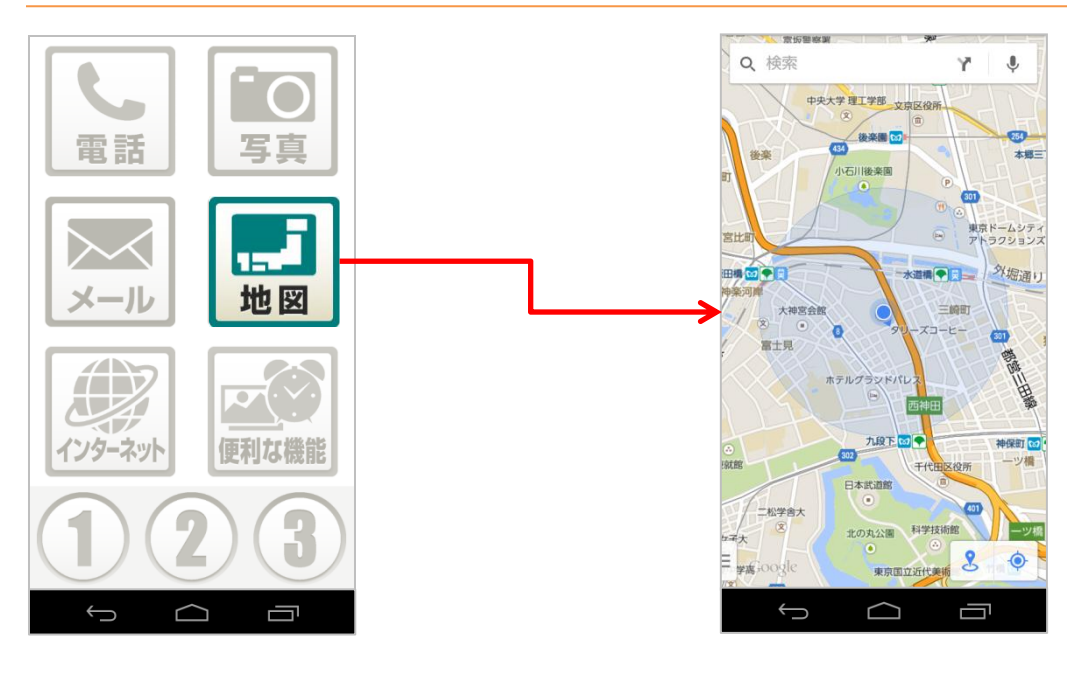

「地図」をタップします。

マップが起動します。

#### かんたんメニューforBizの便利な機能

#### Android4.4.4

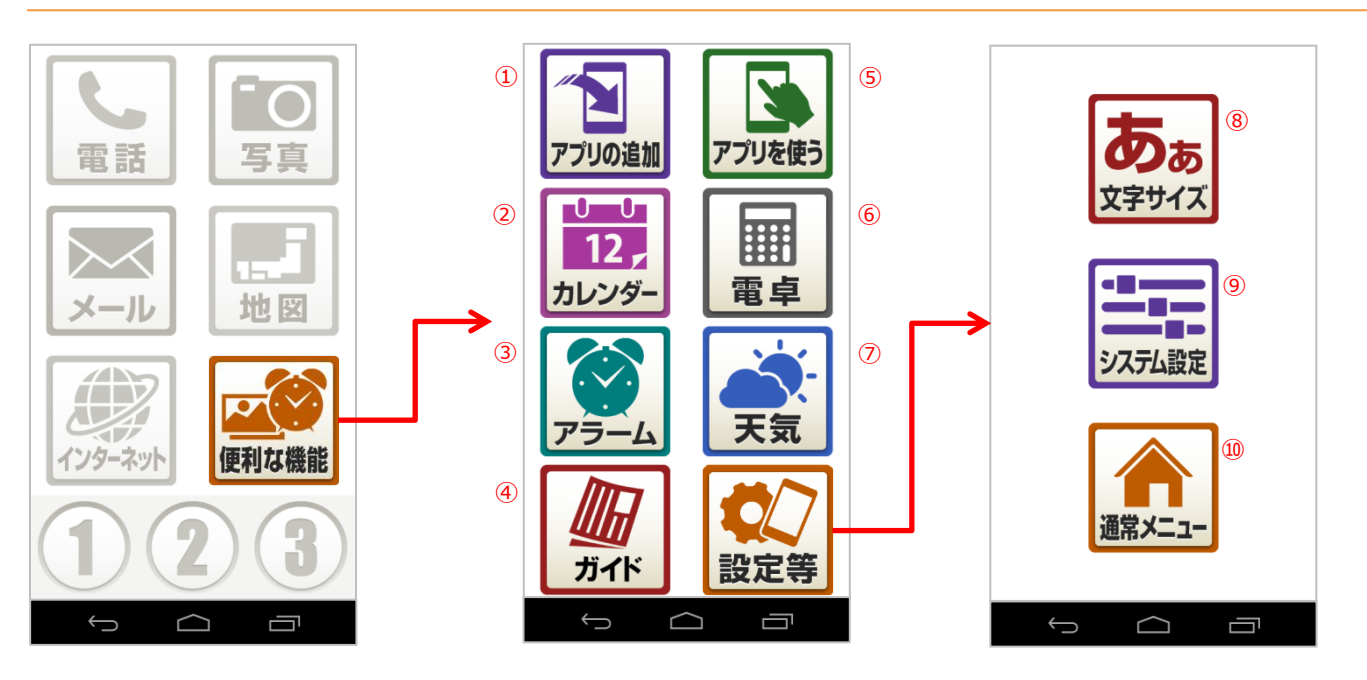

「便利な機能」をタップします。

- ① アプリの追加:Playストアが起動します。
- ② カレンダー:カレンダーアプリが起動します。
- ③ アラーム:時計アプリが起動し、アラーム、タイマー、ストップウォッチ、世界時計が利用できます。
- ④ ガイド:ブラウザ(Chrome)が起動し、本端末のサポートページが表示されます。
- ⑤ アプリを使う:アプリの一覧が表示され、起動したいアプリをタップします。
- ⑥ 電卓:電卓アプリが起動します。
- ⑦ 天気:天気アプリが起動し、現在地付近の天気概要が表示されます。
- ⑧ 文字サイズ:端末の文字サイズ、ブラウザ(Chrome)、文字(フォント)サイズを変更できます。
- ⑨ システム設定:本端末の設定変更ができます。
- ⑩ 通常メニュー:一時的に標準ホーム画面に切り替えます。

# 【KC-01】かんたんメニューforBizのワンタッチキーを設定したい

かんたんメニューforBizのワンタッチキー設定方法をご紹介致します。

ワンタッチキー

#### Android4.4.4

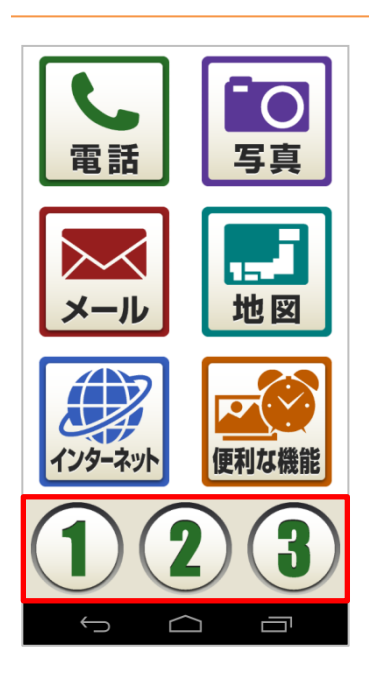

3つのワンタッチキーによく連絡を取る人またはよく利用するアプリ を登録する事ができます。

#### ワンタッチキーに電話帳登録

#### Android4.4.4

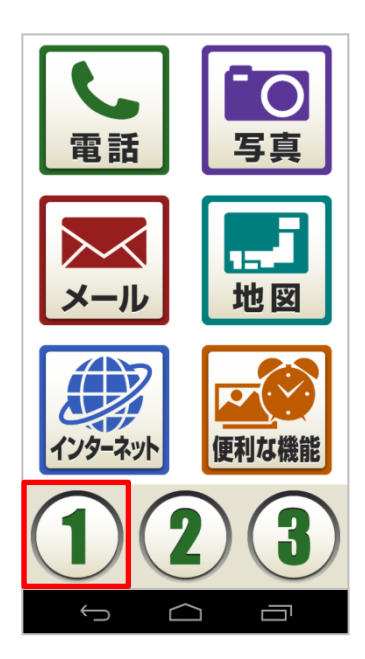

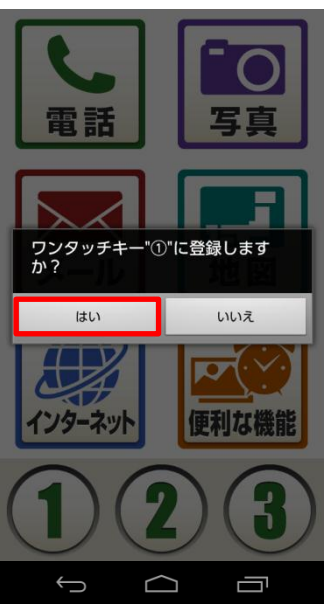

 1. 登録したいワンタッチキーをタップします。
 ※今回は1番を選択します。

2. 「ワンタッチキー"①"に登録しますか?」が表示されるので「は い」をタップします。

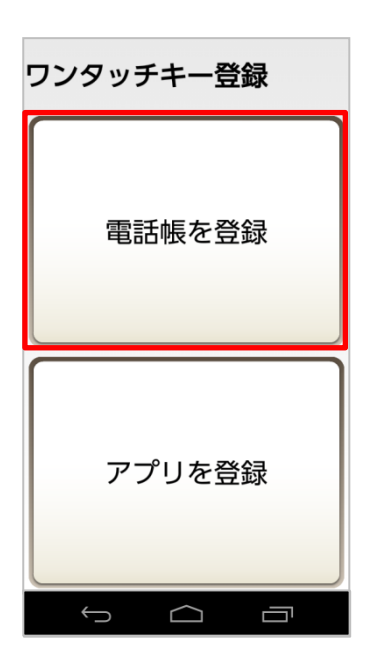

| あ  | か | さ |
|----|---|---|
| tz | な | は |
| ま  | や | 5 |
| わ  | 他 | 全 |
| ÷  |   |   |

3. 「電話帳を登録」をタップします。

4. ワンタッチキーに登録したい名前の頭文字をタップします。

| <b>上</b><br>佐藤<br>一郎 | 5. | 電話帳に登録している名前が表示されるので、登録したい名前をタップします。 |
|----------------------|----|--------------------------------------|
| 5 A D                |    |                                      |
| <b>在藤一郎</b><br>電話番号  | 6. | 「決定」をタップします。                         |
| 60653955             |    |                                      |
| Eメールアドレス             |    |                                      |
| a Friedrich an       |    |                                      |
|                      |    |                                      |

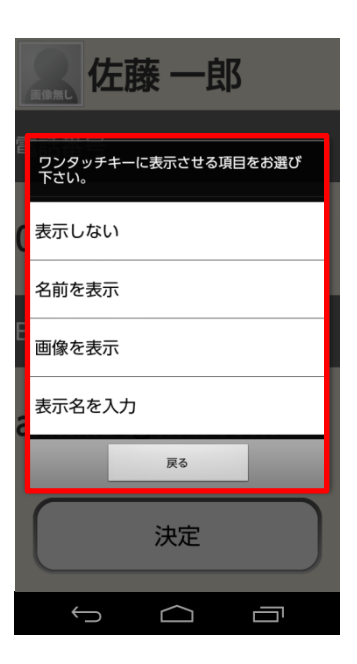

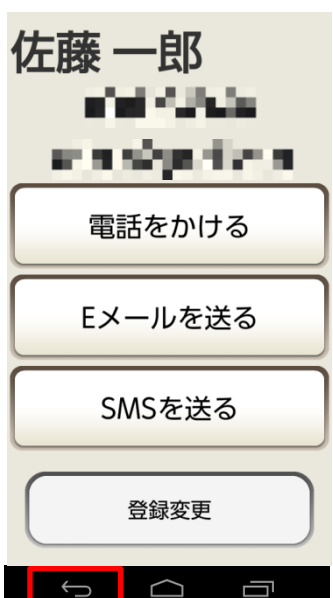

#### 7. ワンタッチキーに表示させる項目をタップします。

- 表示しない:ワンタッチキーの表示は変わりません。
- 名前を表示:ワンタッチキーは名前が表示。
- 画像を表示:ワンタッチキーは画像が表示。
- 表示名を入力:ワンタッチキーは入力した表示名が表示。

※今回は「名前を表示」を選択します。

8. 「バック」キーをタップします。

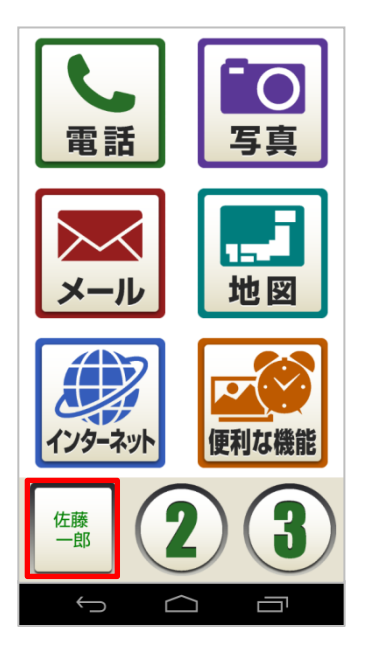

# 9. ワンタッチキーに電話帳が登録されました。

#### ワンタッチキーにアプリ登録

#### Android4.4.4

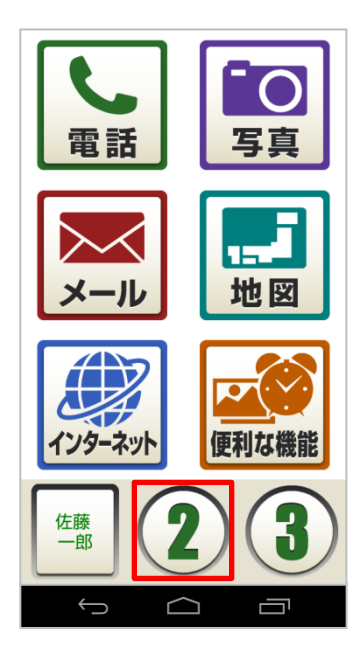

登録したいワンタッチキーをタップします。
 ※今回は2番を選択します。

2. 「ワンタッチキー"②"に登録しますか?」が表示されるので「は い」をタップします。

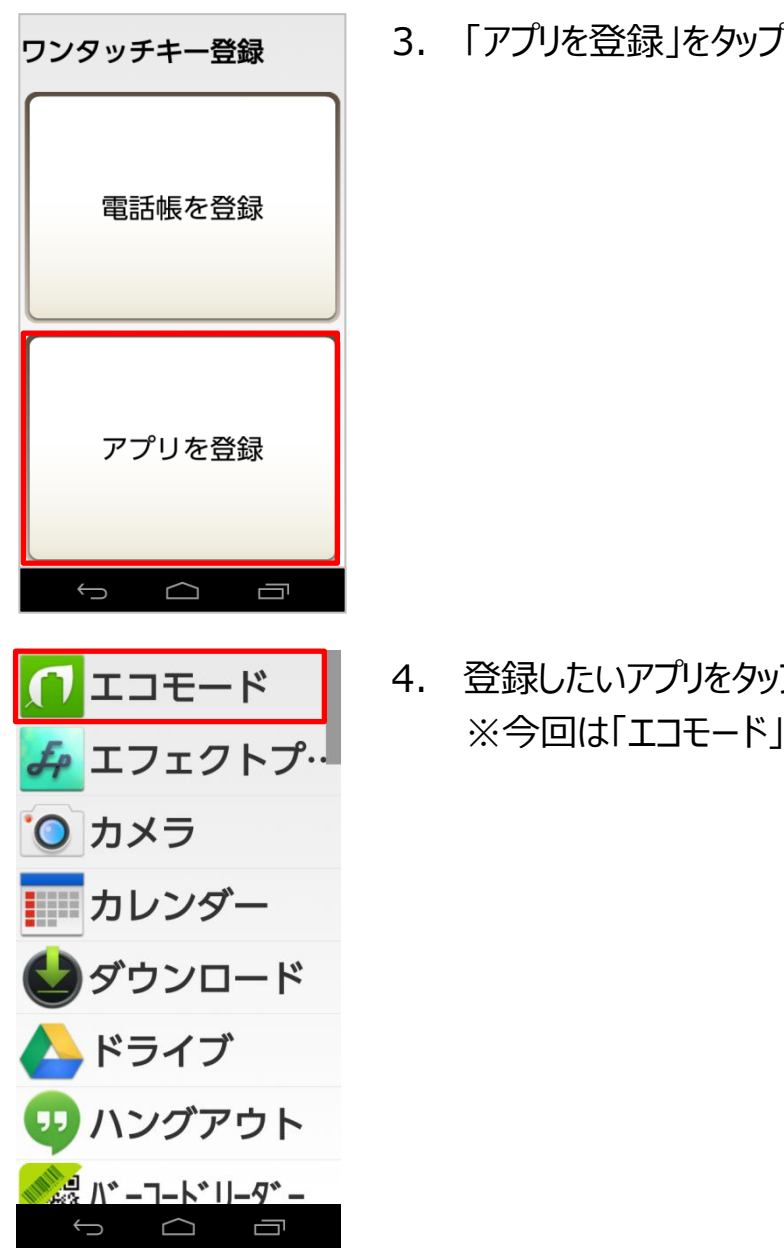

3. 「アプリを登録」をタップします。

4. 登録したいアプリをタップします。 ※今回は「エコモード」を登録します。

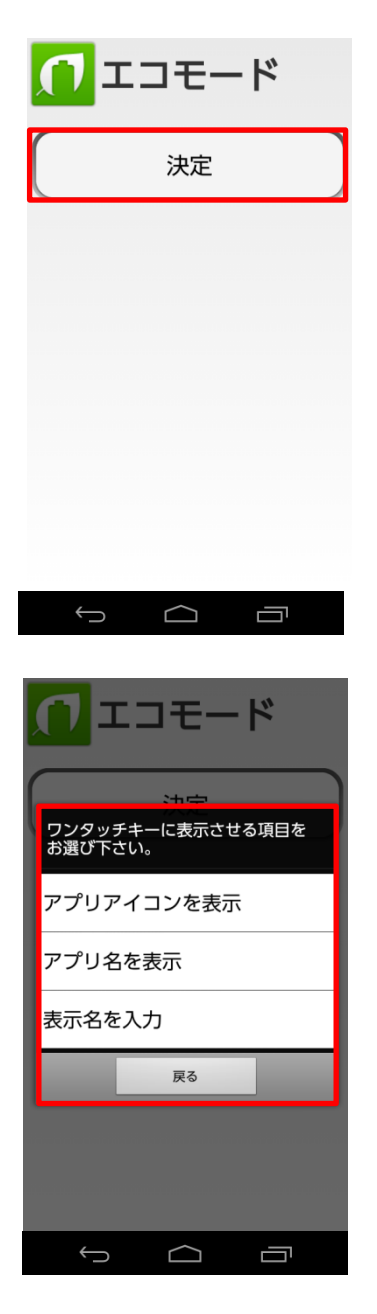

5. 「決定」をタップします。

- 6. ワンタッチキーに表示させる項目をタップします。
- アプリアイコンを表示:ワンタッチキーはアプリアイコンが表示。
- アプリ名を表示:ワンタッチキーはアプリ名が表示。
- 表示名を入力:ワンタッチキーは入力した表示名が表示。

※今回は「アプリ名を表示」を選択します。

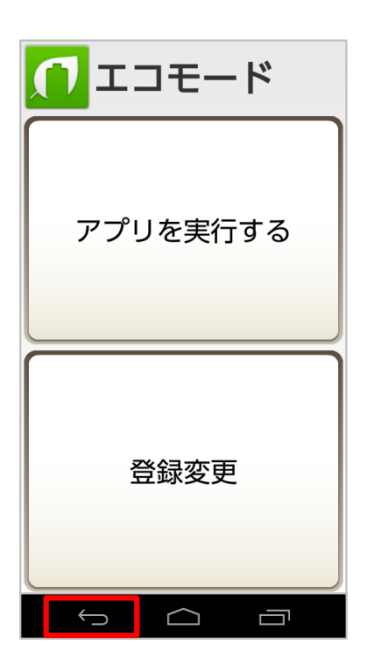

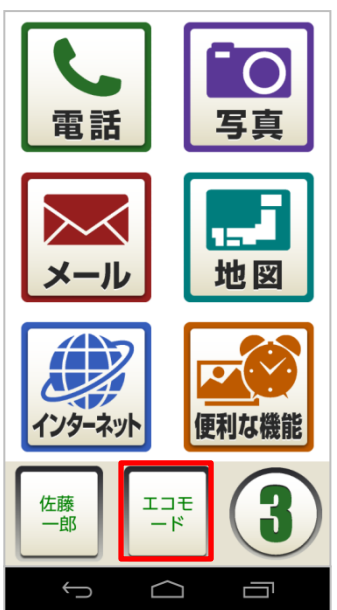

7. 「バック」キーをタップします。

8. ワンタッチキーに登録されました。

# ワンタッチキーの電話帳変更

#### Android4.4.4

Eメールを送る

SMSを送る

登録変更

Ĵ

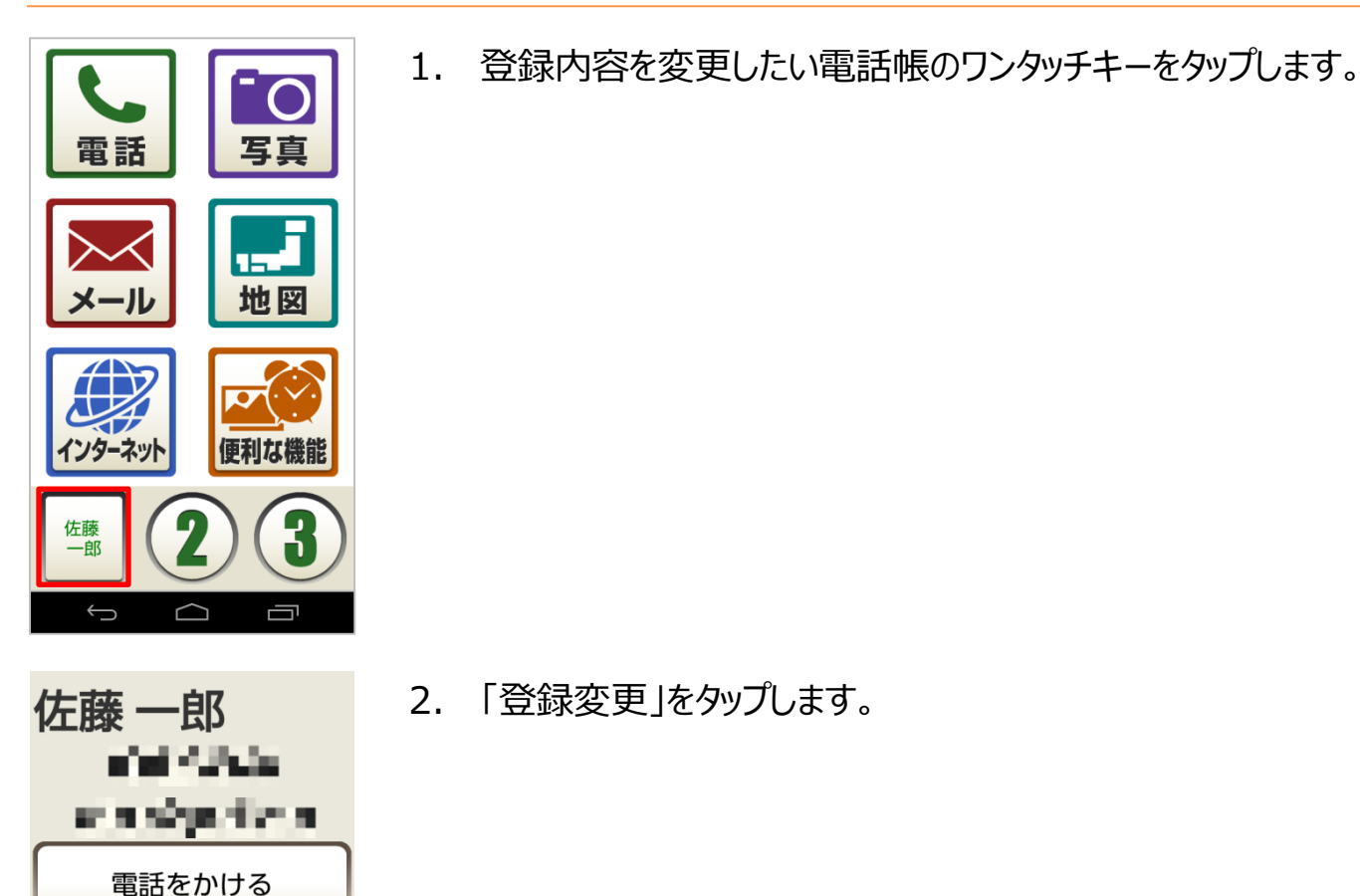

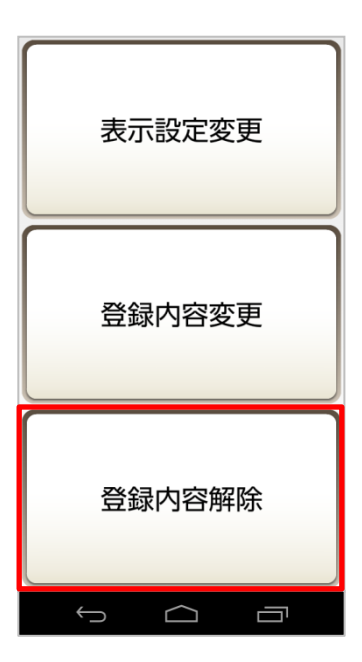

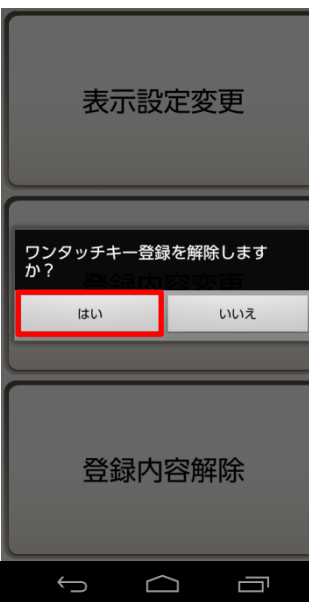

- 3. 登録変更する項目をタップします。
- 表示設定変更:ワンタッチキーの表示変更。
- 登録内容変更:ワンタッチキーの登録内容変更。
- 登録内容解除:ワンタッチキーの登録解除。

※今回は「登録内容解除」を選択します。

4. 「はい」をタップします。

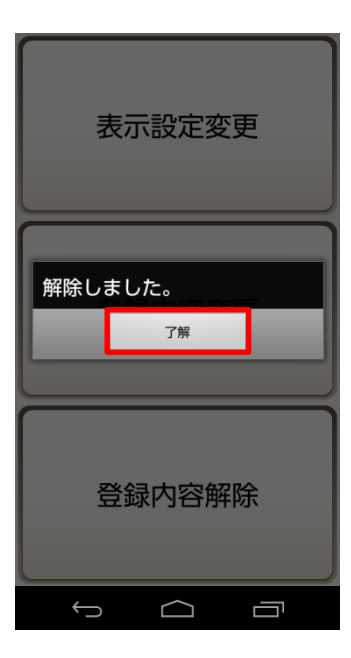

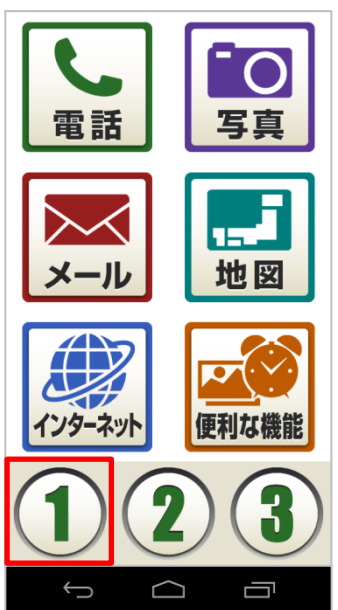

5. 「了解」をタップします。

# 6. ワンタッチキーの登録が解除されました。

#### ワンタッチキーのアプリ登録変更

#### Android4.4.4

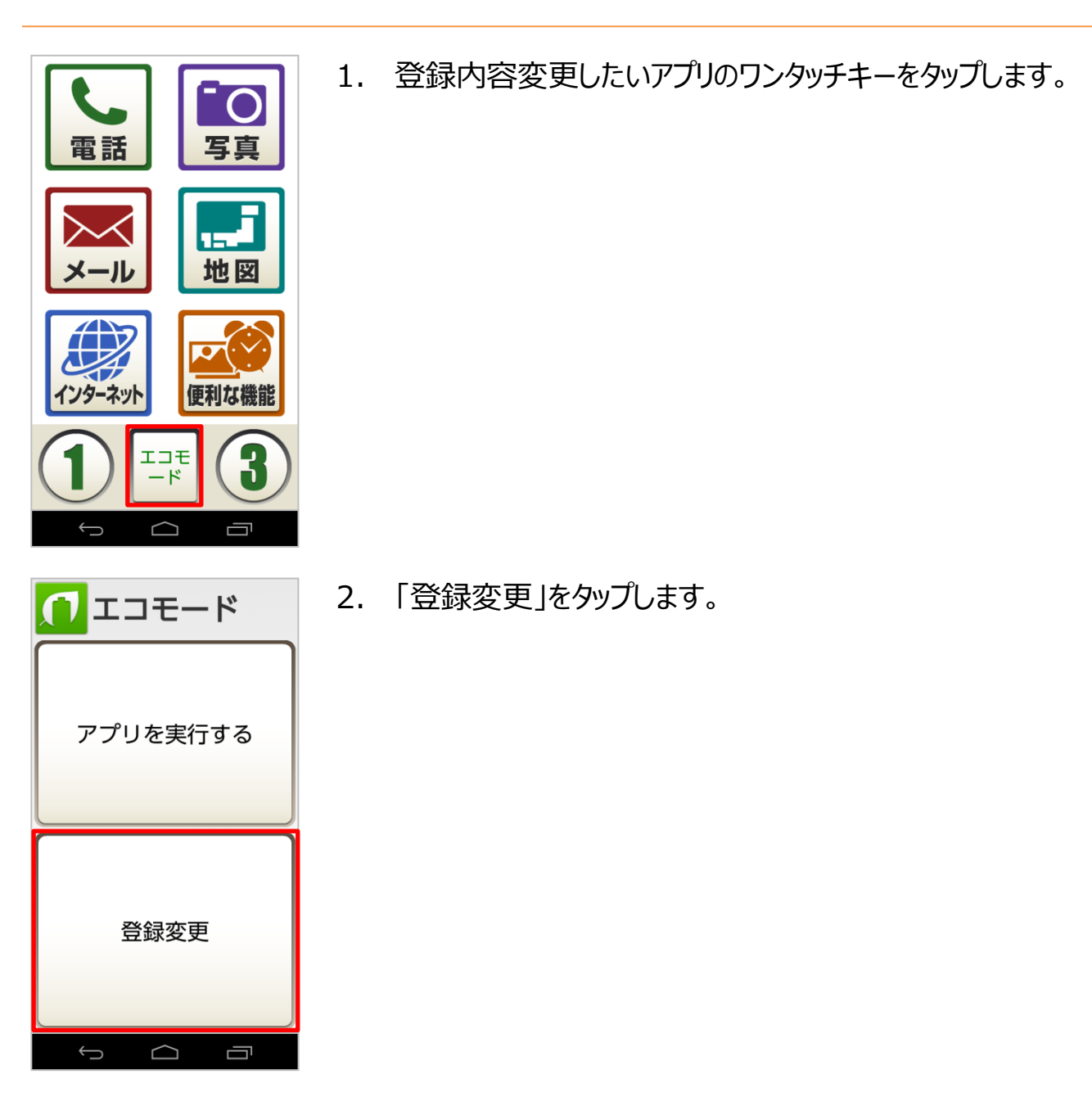

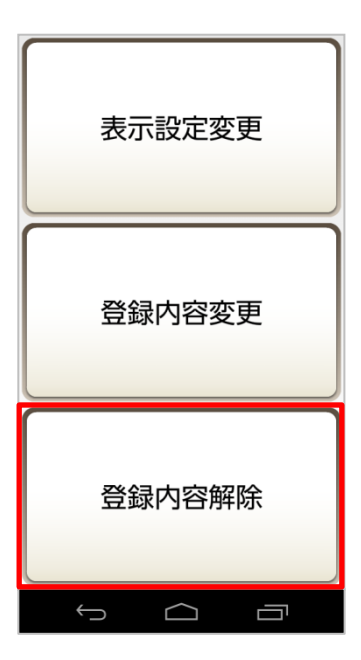

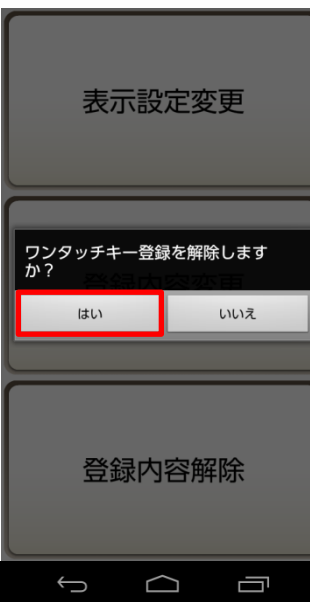

- 3. 登録変更する項目をタップします。
- 表示設定変更:ワンタッチキーの表示変更。
- 登録内容変更:ワンタッチキーの登録内容変更。
- 登録内容解除:ワンタッチキーの登録解除。

※今回は「登録内容解除」を選択します。

4. 「はい」をタップします。

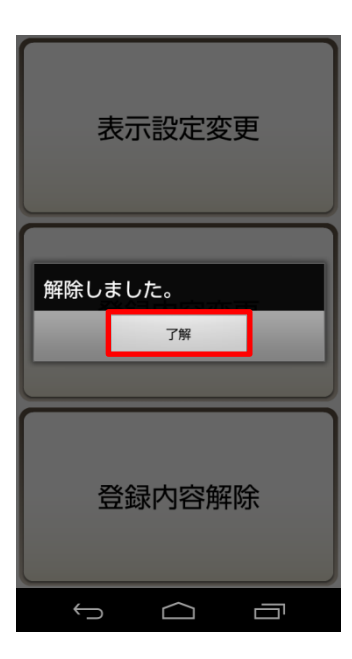

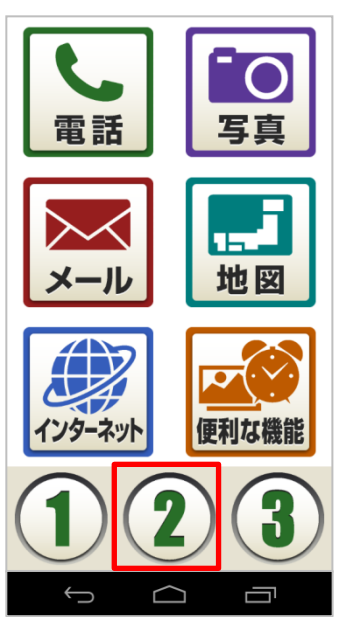

5. 「了解」をタップします。

6. ワンタッチキーの登録が解除されました。